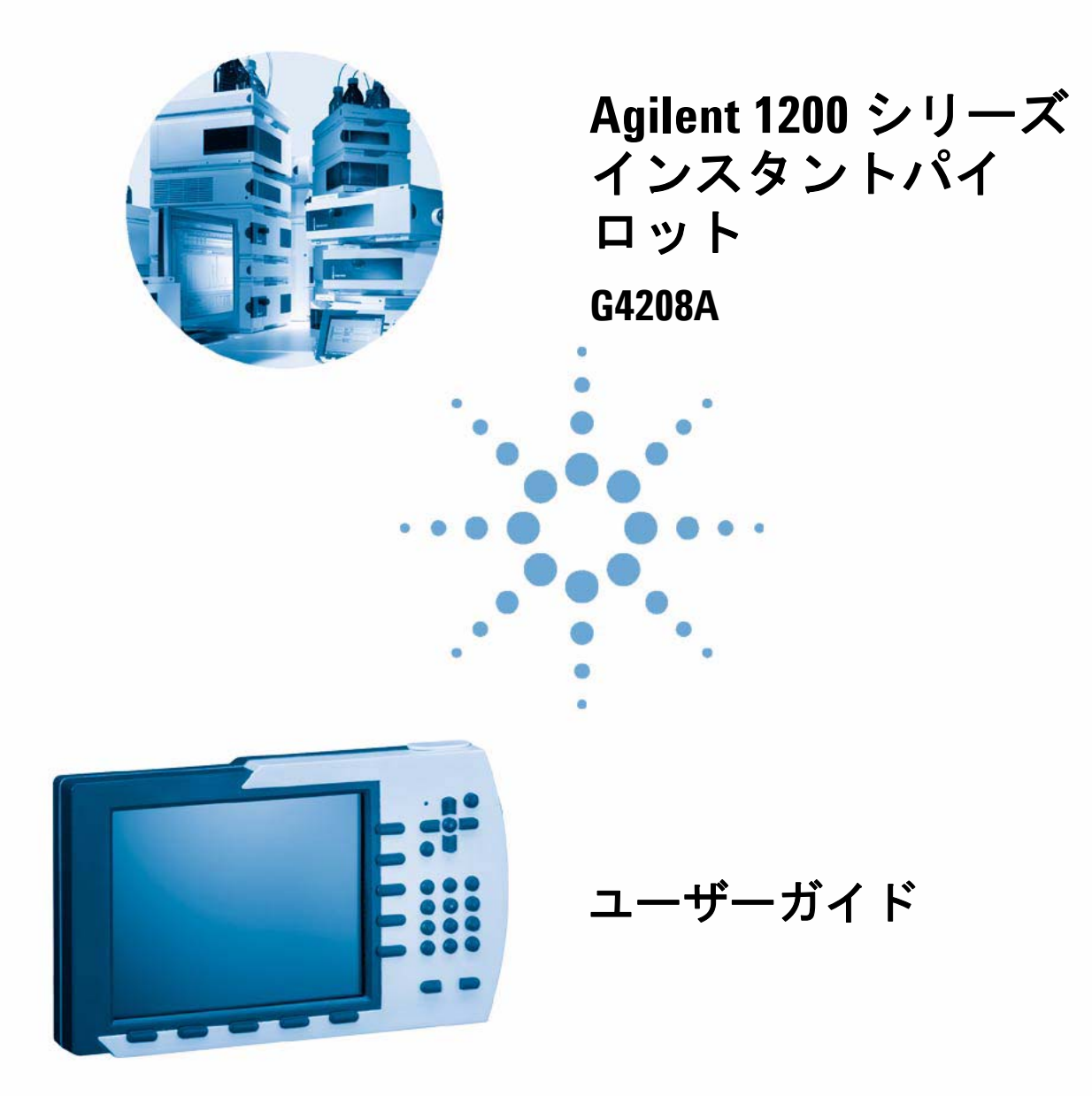

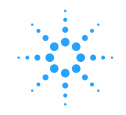

**Agilent Technologies** 

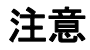

© Agilent Technologies, Inc. 2006

このマニュアルは米国著作権法および 国際著作権法によって保護されてお り、Agilent Technologies, Inc. の書面によ る事前の許可なく、本書の一部または 全部を複製することはいかなる形式や 方法(電子媒体による保存や読み出し、 外国語への翻訳なども含む)において も、禁止されています。

#### マニュアル番号

G4208-96000

### エディション

02/06

Printed in Germany

Agilent Technologies Hewlett-Packard-Strasse 8 76337 Waldbronn, Germany

### 保証

本 マニュアルに含まれる内容は 「現状のまま」提供されるもので、 将来のエディションにおいて予告 なく変更されることがあります。 また、Agilent は、適用される法律 によって最大限に許可される範囲 において、本マニュアルおよびそ れに含まれる情報の商品性および 特定の目的に対する適合性に関す る黙示の保障を含めて(ただしそ れだけには限定されない)、いか なる明示または黙示の保障も行い ません。Agilent は、本マニュアル またはそれに含まれる情報の所 有、使用、または実行に付随する 過誤、または偶然的または間接的 な損害に対する責任を一切負わな いものとします。Agilent とお客様 の間に書面による別の契約があ り、本マニュアルの内容に対する 保証条項が同文書の条項と矛盾す る場合は、別の契約の保証条項が 適用されます。

#### 技術ライセンス

このマニュアルで説明されているハー ドウェアおよびソフトウェアはライセ ンスに基づいて提供され、そのライセ ンスの条項に従って使用またはコピー できます。

#### 安全に関する注意

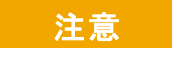

注意は、危険を表します。これは、正しく実行しなかったり、指示を順守しないと、製品の損害または重要なデータの損失にいたるおそれがある 操作手順や行為に対する注条件を十分に理解し、条件がした。 たされるまで、注意を無視して、 たされるまで、はなりません。

### 警告

警告は、危険を表します。これは、正しく実行しなかったり、指示を順守しないと、人身への傷害または死亡にいたるおそれがある操作手順や行為に対する注意を喚起します。指示された条件を十分に理解し、条件が満たされるまで、 警告を無視して先に進んではなりません。

# このガイドでは…

本書では、ハンドヘルドコントロールモジュール Agilent インスタントパイ ロット G4208A を使用した Agilent 1100/1200 シリーズ HPLC モジュールおよ びシステムの操作方法について説明します。

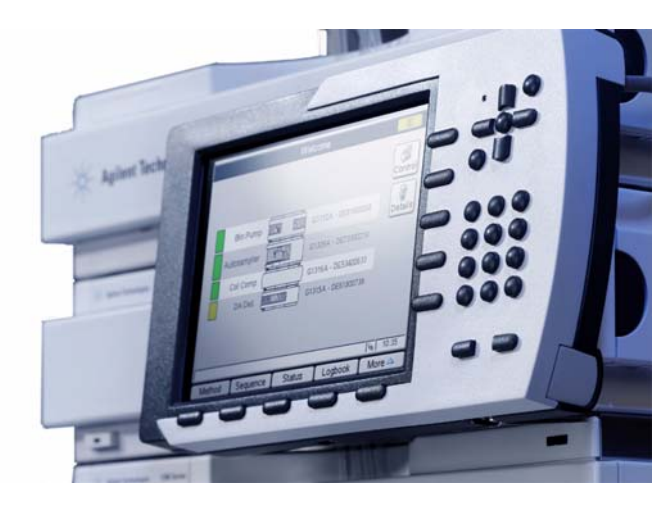

図1 Agilent インスタントパイロット

インスタントパイロットにより、単一のモジュールまたは Agilent 1100/1200 シリーズ HPLC システム全体の完全なローカルコントロールとモニタリングが 行えます。インスタントパイロット にはデータ評価機能はありません。インス タントパイロット により、サンプル調製と注入、アイソクラティック、グラジ エント、およびマルチメソッド分析、基本診断とメンテナンスなどを含む、い ろいろな HPLC タスクを行うことができます。

本書に記載されていない特定のトピックス / 機能 / パラメータに関して追加の 詳細事項が必要な場合、インスタントパイロットのオンライン情報システム (i) を使用してください。次の項目を参照してください。 「[i] (情報) キー - オンライン情報システム」(25 ページ)

### 章の概要

#### パート1 Agilent インスタントパイロット を使用する

このパートでは、Agilent インスタントパイロット とその特徴および機能を説 明します。

#### 1 起動情報

この章では、Agilent インスタント・パイロット に関する一般情報を示します。

### 2 インスタント・パイロットの操作

この章では、インスタント・パイロットの操作を説明します。

### パート2 コントロールモジュールで Agilent シリーズ LC システムを使用する

このパートでは、シングルメソッドまたは2つ以上のメソッドを使用したアイ ソクラティックおよびマルチバイアル分析の実行方法を説明します。

### 3 アイソクラティック分析を実行する

この章では、シングル注入分析による Agilent Technologies アイソクラティック標準サンプルの分析方法を説明します。

#### 4 マルチバイアル分析を実行する

この章では、同じメソッドと異なるメソッドを使用したマルチバイアル分析の セットアップ方法を説明します。

#### パート3 インスタントパイロット のサポート

#### 5 メンテナンスと修理

この章では、ファームウェアの更新、トラブルシューティング、交換の実行方 法を説明します。

#### A 付録

この章では、安全および一般情報を提供します。

### 目次

1 起動情報 9 インスタント・パイロット の機能 10 機能と利点 12 インスタント・パイロット の要件 13 物理的仕様 14 クリーニング 15 Agilent システムに インスタント・パイロット の接続 16 単一の Agilent モジュールへのインスタントパイロットの取り付け 19 インスタント・パイロット の取り外し 22 インスタント・パイロット ディスプレイおよびキーボードレイアウ F 23 [i] (情報) キー - オンライン情報システム 25 はじめに 27 システム情報 31 メソッド情報 32 シーケンス情報 34 ステータス情報 36 ステータス情報画面のセットアップ 38 ログブック情報 40 コンフィグレーション 42 メンテナンス情報 43 Early Maintenance Feedback 機能 (EMF) 45

製品番号とシリアル番号の変更 46 診断情報 47 モジュールの ON/OFF/ スタンバイの切り換え 48 2 インスタント・パイロットの操作 49 USB メモリスティックを使用する 50 メソッドに関する動作 51 メソッドを読み込む 53 メソッドを修正する 54 メソッド情報をフィルタリングする 55 メソッドを比較する 56 メソッドタイムテーブル 57 メソッドプロパティ 59 メソッドを保存する 60 メソッドの転送 62 モジュールでのオフライン作業 63 メソッドのインポート 64 シーケンス - 分析を自動化する 65 シーケンスウィザードを使用する 67 シーケンスを保存する 69 シーケンスをスタート / 停止する 71 データのグラフ表示 74 シグナルのセットアップ 75 プロット画面を再スケーリングする 76 外部デバイスへの接続 77 APG リモート 77 MIO 79 シリアル /RS-232 79 GPIB 79 BCD 79 外部接点 79

82

 Agilent ケミステーション との接続
 80

 機能
 80

 制限
 80

 サードパーティ 製コントロールソフトウェアとの接続

特別な機能 83

スクリーンショットを USB メモリスティックに保存する 83

3 アイソクラティック分析を実行する 85

必要事項 86 LC システムの準備 87 設定の入力 88 メソッドに設定を保存する 88 シーケンスを作成する 89 シグナルを選択する 89 クロマトグラムを観察する 90

4 マルチバイアル分析を実行する 93

同じメソッドを使用した複数のバイアルの分析 94 異なるメソッドを使用した複数のバイアルの分析 95 シングルレベルキャリブレーションシーケンス 97 マルチレベルキャリブレーションシーケンス 99 同じグループの標準でリキャリブレーションする 99 複数のグループの標準でリキャリブレーションする 102 外部デバイスによる分析の同期 106 標準モード 107 単一の Start Request を送信する 108 複数の start request を送信する (外部コントロールインジェク

複数の start request を送信する (外部コントロールインジェク) タ) 108 単一の (外部) Start Request を待つ 109

複数の Start Request を待つ (インスタント・パイロット がインジェ クタをコントロール) 109

5 メンテナンスと修理 111

 ファームウェアの更新
 112

 シングルモードによる、ファームウェアの更新
 114

 ウィザードによる、ファームウェアの更新
 116

 ファームウェア更新中のエラー
 118

 トラブルシューティング
 119

 インスタント・パイロットのトラブルシューティング
 119

 USB メモリスティックが認識されていない
 119

 インスタント・パイロットがファームウェア更新ツールで認識され
 ません

 120
 Agilent へのご連絡
 120

インスタント・パイロットの修理 121 CAN ケーブルを交換する 122

#### A 付録 125

安全について 126 安全シンボル 126 一般 127 操作 127

廃液電気および電子機器 (WEEE) 指令 (2002/96/EC) 128

無線妨害 129

テストおよび測定 129

Agilent Technologies のインターネットサービス 130

**索引** 131

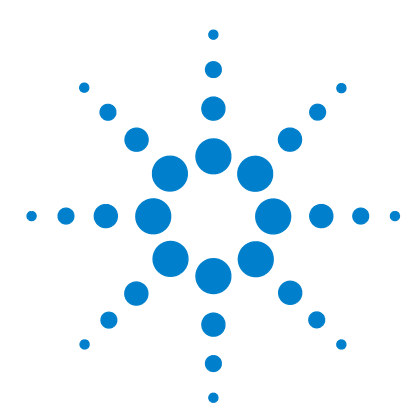

Agilent インスタント・パイロット ユーザーガイド

起動情報

インスタント・パイロット の機能 10 機能と利点 12 インスタント・パイロット の要件 13 物理的仕様 14 クリーニング 15 Agilent システムに インスタント・パイロット の接続 16 単一の Agilent モジュールへのインスタントパイロットの取り付 け 19 インスタント・パイロットの取り外し 22 インスタント・パイロット ディスプレイおよびキーボードレイ アウト 23 [i] (情報) キー - オンライン情報システム 25 はじめに 27 システム情報 31 メソッド情報 32 シーケンス情報 34 ステータス情報 36 ログブック情報 40 コンフィグレーション 42 メンテナンス情報 43 Early Maintenance Feedback 機能 (EMF) 45 診断情報 47 モジュールの ON/OFF/ スタンバイの切り換え 48

この章では、Agilent インスタント・パイロットに関する一般情報を示します。

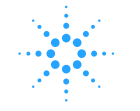

**Agilent Technologies** 

インスタント・パイロット の機能

# インスタント・パイロット の機能

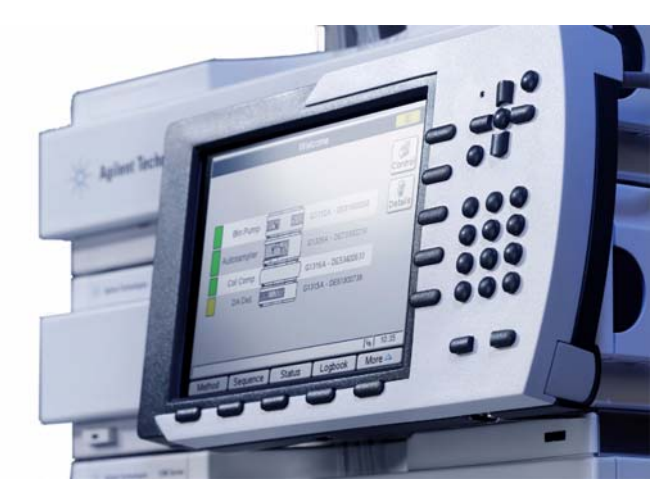

図2 Agilent インスタント・パイロット

Agilent インスタント・パイロット により、単一のモジュールまたは Agilent 1100/1200 シリーズ HPLC システム全体の完全なローカルコントロールとモニ タリングが行えます。サポートしている、生成されたデータを楽に解析するために、すべてのパラメータの簡単コントロール、他のデバイスとのコンフィグ レーションや様々な通信が行えるため、データ分析を快適に行うことができます。

- カラーTFTディスプレイ、サイズ 13.1 x 9.9 cm (5.0 x 3.8 インチ)、 640 x 480 ドット
- プロセッサ:400 MHz、64 MB RAM (32 ビット)
- Agilent 1100/1200 シリーズ HPLC モジュールのあらゆるコンフィグレーションに対応します。インスタント・パイロット ソフトウェアは、どのモジュールが LC システムに存在するかを反映して、それに応じて画面を調整します。
- すべてのモジュールのパラメータ設定の入力、ON/OFF 機能実行や、キャリ ブレーションコンフィグレーション設定を、非常に分かりやすい画面で行う ことができます。

インスタント・パイロット の機能

- メソッド、タイムテーブル、メソッドシーケンス、自動キャリブレーション 設定を含む自動分析をインスタントパイロットで設定できます。
- 設定可能なステータス画面を使用して、単一画面上に種々な作業をモニタリングします。
- システムおよび / またはモジュールの簡単コンフィグレーション
- メソッドファイル保護を設定することで、不注意によるキーボードでの変更からメソッドを保護します。
- USBメモリスティックにより、Agilentシステム間でメソッドとシーケンス を保存および転送します。
- 自己更新ログブックにより、すべての操作とエラーイベントをモニタリング します。
- その状況に応じたオンライン情報システムにより、すべてのトピックに関する詳細情報を入手します。
- GLP 規制の準拠に役立つ、LC システムの性能を確認する様々なモジュール テストを標準搭載しています。
- Early Maintenance Feedback 機能 (EMF) リミット値によって、メンテナン ス作業のスケジュールができます。
- プロット画面に、4つまでのシグナルを同時に表示しモニタリングできます。

インスタントパイロット販売開始時には以下の機能は搭載していません。

- フラクションコレクタ G1364A/B/C/D、オートメーションインタフェース G2254A、ウェルプレートハンドラ G2255A のコントロール。
- 印刷。

次/今後のファームウェアリリースで、これらの機能は追加される予定です。

1200 シリーズ インスタント・パイロット ユーザーガイド

11

# 機能と利点

| 機能                                                                        | 利点                                                              |
|---------------------------------------------------------------------------|-----------------------------------------------------------------|
| <ul> <li>バックライト付き、高分解能、高<br/>コントラスの大型カラー TFT<br/>ディスプレイ</li> </ul>        | 読み易さと使い勝手の向上                                                    |
| ・ USB ポート / メモリスティック                                                      | 他の Agilent システムへの高速で柔軟性の高いメ<br>ソッドおよびシーケンスの転送。                  |
| • 最先端の電子機器                                                                | アプリケーションの高速化、多数を Agilent モ<br>ジュールを接続可能、すべての検出器シグナル<br>をプロット可能。 |
| <ul> <li>スタート画面のステータス表示を<br/>システム視覚化</li> </ul>                           | システムコンフィグレーションとステータスの<br>迅速な確認が可能                               |
| <ul> <li>フラットなダイアログ構造により、分かり易いアイコン表示</li> </ul>                           | 信頼性と、使い勝手が向上、トレーニング不要                                           |
| <ul> <li>コンテキスト固有自動的に状況に<br/>応じたヘルプをステータスライン<br/>に表示(「ツールヒント」)</li> </ul> | 表示された範囲に従って、パラメータ入力が容<br>易                                      |
| <ul> <li>合格 / 不合格による診断</li> </ul>                                         | ユーザーの解釈不要。結果の明確化。                                               |
| ・ セットアップウィザード                                                             | 容易なシステムコンフィグレーションおよび<br>シーケンスセットアップ                             |
| <ul> <li>システムコンフィグレーション変<br/>更に対する動的調整</li> </ul>                         | 検出器の使用などのシステムコンフィグレー<br>ション変更時に、再起動不要                           |
| <ul> <li>メソッドのオンラインおよびオフ<br/>ライン編集可能</li> </ul>                           | 分析中にメソッドの変更可能                                                   |
| <ul> <li>新規シーケンス:ウィザード、<br/>テーブル表示、優先サンプル、追<br/>加メソッド、パラメータ</li> </ul>    | シンプルさと柔軟性を向上。シーケンス全体の<br>表示が可能                                  |

### **表1** 機能と利点

インスタント・パイロット の要件

# インスタント・パイロット の要件

Agilent インスタント・パイロット を Agilent HPLC システムまたは単一の Agilent HPLC モジュールに取り付けられます。システムに応じて、以下の ファームウェア要件を満たす必要があります。

#### 表2 事前要件 / 互換性

| Agilent HPLC モジュール                                                                                                    | ファームウェアリビジョン             |
|----------------------------------------------------------------------------------------------------|--------------------------|
| シリーズ 1200 標準モジュール<br>(下記以外のすべてのモジュール)                                                                                           | A.06.02 以降               |
| シリーズ 1100 標準モジュール<br>(下記以外のすべてのモジュール)                                                                                           | A.06.02 以降               |
| <ul> <li>シリーズ 1100/1200 モジュール</li> <li>(新しい電子プラットフォームを持つすべてのモジュール)</li> <li>・ G1315C DAD-SL</li> <li>・ G1365C MWD-SL</li> </ul> | B.01.02 以降<br>B.01.02 以降 |

目注

USB メモリスティックがメーカー、あるいは種類ごとに異なる可能性があるため、不適合が起こることがあります。一般的に、SanDisk と Kingston 製の USB メ モリスティックでは動作します。USB メモリスティックは FAT-16 でフォーマッ トし、暗号化なしで、最大サイズ2 GB の物が必要です。「USB メモリスティッ クキット」(121 ページ)を参照してください。

注意 機器が本書で指定されていない方法で使用された場合、機器により提供される保護装置が正常に機能しない恐れがあります。

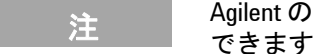

Agilent の装置と一緒に使用した場合にだけ、インスタント・パイロット を使用 できます。インスタントパイロットの操作には、必ず Agilent 装置が必要です。

インスタント・パイロットは、近くで携帯電話などの無線送信機を使用を禁止 している標準的な電磁環境 (EN61326-1) で動作するように設計されています。

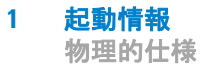

# 物理的仕様

#### 表3 物理的仕様

| タイプ                  | 仕様                                                                | コメント   |
|----------------------|-------------------------------------------------------------------|--------|
| 重量                   | 0.8 kg (1.76 lbs)                                                 |        |
| 寸法<br>(幅 × 奥行き × 高さ) | 130 × 225 × 35 mm<br>(5.1 × 8.9 × 1.4 インチ)                        |        |
| 入力電圧                 | 22 VDC、± 10 %                                                     | CAN 経由 |
| 消費電力                 | 6 W / 20.5 BTU/ 時                                                 | 最大     |
| 操作周囲温度               | 0 $\sim$ 55 $^{\circ}\text{C}$ (32 $\sim$ 131 $^{\circ}\text{F})$ |        |
| 非操作時周囲温度             | -40 $\sim$ 70 °C (-4 $\sim$ 158 °F)                               |        |
| 湿度                   | < 95%、 25 ~ 40 °C で (77 ~ 104 °F)                                 | 結露なし   |
| 操作高度                 | 2000 m (6500 フィート) 以下                                             |        |
| 非操作時高度               | 4600 m (14950 フィート) 以下                                            | 保管用    |
| 安全規格 : IEC、CSA、UL、EN | 設置クラス II、汚染度 2。<br>室内使用専用                                         |        |

注

この製品には、水銀を含む蛍光水銀ランプによりバックライトされる TFT LCD アセンブリが含まれており、すべての適用法令、条例、規制に従って管理、リ サイクル、および / または廃棄する必要があります。本製品に含まれる水銀ラ ンプのリサイクルまたは廃棄方法に関する情報、あるいは本製品に含まれる水 銀に関してさらに質問がございましたら、Agilent カスタマーサービスにお問い 合わせください。

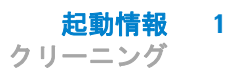

# クリーニング

モジュールケースは清潔に保つ必要があります。クリーニングは、水または水 で薄めた洗浄剤で軽く湿らせた柔らかい布で行ってください。モジュール内に 水滴が落ちるほど過度に湿らせた布を使用しないでください。

# そジュールの中に水滴を落としてはなりません。感電する恐れがあり、またモジュールを損傷する可能性があります。

Agilent システムに インスタント・パイロット の接続

# Agilent システムに インスタント・パイロット の接続

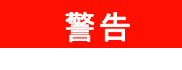

注

CAN コネクタは LAN アダプタコネクタと類似しています。LAN コネクタを CAN に、あるいはその逆に挿入しないでください。CAN は 24 V を使用して おり、LAN カードを損傷する恐れがあるためです。

インスタント・パイロットは、HPLC モジュールに取り付けます。

Agilent HPLC システムに インスタント・パイロット を取り付けるには、添付 のアダプタプレートが必要です。

1 アダプタプレート (インスタント・パイロット と一緒に納品される)を Agilent HPLC モジュールの下部に取り付けます。

Agilent ウェルプレートオートサンプラやフラクションコレクタの上にアダプタ プレートを挿入しないでください。オートサンプラのドアを開けられなくなっ てしまいます。

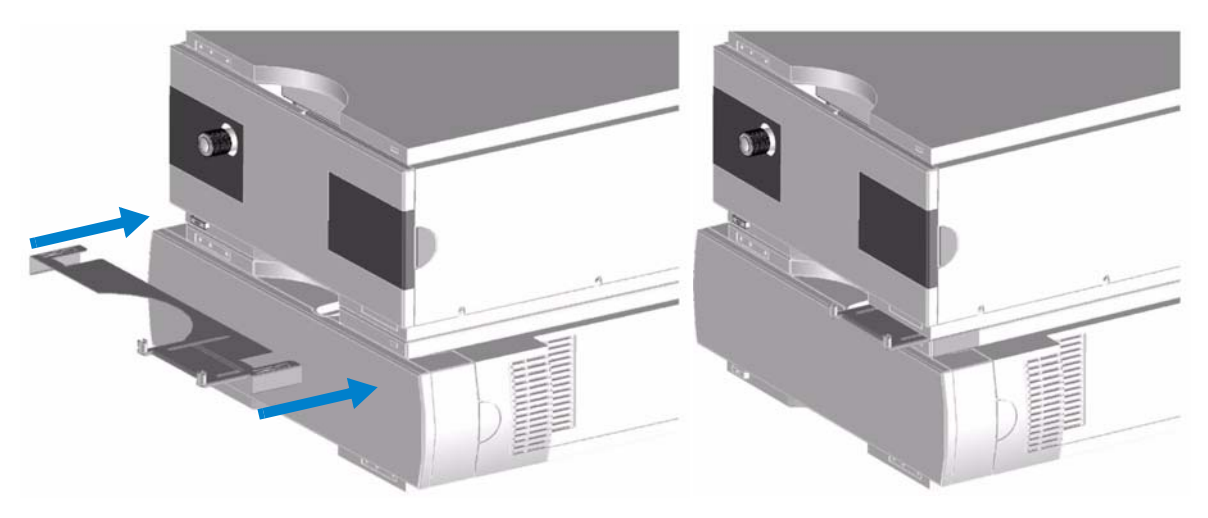

図3 システムの Agilent インスタント・パイロット の取り付け

Agilent システムに インスタント・パイロット の接続

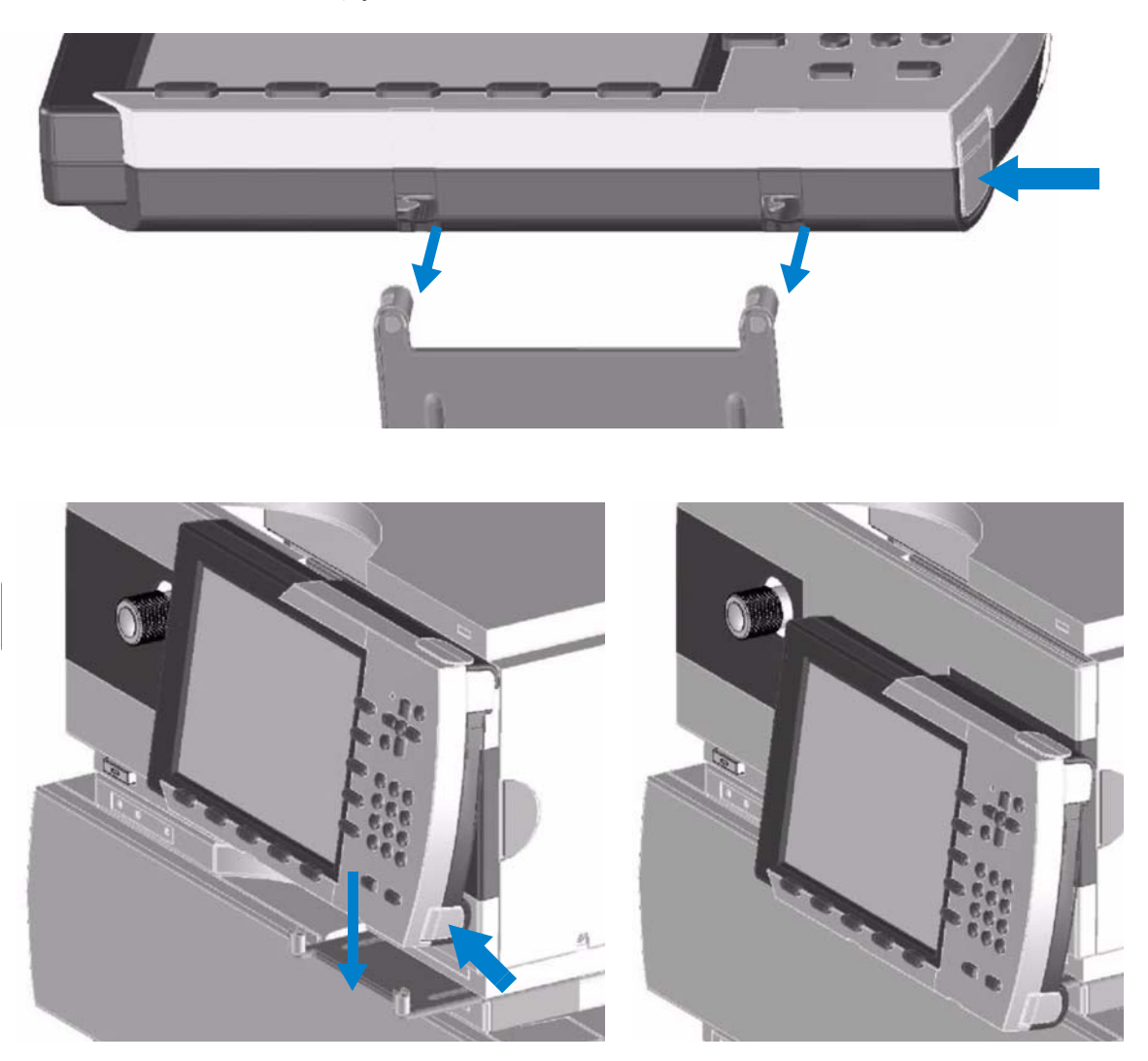

リリースボタンを押しながら、インスタント・パイロットをホルダにはめ込みます。

図4 システムへの Agilent インスタント・パイロット の追加

Agilent システムに インスタント・パイロット の接続

3 インスタント・パイロット ケーブルの CAN (コントローラエリアネット ワーク) コネクタを、Agilent シリーズモジュールの1つの空いている CAN コネクタに接続します。

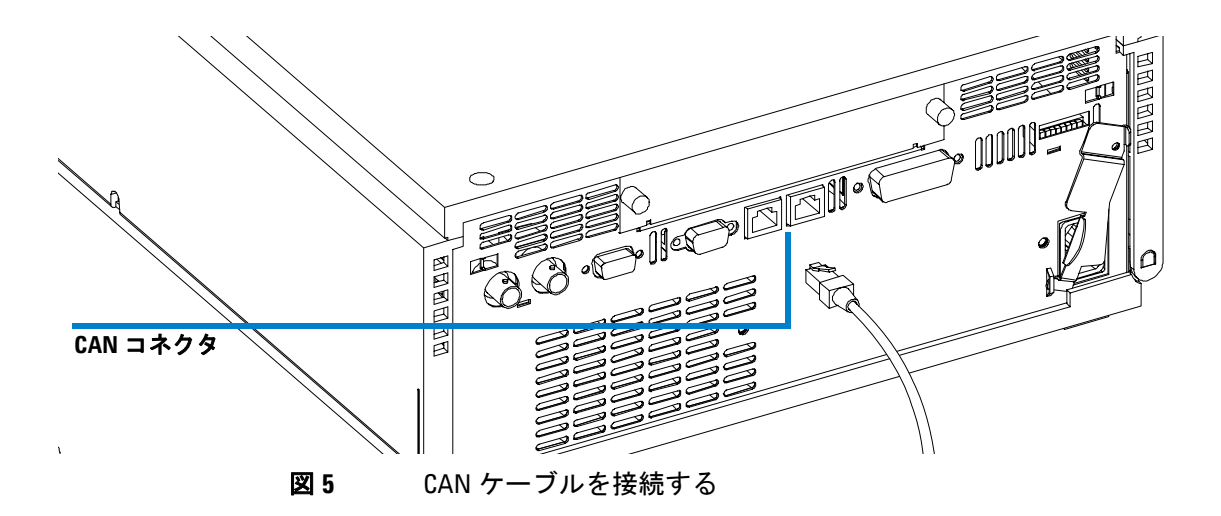

ホルダからインスタント・パイロットを取り外す方法については、「インスタント・パイロットの取り外し」(22ページ)を参照してください。

単一の Agilent モジュールへのインスタントパイロットの取り付け

# 単一の Agilent モジュールへのインスタントパイロットの 取り付け

# 答告 CAN コネクタは LAN アダプタコネクタと類似しています。LAN コネクタを CAN に、あるいはその逆に挿入しないでください。CAN は 24 V を使用して おり、LAN カードを損傷する恐れがあるためです。

インスタント・パイロットは、HPLCモジュールに取り付けます。

- 単一の Agilent HPLC モジュールに インスタント・パイロット を取り付けるに は、添付のアダプタプレートが必要です。
- **1** アダプタプレート (インスタント・パイロット と一緒に納品される)を Agilent HPLC モジュールの上部カバーの前面から取り付けます。
- 2 アダプタプレートを押して確実に固定するようにします。

Agilent ウェルプレートオートサンプラやフラクションコレクタの上にアダプタを 挿入してはいけません。オートサンプラのドアを開けられなくなります。

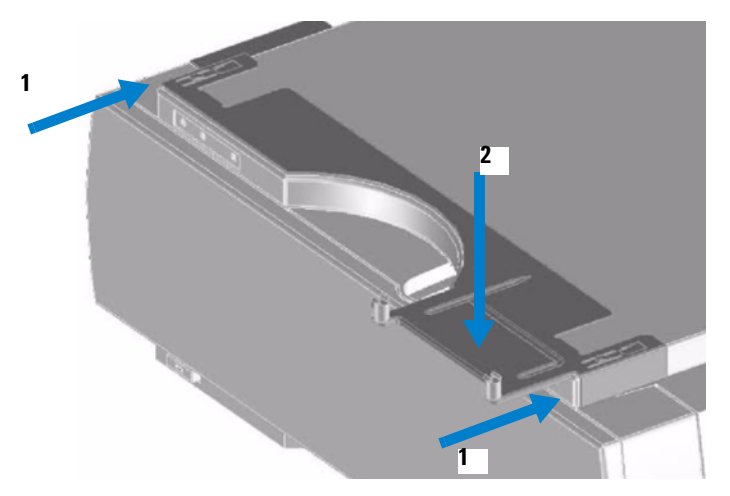

図6 Agilent インスタント・パイロット のモジュールの取り付け

1200 シリーズ インスタント・パイロット ユーザーガイド

注

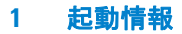

単一の Agilent モジュールへのインスタントパイロットの取り付け

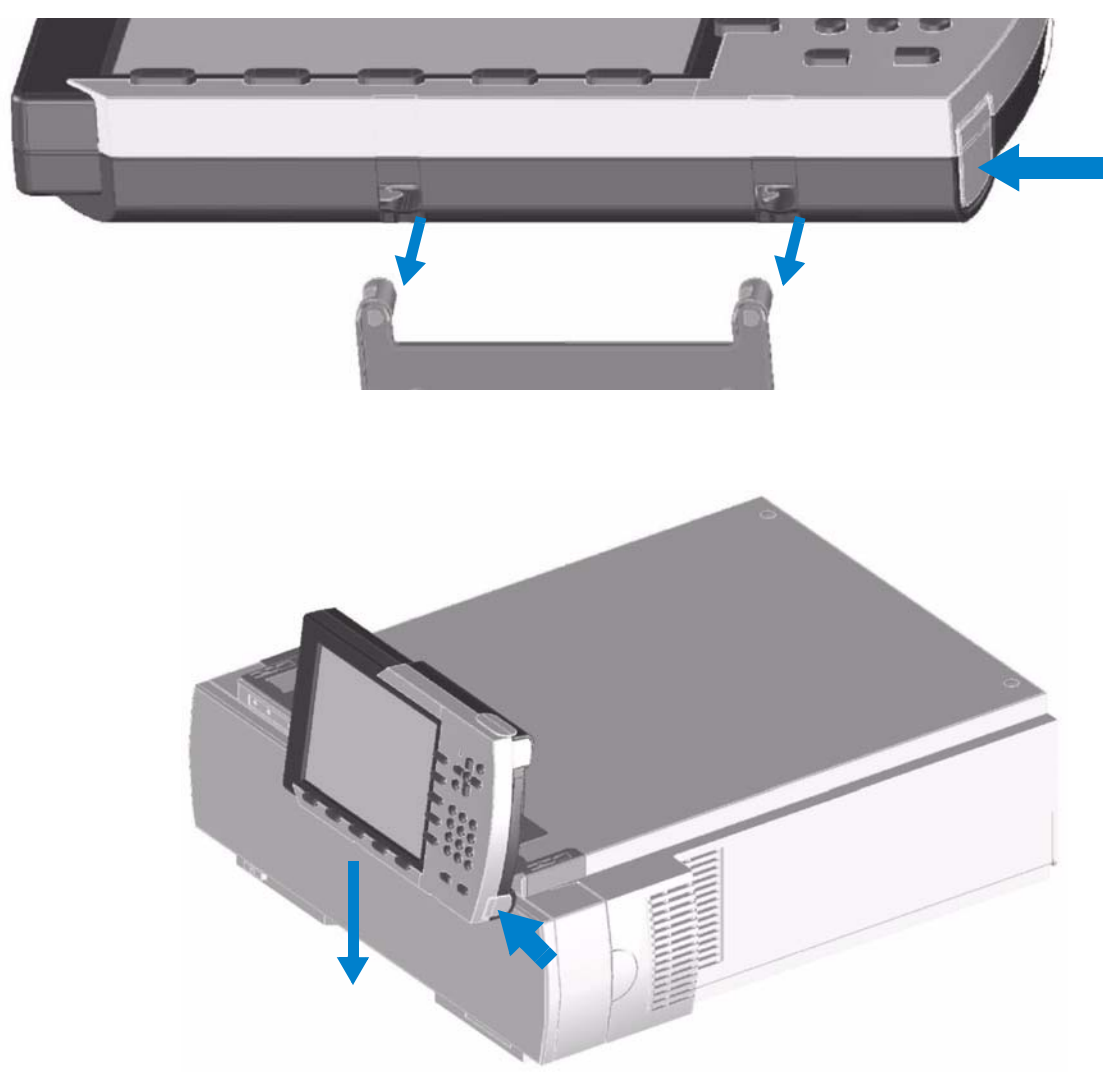

**3** リリースボタンを押しながら、インスタント・パイロットをホルダにはめ 込みます。

図7 Agilent インスタント・パイロット のモジュールへの取り付け

単一の Agilent モジュールへのインスタントパイロットの取り付け

4 インスタント・パイロットケーブルの CAN (コントローラエリアネット ワーク)コネクタを、Agilent シリーズモジュールの1つの空いている CAN コネクタに接続します。

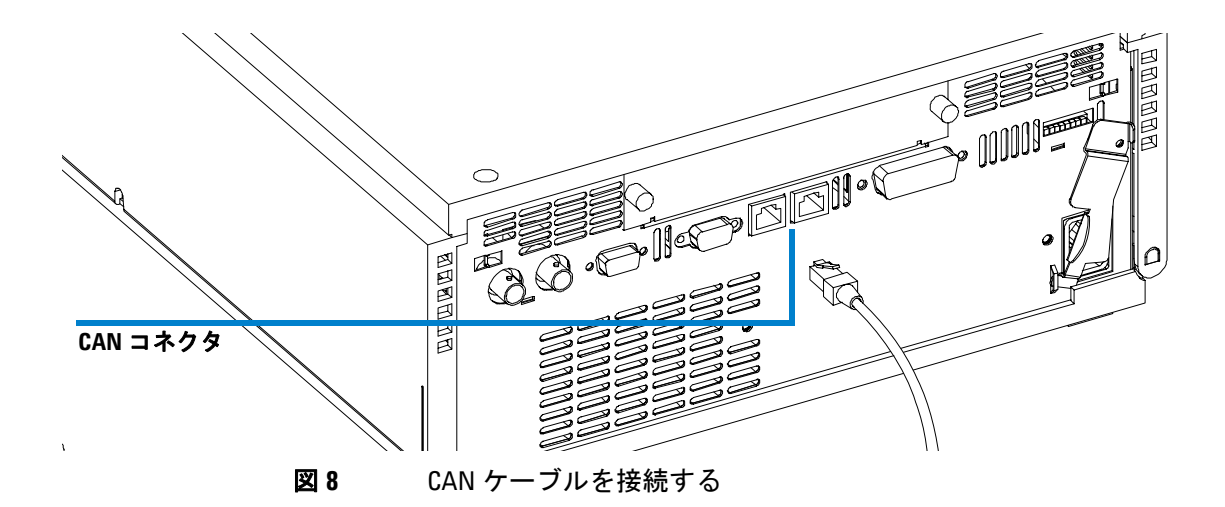

ホルダからインスタント・パイロットを取り外す方法については、「インスタント・パイロットの取り外し」(22ページ)を参照してください。

インスタント・パイロットの取り外し

# インスタント・パイロット の取り外し

インスタント・パイロットを取り外すには、右側のリリースボタンを押して ロックを解除し、インスタント・パイロットを持ち上げます。

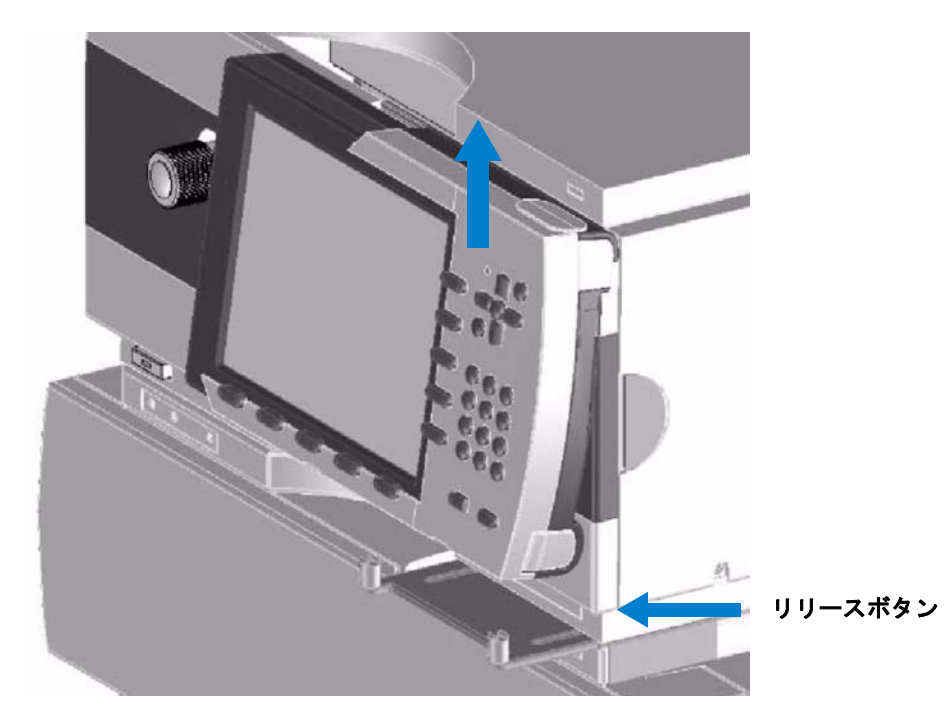

図9 インスタント・パイロットのロックを解除する

インスタント・パイロット ディスプレイおよびキーボードレイアウト

# インスタント・パイロット ディスプレイおよびキーボー ドレイアウト

図 10 には、ディスプレイとキーのレイアウトを示しています。すべてがディ スプレイ上に機能グループごとに配置されました。

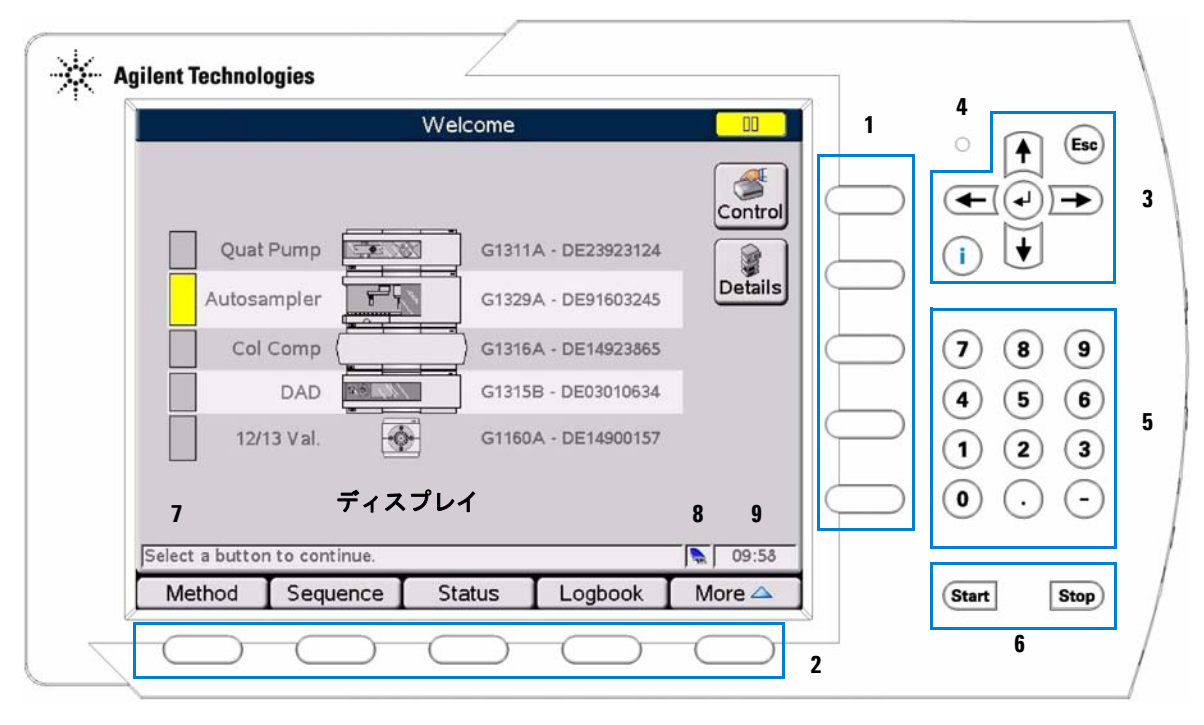

図 10 Agilent シリーズ インスタント・パイロット - レイアウト

インスタント・パイロット ディスプレイおよびキーボードレイアウト

表4 インスタント・パイロット ディスプレイおよびキーボードレイアウト

| 品目 | キーグループ                  | 説明                                                                                                    |
|----|-------------------------|----------------------------------------------------------------------------------------------------|
| 1  | アクションキー                 | 様々な機能をトリガします。使用可能な機能は、操作してい<br>る画面によって異なります。                                                                                                    |
| 2  | ナビゲーションキー               | ダイアログを切り換えます。これらのダイアログ内では、関連<br>パラメータの設定、特定の機能へのアクセスが可能です。ナ<br>ビゲーションキー上の画面に表示されているボタンに対<br>応しています。ボタンを介してアクセスされるダイアログは、<br>操作している画面に応じて異なります。場合によっては、ボタ<br>ンを押すとポップアップメニューが表示されます。メニュー<br>を選択することで操作を進めることができます。 |
| 3  | 方向キー ← → ↑ ↓            | エントリフィールドの後退(左矢印)と前進(右矢印)、そし<br>てリストのスクロールアップとスクロールダウンを行えます。                                                                                                    |
|    | [Esc] +—                | 現在のウィンドウまたは画面を終了して、操作していた最後<br>のウィンドウまたは画面に戻ります。<br>編集フィールドでは、[Esc] キーを押すことで以前の値を復<br>元します。                                                                                                    |
|    | [OK] キーまたは <del>↓</del> | 現在のエントリまたはアクションを受け入れます。特定の<br>フィールドにパラメータを入力する際に、[0K] キーを押す<br>と、次のアクセス可能なエントリフィールドに移動します。<br>この場合、右の [ 方向 ] キーと同じ機能を持ちます。                                                                                        |
|    | [i] (情報) キー             | 選択されている現在の項目のコンテキスト固有情報が提供さ<br>れます。                                                                                                    |
| 4  | LED                     | ステータス LED (インスタント・パイロット が CAN 経由で<br>接続されブートした場合、緑)                                                                                                    |
| 5  | 数値キー                    | 0~9の数字を入力します。                                                                                                    |
|    | 英数字キー                   | パラメータエントリフィールドに数値を入力します。英字を<br>入力できる特定のフィールドでは、数値 / 英数字キーを使用<br>して入力できます。それらを数回押すと、現在値は順々に変<br>わります (1 A B C、2 D E F、3 G H I、…)。                                                                                  |
| 6  | スタート / ストップキー           | 実行中のアプリケーションをスタート / ストップします。                                                                                                    |
| 7  | オンライン情報                 | 選択されたトピックについての追加情報を提供します。                                                                                                    |
| 8  | USB アイコン                | USB スティックが挿入され有効かどうかを示します。<br>存在しない - 灰色、存在する - 青色、有効 - 赤い点付きの黄<br>色 (引き抜いてはいけません !)。                                                                                                    |
| 9  | 時刻                      | 現在時刻を表示します。                                                                                                    |

[i] (情報)キー-オンライン情報システム

### [i] (情報) キー - オンライン情報システム

オンライン情報システムにより、行っているタスク、詳しく知りたい機能また は画面についての情報を素早く検索することができます。オンライン情報シス テムは状況に応じて現在のトピックスに関連した情報を提供します。

インスタント・パイロット キーボードのi(情報)キーを使用して、オンライン情報システムにアクセスできます。

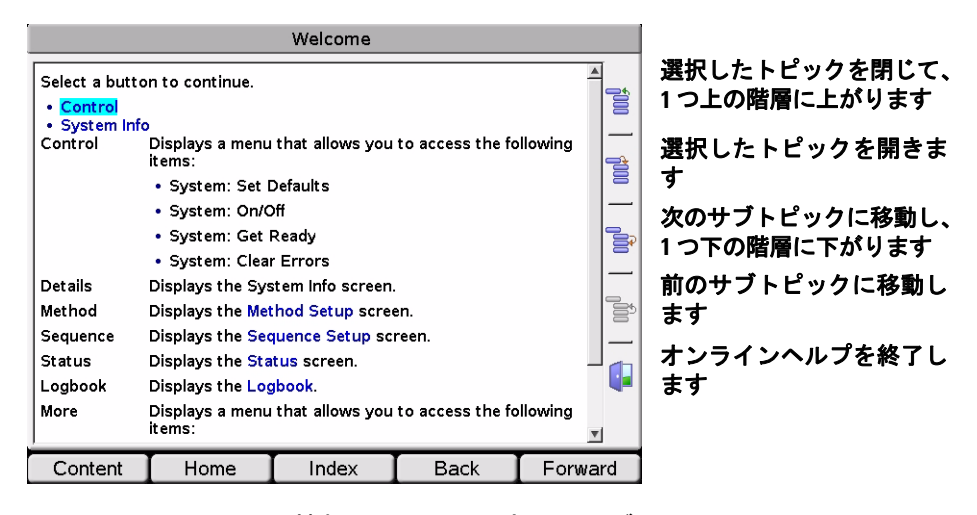

図11 オンライン情報システム - 内容のテーブル

[i] (情報) キー - オンライン情報システム

### 表5 オンラインヘルプ-キーの機能

| ボタン              | 説明                                                            |
|------------------|---------------------------------------------------------------|
| [OK] キー<br>または ┙ | 選択した (焦点を合わせた) リンクに移動します                                      |
| Esc              | オンラインヘルプを終了します                                                |
| ← または<br>→       | リスト内でカーソルを上下に移動して、焦点を合わせたリンクをハイラ<br>イト表示します                   |
| ↑ または<br>↓       | 内容リスト (サブトピックが下に) 内でカーソルを上下に移動して、現<br>在のトピックをハイライト表示します。      |
| Content          | ブック構造で内容 (使用方法、リファレンス、コンセプト、エラーメッ<br>セージ / トラブルシューティング)を表示します |
| Home             | オンライン情報システムのスタートペ―ジ                                           |
| Index            | 英字インデックスを開きます                                                 |
| Back             | 前の画面に移動します (後方へ切り換え)                                          |
| Forward          | 次の画面に移動します(前方に切り換え)                                           |

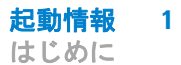

# はじめに

注

本書に記載されていない特定のトピック / 機能 / パラメータに関して追加の詳 細事項が必要な場合、インスタント・パイロットのオンライン情報システム (i) を使用してください。次の項目を参照してください 「[i] (情報) キー - オンライン情報システム」(25 ページ)

インスタント・パイロット を初めて起動すると、図 12 に示したセットアップ ウィザードが表示されます。

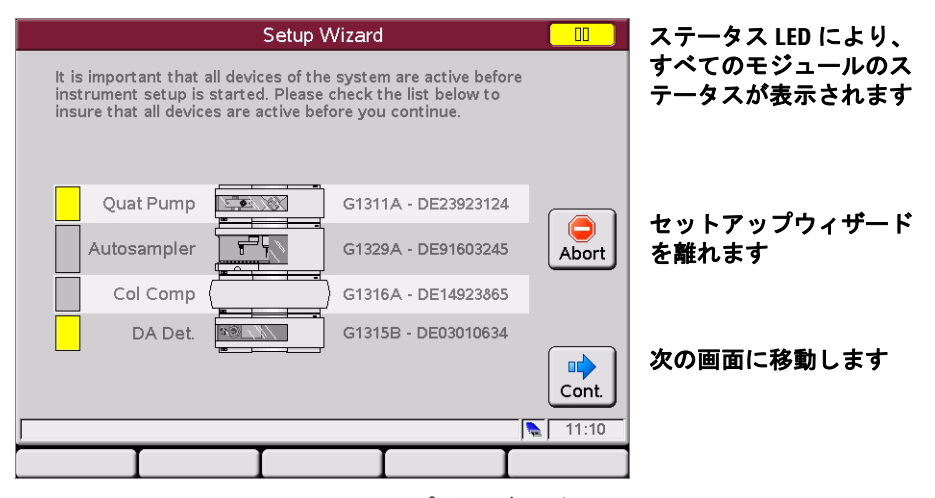

図12 はじめに - セットアップウィザード

ディスプレイには、実際に接続された (そして電源が入れられた) Agilent モ ジュールが表示されます。色により、現在のステータス (黄色 = Not Ready、 灰色 = Ready、緑色 = 実行中、赤色 = エラー)が示されます。

右下に、現在時刻と USB メモリスティックアイコンが表示されます。USB ス ティックアイコンが接続されている場合、アイコンは有効 (青色)として表示 されます。

[Continue] を選択してセットアップを続けるか、[Abort] を選択してセットアップウィザードを終了します。

次のセットアップ画面では、日付 および 時刻、単位 および 書式、そしてディ スプレイを変更できます。[方向]キーを使用してフィールドに移動し、[Edit]ま たは[OK]を選択して選択フィールドを開きます。

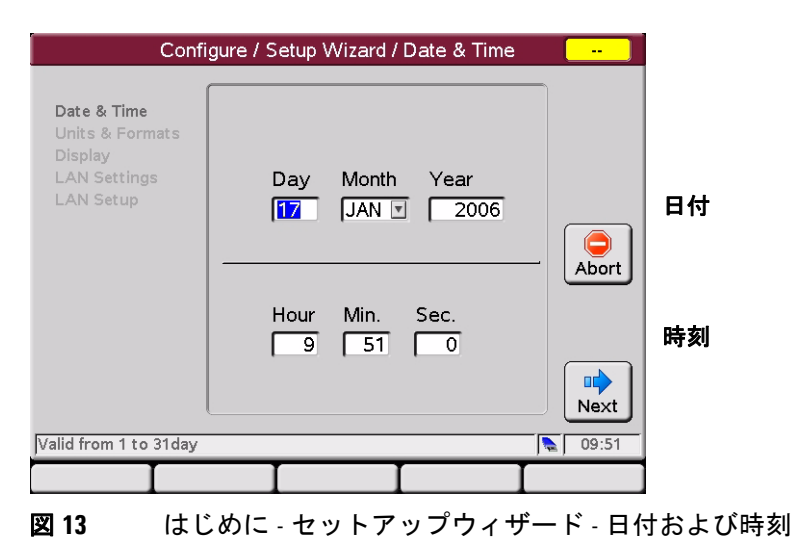

注

スタートアップ時に、モジュールはその内部クロックと同期します。Agilent ChemStationの様な外部クロマトグラフデータシステムとも内部クロックを同期 することができます。

| Config                                                                 | ure / Setup Wizard / Units & Formats                                                |                       |                                                                     |
|------------------------------------------------------------------------|-------------------------------------------------------------------------------------|-----------------------|---------------------------------------------------------------------|
| Date & Time<br>Units & Formats<br>Display<br>LAN Settings<br>LAN Setup | Time 24h - Mode v<br>Date Day . Month . Year v<br>Pressure Bar v<br>Temp. Celcius v | Abort<br>Back<br>Next | 24/12 時間<br>月 / 日 / 年<br>日、月、年<br>Bar / PSI / kPa<br>摂氏 / 華氏 / ケルビン |

図14 はじめに - セットアップウィザード - 単位および書式

| Co                                                                            | onfigure / Setup Wizard / Display                                                                                                    |                       |                                                                                  |
|-------------------------------------------------------------------------------|----------------------------------------------------------------------------------------------------|-----------------------|----------------------------------------------------------------------------------|
| Date & Time<br>Units & Formats<br><b>Display</b><br>LAN Settings<br>LAN Setup | It is recommended to define a time<br>after which the backlight is shutoff to<br>prevent lamps from exceeding their<br>lifetime.<br>Shutoff time After 10 minutes<br>Brightness 70% | Abort<br>Back<br>Next | 1/10/30/60 分後 / 遮断<br>なし<br>10 / 20 / 30 / 40 / 50 / 60<br>/ 70 / 80 / 90 / 100% |
|                                                                               |                                                                                                    |                       | 1                                                                                |

図15 はじめに - セットアップウィザード - ディスプレイ

次の画面には、システム中で認識された追加 MIO カードの LAN 設定が表示されます (LAN に接続されていない場合があります)。

| Conf<br>Date & Time<br>Units & Formats<br>Display<br>LAN Settings<br>LAN Setup | igure / Setup Wizard / L.<br>IP Address 0.0.0<br>Subnet Mask NOT<br>Def. Gateway 0.0.0 | AN Settings<br>.0<br>SPECIFIED<br>.0 | <br>Modify<br>Abort<br>Back | 設定の修正を行えます。<br>パラメータについては、<br>設置された LAN カード<br>の付属文書を参照してく<br>ださい。 |
|--------------------------------------------------------------------------------|----------------------------------------------------------------------------------------|--------------------------------------|-----------------------------|--------------------------------------------------------------------|
| Allows you to set up                                                           | or modify basic system para                                                            | meters.                              | Next 09:59                  |                                                                    |
| <b>図16</b> はし                                                                  | じめに - セットアッ                                                                            | ヮプウィザー                               | ード - LAN                    | l設定                                                                |

次の画面には、システム / モジュールとの通信に使用される現在の LAN 設定 が表示されます。

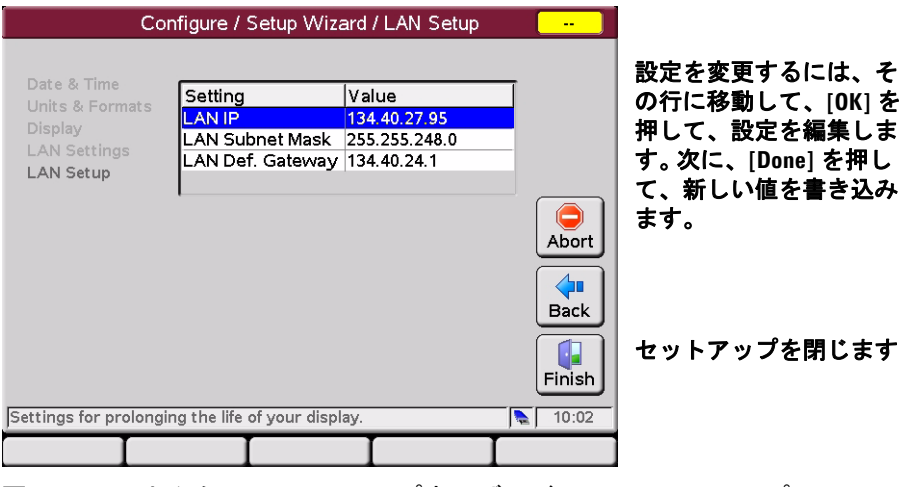

図17 はじめに - セットアップウィザード - LAN セットアップ

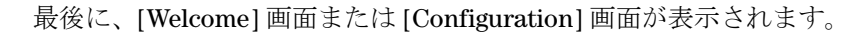

|        |          | Welcome |                | 00      |
|--------|----------|---------|----------------|---------|
|        |          |         |                | Control |
| Quat   | Pump     | G1311,  | A - DE23923124 | Details |
| Autosa | mpler    | G1329/  | A - DE91603245 |         |
| Col    | Comp     | G1316   | A - DE14923865 |         |
| D.     | A Det.   | G1315   | B - DE03010634 |         |
|        |          |         |                |         |
|        |          |         |                |         |
| [      |          |         |                | 11:11   |
| Method | Sequence | Status  | Logbook        | More 🛆  |

図 18 はじめに - Welcome 画面

インスタント・パイロットが次回起動された場合、[Welcome] 画面で始まりま す。セットアップウィザードを再び有効化するには、[More] > [1 - Configure] > [System] >[Setup] を選択して、セットアップウィザードを開くか、[System]、 [Controller]、またはモジュールを使用して、パラメータを変更します。

### システム情報

インスタント・パイロット と Agilent モジュールについての情報を収集するに は、[Welcome] 画面から [Details] ボタンを押します。

|                       | System Info              | <u> </u> |            |
|-----------------------|--------------------------|----------|------------|
| Property              | Value                    |          | 表示した情報を更新し |
| Firmware Revision     | T.00.01 [0005]           | Update   | æ 9        |
| Quaternar             | y Pump : DE23923124      |          |            |
| On-time               | 0d 01:27h                |          |            |
| Autosa                | mpler : DE91603245       |          |            |
| Firmware Revision     | T.06.02 [030]            |          |            |
| On-time<br>Column Cor | 0d 01:2/h                |          |            |
| Firmware Revision     | T.06.02 [033]            |          |            |
| On-time               | 0d 01:27h                |          | 両王を離れませ    |
| Variable WI           | Detector SL : IP92110261 | Evit     | 画面を離れま 9   |
|                       |                          |          |            |
| <u> </u>              |                          | 11:10    |            |
|                       |                          |          |            |

図19 はじめに - システム情報

画面には、モジュールのシリアル番号とファームウェアリビジョンについての 情報が表示されます。モジュールによっては追加情報が表示されます (たとえ ば、G1316A コンパートメントに内蔵されているカラム切換バルブの表示、 LAN インタフェースカードが挿入されたモジュールの LAN アドレスの表示 等)。

モジュールの数によっては、ディスプレイのスクロールが必要な場合があります。

# メソッド情報

メソッド情報を表示/編集するには、[Welcome] 画面から [Method] ボタンを押します。

|                  |             | Me     | ethod - WOLF   | all        |         |               |                                   |
|------------------|-------------|--------|----------------|------------|---------|---------------|-----------------------------------|
|                  |             |        |                |            |         |               |                                   |
| Setting          |             | Valu   | e              |            |         | 4             |                                   |
|                  |             | S      | /stem          |            | <b></b> | Edit          |                                   |
| Stoptime         |             | OFF    |                |            |         |               |                                   |
| Posttime         |             | OFF    |                |            |         |               |                                   |
|                  | Quaterna    | ry Pu  | imp : DE239231 | 124        |         | Control       |                                   |
| Stoptime         |             | OFF    |                |            | _       |               |                                   |
| Posttime         |             | OFF    |                |            |         |               |                                   |
| Flow             |             | 0.000  | ) ml/min       |            |         |               |                                   |
| %B,%C,%D         |             | OFF    | , OFF , OFF    |            | _       | $\rightarrow$ |                                   |
| Min. Pressure    | 3           | OFF    |                |            | /       |               | オンライン情報                           |
| Max. Pressur     | e           | 400 k  | bar            |            |         |               | 「 「 」 」 」 「 」 「 」 「 」 「 」 」 「 」 」 |
| Minimum Stro     | oke         | 50 µl  |                |            | _       |               | 補果モートでは、リ                         |
| Compressibil     | ity         | 100 *  | 10E-6/bar      |            | _       |               | │ ミット値が表示されま                      |
| Max. Flow Gr     | adient      | 100.0  | ) ml/min²      |            | _       |               | <del></del>                       |
| Primary Char     | nnel        | Auto   | /              |            | T       | Exit          | 7                                 |
| Specifies a time | limit for y | our ai | nalysis.       |            |         | 15:03         |                                   |
| Filter           | Compa       | are    | Timetable      | Properties |         | File          |                                   |

図20 メソッド画面

画面には、すべてのモジュールの設定およびパラメータについての完全または フィルタ選択されたの情報が表示されます。

モジュールの数によっては、ディスプレイのスクロールが必要な場合があります。

パラメータを変更するには、フィールドをスクロールダウンして、[Edit] または [OK] を押します。

### 表6 メソッド - キーの機能

| ボタン                 | 説明                                                                                                    |                                                                                                    |
|---------------------|----------------------------------------------------------------------------------------------------|----------------------------------------------------------------------------------------------------|
|                     | パラメータフィールドの編集が可能になり                                                                                                    | ます                                                                                                    |
| [Control]           | メニューを開き、特定のシステム機能<br>をコントロールします。                                                                                                    | 1 System : Set Defaults<br>2 System : On / Off<br>3 System : Get Ready<br>4 System : Clear Errors<br>5 Autosampler : Needle Cleaning<br>6 DA Det. : Balance |
| [Exit] または<br>[Esc] | メソッド画面を終了します                                                                                                    |                                                                                                    |
| [Filter]            | フィルタを作成および編集するために使用<br>に保存されます。フィルタが選択されると、<br>タだけがメソッド画面に表示されます。                                                                                  | されます。 フィルタはメソッドと一緒<br>このフィルタで選択されたパラメー                                                                                                    |
| [Compare]           | 2 つのメソッドを比較するツール。両方のメ<br>トにその違いが表示されます。メソッド名と<br>して、それらの間にマッピングします。[Cop<br>たメソッド間でパラメータをコピーできま                                                     | ソッドの値を表示することで、リス<br>ヒメソッドパラメータに同じ色を使用<br>py] ボタンを使用して、2 つの選択し<br>す。                                                                                         |
| [Time Table]        | 現在表示されているメソッドで使用されま<br>画面で編集でき、メソッドと一緒に保存され<br>付け、行の削除、そして新しい行の挿入が<br>(デフォルト)にするか、時間順にするかを                                                         | す。 タイムテーブルはタイムテーブル<br>れます。 行の編集、行のコピー / 貼り<br>できます。 リストをモジュール順<br>選択できます。                                                                                   |
| [Property]          | メソッドのプロパティを [Property] 画面でレ<br>表示できます。                                                                                                    | ビューできます。 変更とその理由を                                                                                                    |
| [File]              | [File] ダイアログを使用して、内部フ<br>ラッシュディスクまたは USB 記憶装置<br>内のメソッドパラメータ設定にアクセ<br>スできます。G1323 コントロールモ<br>ジュールのメソッド定義をインポート<br>できます。それらは内部フラッシュ<br>ディスクに転送されます。 | 1 Load         2 Save         3 Save as         4 Transfer         5 Offline         6 Import                                                               |
|                     | もう1つの機能として、オフラインでメソ<br>にはモジュールに読み込まれていないメソ<br>[File] ダイアログで編集するメソッドを選択<br>れを読み込めます。<br>[Copy] と [Paste] ボタンを使用して、保存場所間                             | ッドを編集することができます。実際<br>ッドを編集することが可能です。<br>して、[Load] を押してエディタにそ<br>間でファイルを移動できます。                                                                              |
| <b>↑ ↓</b>          | 内容リスト内でカーソルを上下に動かしま                                                                                                    | す。                                                                                                    |
| [OK] キーまたは ↔        | 選択したパラメータの編集を開始します。                                                                                                    |                                                                                                    |

# シーケンス情報

シーケンス情報を表示 / 編集するには、[Welcome] 画面から [Sequence] を押します。

|          | Sequence - UNNA    | MED    |           |
|----------|--------------------|--------|-----------|
|          |                    |        | _         |
| Location | Num. of Injections | Starte | d 🛛 🕰     |
|          | End of Sequence    |        | A Edit    |
|          |                    |        |           |
|          |                    |        | Insert    |
|          |                    |        |           |
|          |                    |        | Delete    |
|          |                    |        | Сору      |
|          |                    |        | <u> </u>  |
| Idle     |                    | 01     | n 0' Exit |
|          |                    |        | 16:34     |
|          | I                  | Wizard | File      |

### 図 21 シーケンス画面

シーケンスは、テーブルの上から下に向かって処理する項目のリストから構成 されます。項目は、[Insert] ボタンを使用するか、サンプルやキャリブレーショ ンサンプルの場合には、ウィザードを使用してリストに挿入されます。[Edit]、 [Delete]、または [Copy] ボタンを使用して、シーケンスを編集できます。

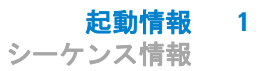

### 表7 シーケンス - キーの機能

| ボタン                 | 説明                                                                               |                                                                                                    |                                                                           |  |
|---------------------|----------------------------------------------------------------------------------|----------------------------------------------------------------------------------------------------|---------------------------------------------------------------------------|--|
| [Edit]              |                                                                                  |                                                                                                    |                                                                           |  |
| [Insert]            | メニューからアクションを選択して新<br>しい行を挿入します (詳細については<br>「インスタント・パイロット の情報シ<br>ステム」を参照してください)。 | 1 Blank Run         2 Wait until         3 Not ready timeout         4 Stabilization         5 End Actions | 1 Sample<br>2 Method<br>3 Parameter<br>4 Wait time<br>From copy<br>5 More |  |
| [Delete]            | 選択したシーケンス行を削除します                                                                 |                                                                                                    |                                                                           |  |
| [Сору]              | 選択したシーケンス行をコピーします                                                                |                                                                                                    |                                                                           |  |
| [Exit] または<br>[Esc] | 画面を終了します                                                                         |                                                                                                    |                                                                           |  |
| [Wizard]            | ウィザードにより、サンプル範囲とキャリブレーション処理を簡単に設定でき<br>ます。サンプルロケーションの入力からスタートします。                |                                                                                                    |                                                                           |  |
| [File]              | [File] ダイアログを使用して、内部フ<br>ラッシュディスクまたは記憶装置で<br>シーケンスパラメータ設定にアクセス<br>できます。          | 1 New<br>2 Load<br>3 Save<br>4 Save as<br>5 Transfer                                                       |                                                                           |  |
| <b>↑</b> ↓          | 内容リスト内でカーソルを上下に動か<br>します。                                                        |                                                                                                    |                                                                           |  |
| [OK] キーまたは<br>↩     | 選択したパラメータを開きます。                                                                  |                                                                                                    |                                                                           |  |

# ステータス情報

ステータス情報を表示 / 編集するには、[Welcome] 画面から [Status] を押します。

|                                        |                     |      |                 |                           |                       | 00      |
|----------------------------------------|---------------------|------|-----------------|---------------------------|-----------------------|---------|
| System Stoptime                        |                     |      |                 | Controller<br>Seq. Sample |                       |         |
| OFF                                    | n                   | nin  |                 |                           |                       |         |
| 0.0                                    | 00                  | nin  |                 |                           |                       |         |
| Quaterna Not Read                      | ry Pump<br>ly State |      | Autos<br>Not Re | ampler<br>eady State      | Col Comp<br>Not Ready | / State |
|                                        | OFF                 |      | R               | EADY                      | REA                   | DY      |
|                                        |                     |      | DA De<br>Not Re | t.<br>eady State          |                       |         |
|                                        |                     |      | UV              | OFF, 🛓                    |                       |         |
| Valid from 0.00 to 99999.00min, or OFF |                     |      |                 |                           |                       |         |
| Plot                                   | Setup               | Sele | ct 🛆            | Control 4                 | 🔺 📔 E                 | xit     |

図22 ステータス画面(定義済み)

[Status] 画面は、装置ステータスの表示を変更できます。実際の値 / ステータス を表示して、パラメータを編集できます。

画面は4つのタイルに分割されます。各タイル自体は、最高4つの小さなタイ ルに分割することも可能です。インスタント・パイロットにより、選択内容に 基づいてタイルのサイズは自動的に選択されます。

ディスプレイには、実際に接続された(そして電源が入れられた)Agilent モ ジュールが表示されます。タイトル色により、現在のステータス(黄色 = Not Ready、灰色 = Ready、緑色 = 実行中、赤色 = エラー)が示されます。 ダイアログタイトルには、装置のステータスが色付きでテキストが添えられて 表示されます。

注

この画面が先にセットアップされていないと、システムの各モジュールから1 つ以上のシグナル / パラメータを表示します。表示を最適化するには、「ステー タス情報画面のセットアップ」(38 ページ)を使用します。
#### 表8 ステータス - キーの機能

| ボタン                 | 説明                                                                                |                                                                                                    |  |
|---------------------|-----------------------------------------------------------------------------------|----------------------------------------------------------------------------------------------------|--|
| [Plot]              |                                                                                   |                                                                                                    |  |
| [Setup]             | 表示を設定できるようになります。                                                                  |                                                                                                    |  |
| [Select]            | 最後から 4 つのセットアップから内 1<br>つを読み込めます。                                                 |                                                                                                    |  |
| [Control]           | メニューを開き、特定のシステム活動<br>をコントロールします (詳細について<br>は「インスタント・パイロット の情報<br>システム」を参照してください)。 | 1 System : Set Defaults         2 System : On / Off         3 System : Get Ready         4 System : Clear Errors         5 Autosampler : Needle Cleaning         6 DA Det : Balance         7 More |  |
| [Exit] または<br>[Esc] | ステータス画面を終了します                                                                     |                                                                                                    |  |
| <b>↔</b>            | 編集可能フィールドでカーソルを上下<br>に動かします                                                       |                                                                                                    |  |
| <b>↑ ↓</b>          | 内容リスト内でカーソルを上下に動か<br>します                                                          |                                                                                                    |  |
| [OK] キーまたは<br>↓     | 選択したパラメータを編集します                                                                   |                                                                                                    |  |

# ステータス情報画面のセットアップ

ステータス情報画面が先にセットアップされていないと、システムの各モジュールから1つ以上のシグナル / パラメータを表示します (デフォルト)。

| Idle                            |                           |          |                         |                               |                 |              |
|---------------------------------|---------------------------|----------|-------------------------|-------------------------------|-----------------|--------------|
| System <b>[min]</b><br>Stoptime | Controller<br>Seq. Sample | e        | Quat Pu<br>Pressur      | ump <b>[bar]</b><br>'e        | Autosa<br>Vial  | ampler       |
| 0.00                            |                           |          | C                       | ).1                           |                 | 0            |
| Controller<br>Seq. Status       | Quat Pump<br>Flow         | []       | ,<br>Autosa<br>Injectio | mpler <b>[µl]</b><br>n Volume | [               |              |
| Idle                            | 0.00                      | 0        | 0.                      | .00                           |                 |              |
| TCC [°C]<br>Temp. Left          | TCC<br>Temp. Right        | [°C]     | DAD<br>Signal E         | [mAU]                         | DAD S<br>Signal | L [mAU]<br>A |
| 27.17                           | 26.6                      | 2        | -1.                     | 702                           | 1.              | 289          |
| VWD SL [mAU]<br>Signal          | DAD<br>Signal A           | [mAU]    | DAD SL<br>Signal E      | [mAU]                         | FLD<br>Signal   | [LU]         |
| 0.000                           | -35.7                     | 75       | -3.                     | 819                           | 0.              | 000          |
| Allows you to modi              | fy the networ             | rk confi | guration.               |                               |                 | 12:25        |
| Plot                            | Setup                     | Sele     | ct 🛆 👖                  | Control                       |                 | Exit         |

図23 ステータス画面(デフォルト)

[Setup] ボタンを押します。

|                           | Stat                      | us / Setup - TES                | ST                  |        |
|---------------------------|---------------------------|---------------------------------|---------------------|--------|
| System<br>Stoptime        | Controller<br>Seq. Sample | Quat Pump<br>Pressure           | Autosampler<br>Vial | Select |
| Controller<br>Seq. Status | Quat Pump<br>Flow         | Autosampler<br>Injection Volume |                     | Clear  |
| TCC<br>Temp. Left         | TCC<br>Temp. Right        | DAD<br>Signal B                 | DAD SL<br>Signal A  | Cut    |
| VWD SL<br>Signal          | DAD<br>Signal A           | DAD SL<br>Signal B              | FLD<br>Signal A     | Cancel |
| Allows you to :           | select the signals        | to plot.                        |                     | 12:26  |
| Default                   |                           | I                               |                     | File   |

シグナル / パラメータの選択 ができます。

選択したフィールドを消去し ます。

選択フィールドを切り取り別 の位置に貼りつけます。

変更せずに、この画面を離れ ます。

すべて変更して、この画面を 離れます。

Default: すべてのモジュール からシグナルを取得します File: セットアップを読み込み / 保存します。

図 24 ステータス画面 (セットアップ)

|                    | Status / Setup / Select |           |                  |
|--------------------|-------------------------|-----------|------------------|
|                    |                         |           |                  |
| Module             | Status of               |           |                  |
| System             | Stoptime                | <u> </u>  |                  |
| System             | Posttime                |           |                  |
| Controller         | Seq. Sample             |           |                  |
| Controller         | Seq. Status             |           |                  |
| Quat Pump          | Not Ready State         |           |                  |
| Quat Pump          | Flow                    |           |                  |
| Quat Pump          | %A                      |           |                  |
| Quat Pump          | %B                      |           |                  |
| Quat Pump          | %C                      |           | 亦再せずに この両両た難     |
| Quat Pump          | %D                      |           | 友史ビリに、この回回で解     |
| Quat Pump          | Pressure                | Cancel    | れます。             |
| Quat Pump          | Ripple                  |           | 2. H.L. I. J. H. |
| Quat Pump          | Plot - Quat Pump: %B    |           | シジナル / ハラメーダ。    |
| Quat Pump          | Plot - Quat Pump: %C    | ✓ Select  |                  |
|                    |                         |           |                  |
| Allows you to sele | ct the signals to plot. | 🚘   13:15 |                  |
|                    |                         |           |                  |
|                    |                         |           | i                |

#### フィールドに移動して、[Select] を押します。

図 25 ステータス画面 (選択)

このリストから、シグナル / パラメータを選択して、[Select] を押します。選択 は、選択したウィンドウに対して行われます。

図 26 には、[Setup] 画面のウィンドウと表示されるウィンドウの関係を示して います。

| Status                                                                       | / Setup                                                                                                    |                                         |                                                        |                                                | Idle                                                                      |                                                                      | -                                                                                                    |
|------------------------------------------------------------------------------|----------------------------------------------------------------------------------------------------|-----------------------------------------|--------------------------------------------------------|------------------------------------------------|---------------------------------------------------------------------------|----------------------------------------------------------------------|----------------------------------------------------------------------------------------------------|
| System<br>Stoptime<br>Controller<br>Seq. Sample<br>Controller<br>Seq. Status | DAD       Plot - Signal A       Quat Pump       Quat Pump       Quat Pump       Quat Pump       Quat Pump       Quat Pump       Quat Pump       Quat Pump       Quat Pump       Quat Pump       Quat Pump | Select<br>Clear<br>Cut<br>Cut<br>Cancel | System<br>Stoptime<br>O.C<br>Controller<br>Seq. Sample | r<br>700 r<br>Controller<br>Seq. Statu<br>Idle | nin -30<br>-30<br>-40<br>-45<br>-40<br>-45<br>Flow<br>-45<br>Flow<br>Quat | Diode Array (<br>Signal A<br>144 146<br>Pump []<br>0.000<br>Pump [%] | 20etector<br>148 150 min<br>20etector<br>148 150 min<br>20etector<br>20etector<br>20etect |
| Allows you to select the signals t                                           | roplot.                                                                                                    | Done                                    | Valid from 0.00                                        | to 99999min, or                                | OFF                                                                       | 0.0                                                                  | OFF                                                                                                    |
| Default                                                                      |                                                                                                    | File                                    | Plot                                                   | Setup                                          | Select 🛆                                                                  | Control 4                                                            | 🔺 🛛 Exit                                                                                                    |

図26 ステータス画面 (選択に対して表示された画面)

# ログブック情報

ログブック情報を表示 / 編集するには、[Welcome] 画面から [Logbook] を押します。

|                                                                                       | Logbook - System                                                                                                    | <mark></mark>                                                                    |                                                 |
|---------------------------------------------------------------------------------------|----------------------------------------------------------------------------------------------------|----------------------------------------------------------------------------------|-------------------------------------------------|
|                                                                                       | Message<br>17.01.06                                                                                                    | Time<br>Filter                                                                   | 入 表示される内容を定義する<br>ために                           |
| S DAD SL<br>S DAD SL<br>Quat Pump<br>Quat Pump<br>Quat Pump<br>Quat Pump<br>Quat Pump | Lamp off<br>VIS lamp off<br>Prerun<br>No analysis<br>Pump off<br>Composition ramp off<br>Flow ramp off                                                                               | 11:08:23<br>11:08:23<br>11:08:10<br>11:08:10<br>11:08:10<br>11:08:10<br>11:08:10 | メニューを開き、特定のシ<br>ステム活動をコントロール<br>します。            |
| S Autosampler<br>S TCC<br>S TCC<br>S TCC<br>S Autosampler<br>S Autosampler<br>S DAD   | No service mode<br>Temperature off<br>Column ID (left) data valid<br>Column ID (right) not present<br>Calibration done<br>Initialization done<br>Thermostat disconnected<br>Lamp off | 11:05:21<br>11:08:21<br>11:08:21<br>11:08:21<br>11:07:53<br>11:07:53<br>11:07:55 | 現在のログブックを USB メモ<br>リスティックに保存します。<br>この画面を離れます。 |
| System                                                                                | Controller Quat Pump A                                                                                                    | utosampler <b>b</b>                                                              | ■ システムまたはモジュール<br>の特定情報                         |

#### 図27 ログブック画面

[Logbook] 画面は、情報、内部シーケンス、エラー、メンテナンス、システム および Early Maintenance Feedback 機能 (EMF) メッセージの設定可能な概要 です。

表示を設定するには、[Filter]を押します。

[Control] を押してメニューを開き、特定のシステム設定 / アクションをコント ロールします。

画面を出るには、[Exit] または [Esc] を押します。

[Save] を押します。ログブックは、接続された USB メモリスティックに保存されます。ファイルは、LOGBK~nn.LOG としてルートディレクトリに書き込まれます (41 ページの図 28 を参照してください)。

41ページの表9には実行可能なアイコン/イベントが表示されます。

| S               | ステータス変更イベント |
|-----------------|-------------|
| ۲               | 情報イベント      |
| ×               | エラーイベント     |
| ø               | EMF イベント    |
| ۴۵ <sub>۲</sub> | シーケンスイベント   |

| 🗾 LOGBK~01.LOG - Notepad          |                                |  |  |  |
|-----------------------------------|--------------------------------|--|--|--|
| <u>File E</u> dit F <u>o</u> rmat | ⊻iew <u>H</u> elp              |  |  |  |
| 17.01.06                          |                                |  |  |  |
| 11:08:23                          | DAD SL Prerun                  |  |  |  |
| 11:08:23                          | DAD SL No analysis             |  |  |  |
| 11:08:23                          | DAD SL Not ready               |  |  |  |
| 11:08:23                          | DAD SL Lamp off                |  |  |  |
| 11:08:23                          | DAD SL VIS lamp off            |  |  |  |
| 11:08:10                          | Quat Pump Prerun               |  |  |  |
| 11:08:10                          | Quat Pump No analysis          |  |  |  |
| 11:08:10                          | Quat Pump Not ready            |  |  |  |
| 11:08:10                          | Quat Pump Pump off             |  |  |  |
| 11:08:10                          | Quat Pump Composition ramp off |  |  |  |
| 11:07:53                          | Autosampler Prerun             |  |  |  |
| 11:08:10                          | Quat Pump Flow ramp off        |  |  |  |
| 11:07:53                          | Autosampler No analysis        |  |  |  |
| 11:07:53                          | Autosampler Ready              |  |  |  |

図 28 ログブック画面 - USB メモリスティックに保存

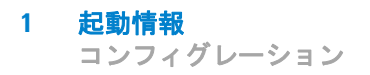

# コンフィグレーション

コンフィグレーションを表示 / 変更するには、[Welcome] 画面から [More] を押して、メニューから [Configuration] を選択します。

| <b></b>                                                                    | Configure - System                                                        |       |                       |
|----------------------------------------------------------------------------|---------------------------------------------------------------------------|-------|-----------------------|
|                                                                            |                                                                           | Edit  | この設定を変更します            |
| Setting<br>AGP Remote<br>Time<br>Date<br>Auto turn on<br>Turn off on error | Value<br>No External Synchronisation<br>14:21<br>19.JAN.2006<br>OFF<br>No | setup | セットアップウィザードを<br>開きます  |
|                                                                            |                                                                           |       | この画面を離れます。            |
| System Contr                                                               | oller Quat Pump Autosar                                                   | npler | システムまたはモジュール<br>の特定情報 |

#### 図 29 システムのコンフィグレーション

システムコンフィグレーションを変更するには、変更する行に移動して、[Edit] を押します。変更を行った後、[OK] または [Done] を押します。

セットアップウィザードを起動するには (「はじめに」(27 ページ) も参照してください)、[Setup] (システムの)を押します。

モジュール固有の設定を変更するには、適切なモジュール表示を選択します。

# メンテナンス情報

メンテナンス情報を表示 / 変更するには、[Welcome] 画面から [More] を押して、 メニューから [Maintenance] を選択します。

|                      | Mai            | ntenance - Sys   | stem           |        |                                       |
|----------------------|----------------|------------------|----------------|--------|---------------------------------------|
| Module               | Product #      | Serial #         | Firmware       | ا 🚷    | 単一モジュールを更新しま                          |
| Controller           | G4208A         | DE00000001       | T.00.01 [0005] | Single | - <del></del>                         |
| Quat Pump            | G1311A         | DE23923124       | A.06.01 [012]  |        | , ,                                   |
| Autosampler          | G1329A         | DE91603245       | A.06.01 [012]  | 1 M    | 複数のモジュールを更新し                          |
| Col Comp             | G1316A         | DE14923865       | A.06.01 [012]  |        |                                       |
| DAD                  | G1315B         | DE03010634       | A.06.01 [012]  | Wizard | ま 9                                   |
|                      |                |                  |                | PN/SN  | メインボード交換後に製品<br>番号またはシリアル番号を<br>変更します |
|                      |                |                  | 2              | Exit   | この画面を離れます。                            |
| Displays information | tion on the av | ailable modules. |                | 13:48  |                                       |
| System               | Controller     | Quat Pump        | Autosampler    | Þ      | システムまたはモジュール                          |
|                      |                |                  |                |        | い付ん消散                                 |

#### 図30 メンテナンス画面

[Maintenance-System] 画面には、システム中のすべてのモジュールのリストが、 それらの名前、製品番号、シリアル番号、ファームウェアリビジョンと一緒に 表示されます。

[Update Wizard] を使用して、ファームウェアを更新します。このウィザードに より、システムのすべてのモジュールを一度に更新でき、[Single] を使用すれ ば選択したモジュールの更新が行えます。ファームウェアは、挿入した USB メ モリスティックのルートディレクトリにある必要があります。

モジュール固有画面で、以下の事を行えます

- Early Maintenance Feedback 機能 (EMF)、エラー、メッセージイベントを 確認する
- EMF リミット値(「Early Maintenance Feedback 機能 (EMF)」(45 ページ) を参照してください)を設定する
- モジュールメンテナンス (キャリブレーションなど)を行う
- ・ メンテナンス内容を常設のログに追加する
- スタックのモジュールを識別します(LED を点滅)

[Exit] ボタンまたは [Esc] キーを押して、画面から出ます。

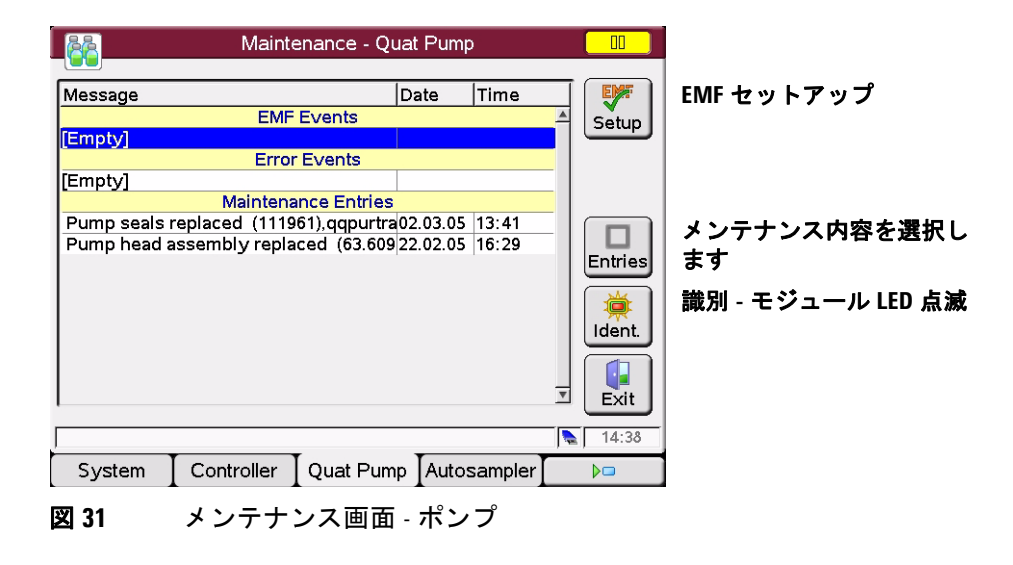

| Maintenance - Quat Pump 🛄                                                                                                    |                         |
|----------------------------------------------------------------------------------------------------|-------------------------|
| Message Maintenance / Maintenance entries III [Empty] [Empty] Pump seals replaced Pump pistons replaced                                                                                                    | リストからメンテナンス内<br>容を選択します |
| Pump sez       Purge valve frit replaced         Pump hez       Solvent inlet filter replaced         AlV replaced       Outlet valve replaced         Pump head assembly replaced       Image: Cancel of the second of the second of the s | 」<br>メンテナンス内容を保存し<br>ます |
| System Controller Quat Pump Autosampler                                                                                                    | 3                       |
|                                                                                                    |                         |

図 32 メンテナンス画面 - メンテナンス内容を選択します

# Early Maintenance Feedback 機能 (EMF)

EMF リミット値を設定して、リミット値に到達した場合、メッセージがポップアップします。

| Welcome |                                                                  |                                                                                           |                                                                            |           |  |
|---------|------------------------------------------------------------------|-------------------------------------------------------------------------------------------|----------------------------------------------------------------------------|-----------|--|
|         |                                                                  | EMF Counter                                                                               | Exceeded                                                                   |           |  |
|         | UV lamp<br>The burn<br>has exc<br>Check y<br>limit set<br>Setup" | b burn time li<br>n time limit for<br>eeded its defi<br>rour part and /<br>ing in "Mainte | mit exceeded<br>the UV lamp<br>ned limit.<br>for adjust you<br>nance / EMF | r<br>Exit |  |
|         |                                                                  |                                                                                           |                                                                            | 15:44     |  |
| Method  | Sequence                                                         | Status                                                                                    | Logbook                                                                    | More 🛆    |  |

図 33 Early Maintenance Feedback 機能 (EMF) - メッセージ

[EMF Setup] 画面で、リミット値を設定できます。

| 🔨 Maintenance / EMF Setup - VWD SL 🛛 🔜 |            |       |             |                            |
|----------------------------------------|------------|-------|-------------|----------------------------|
|                                        |            |       |             |                            |
| Name                                   | Limit      | State |             |                            |
| Burn time UV lamp                      | 1 h        | 7 h   | Edit        |                            |
| Ignitions UV lamp                      | 100        | 2     |             |                            |
|                                        |            |       | Rese        |                            |
|                                        |            |       |             | 実測値、状態に応じて次の<br>ように色を変えます。 |
|                                        |            |       |             | 緑色 - リミット値を下回っ<br>ています     |
|                                        |            |       |             | 黄色 - リミット値を超えて<br>います      |
|                                        | LD ( Jamm  |       | Exit        | 」赤色 - リミット値を遙かに            |
| I ne total operation time of the       | e uv iamp. |       | 172   15:49 | 上回っています                    |
|                                        | I          | I     | I           |                            |
|                                        |            |       |             |                            |

図 34 Early Maintenance Feedback 機能 (EMF) - リミット値を設定する

#### 製品番号とシリアル番号の変更

注

メインボードを交換した場合、新しいボードはシリアル番号を持っていません。いくつかのモジュール (ポンプやオートサンプラなど)に対しては、種類 を変更する必要があります (マルチ使用可能ボード)。モジュールのシリアル 番号プレートの情報を使用します。モジュールを再起動した後、変更が有効に なります。

この機能は、Agilentの訓練を受けたサービスマンだけが行います。さもないと、 モジュールにアクセスできなくなる恐れがあります。

詳細は、HPLC モジュールと一緒に提供される 1200 シリーズのマニュアルに記載されています。

| Maintenance / PN / SN Change                                                                                                    |        |  |  |  |  |
|----------------------------------------------------------------------------------------------------|--------|--|--|--|--|
| When the main board has to be replaced, the new board<br>does not have a serial number. For some modules (e.g.<br>pumps or autosamplers) also the product number has to<br>be changed (multiple usage boards). Use the information<br>from the serial number plate of your module. The changes<br>become active after the reboot of the module. |        |  |  |  |  |
| Product No. G1315B                                                                                                    |        |  |  |  |  |
| Serial No.  DE03010654                                                                                                    | ×      |  |  |  |  |
| (!) Warning                                                                                                    | Cancel |  |  |  |  |
| If you enter the wrong type, your module might not<br>be accessible anymore.                                                                                                    | Done   |  |  |  |  |
| Enter up to 11 characters                                                                                                    | 13:51  |  |  |  |  |
|                                                                                                    |        |  |  |  |  |

図35 メンテナンス画面 - 製品番号とシリアル番号の変更

# 診断情報

モジュール固有のテストを行うには、[Welcome] 画面の [More] を押して、メ ニューから [Diagnosis] を選択します。

| Diagnosis                              |           |
|----------------------------------------|-----------|
| Quaternary Pump : DE23923124           | A 📆       |
| Pressure test Autosampler : DE91603245 | Exec.     |
| Injector Steps                         |           |
| Column Compartment : DE14923865        | -         |
| Lamp intensity test                    | -         |
| Holmium spectrum test                  | -         |
| Cell test - No Passed / Fail result    | -         |
|                                        |           |
|                                        |           |
|                                        | ∃<br>Exit |
| ,<br>                                  | 13:02     |
|                                        |           |

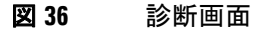

[Diagnosis] 画面には、システムの中のすべてのモジュールのリストが表示され ます。

テストを選択するには、リストをスクロールダウンして、[Exec] または [OK] を 押して、テストを開始します。

テストレポートはテストの終了時に表示されます。

[Exit] または [Esc] を押して、画面から出ます。

#### 1 起動情報

モジュールの ON/OFF/ スタンバイの切り換え

# モジュールの ON/OFF/ スタンバイの切り換え

モジュールを ON、OFF、スタンバイに切り換えるには、[Welcome]/[Method]/ [Status]/[Logbook] 画面から [Control] を押します。

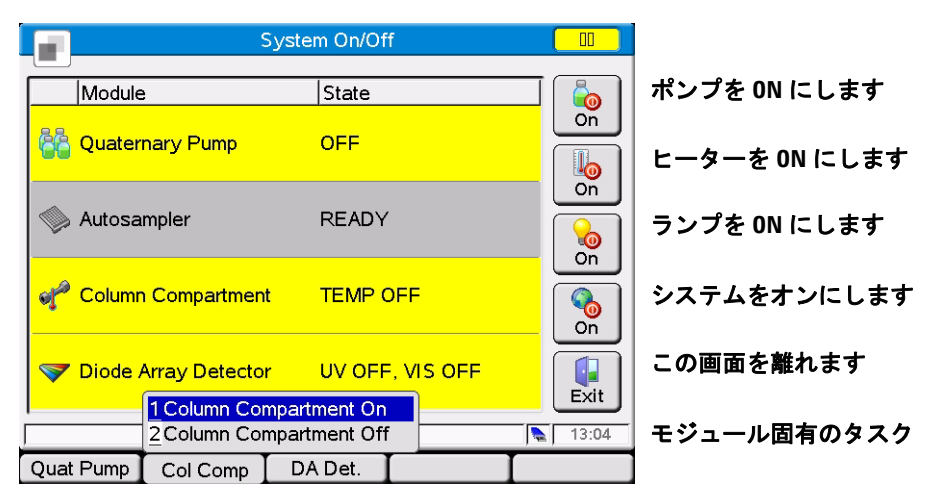

図 37 システム On/Off 画面

ディスプレイには、実際に接続された (そして電源が入れられた) Agilent モジュールが表示されます。色により、色とテキストで現在のステータス (黄色 = Not Ready、灰色 = Ready、緑色 = 実行中、赤色 = エラー)が示されます。

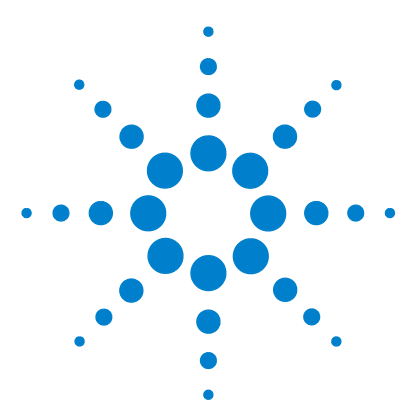

Agilent インスタント・パイロット ユーザーガイド

2

インスタント・パイロットの操作

USB メモリスティックを使用する 50 メソッドに関する動作 51 メソッドを読み込む 53 メソッドを修正する 54 メソッド情報をフィルタリングする 55 メソッドを比較する 56 メソッドタイムテーブル 57 メソッドプロパティ 59 メソッドを保存する 60 メソッドの転送 62 モジュールでのオフライン作業 63 メソッドのインポート 64 シーケンス - 分析を自動化する 65 シーケンスウィザードを使用する 67 シーケンスを保存する 69 シーケンスをスタート / 停止する 71 データのグラフ表示 74 シグナルのセットアップ 75 プロット画面を再スケーリングする 76 外部デバイスへの接続 77 Agilent ケミステーション との接続 80 サードパーティ製コントロールソフトウェアとの接続 82 特別な機能 83

この章では、インスタント・パイロットの操作を説明します。

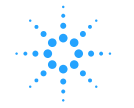

Agilent Technologies

USB メモリスティックを使用する

### USB メモリスティックを使用する

Agilent システムに取り付けたインスタント・パイロット では、USB 1.1 サ ポート USB メモリスティックが物理的に挿入でき、使用できます。

注

USB メモリスティックがメーカー、あるいは種類ごとに異なる可能性があるため、不適合が起こることがあります。一般的に、SanDisk と Kingston 製の USB メ モリスティックは動作するはずです。USB メモリスティックは FAT-16 でフォー マットして、暗号化なしで、最大サイズ 2 GB の物が必要です。「USB メモリス ティックキット」(121 ページ)を参照してください。

- **1** USB カバーを開きます。
- 2 USB メモリスティックを挿入します。

ディスプレイには、USB スティックが挿入され有効かどうかが示されます。

存在しない - 灰色 存在する - 青色 有効 - 赤い点付きの黄色 (引き抜いてはいけません!)

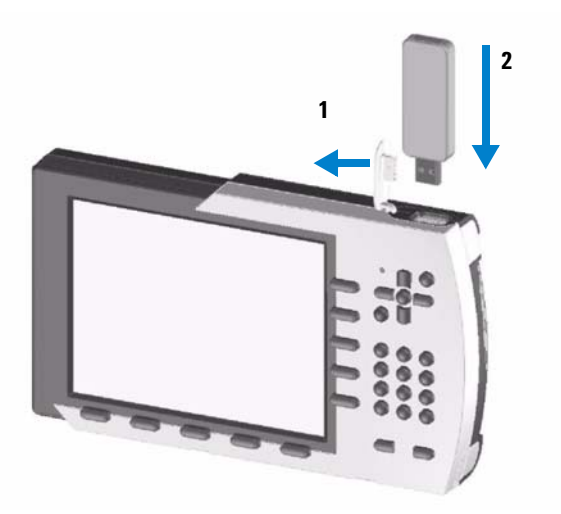

図 38 USB メモリスティックを挿入する

インスタント・パイロットの操作 2 メソッドに関する動作

### メソッドに関する動作

#### 注

本書に記載されていない特定のトピック / 機能 / パラメータに関して追加の詳 細事項が必要な場合、インスタント・パイロットのオンライン情報システム (i) を使用してください。次の項目を参照してください 「[i] (情報) キー - オンライン情報システム」(25 ページ)

メソッドには、タイムテーブルと注入プログラムを含む、注入、分離、検出パ ラメータの一式が含まれます。サンプル位置情報はメソッドの一部ではありま せん。

以下の通り、2つの種類のメソッドがあります。

- インスタント・パイロットメソッド。このメソッドはインスタント・パイロットの内部メモリに保存されます。実際のメソッドのパラメータは、個々のLCモジュールに保存されるメソッドを、インスタント・パイロットから読み込み、修正、保存、実行できます。
- USBメモリスティックメソッド。このメソッドパラメータは USBメモリス ティックに保存されます。USBメモリスティックに保存されるメソッドを LCモジュールに読み込んだり、別のLCシステムに転送することが可能で す。メソッドは USBメモリスティックから直接実行できません。実行する前 に、先ずメソッドを USBメモリスティックから読み込む必要があります。 USBメモリスティックメソッドが読み込まれる際に、そのメソッドが現在 のモジュールメソッドになります。

特に記述がない限り、以下のセクションではモジュールメソッドについて言及 します。

メソッド情報を表示 / 編集するには、[Welcome] 画面から [Method] を押します。

2 インスタント・パイロットの操作 メソッドに関する動作

| Method - WOLF all                            |        |                 |               |         |  |  |
|----------------------------------------------|--------|-----------------|---------------|---------|--|--|
| Setting                                      | Valu   | e               |               |         |  |  |
|                                              | S      | /stem           |               | 🔺 Edit  |  |  |
| Stoptime                                     | OFF    |                 |               |         |  |  |
| Posttime                                     | OFF    |                 |               |         |  |  |
| Quatern                                      | ary Pu | imp : DE239231  | 124           | Control |  |  |
| Stoptime                                     | OFF    |                 |               |         |  |  |
| Posttime OFF                                 |        |                 |               |         |  |  |
| Flow                                         | 0.000  | 0.000 ml/min    |               |         |  |  |
| %B,%C,%D                                     | OFF    | OFF , OFF , OFF |               |         |  |  |
| Min. Pressure                                | OFF    |                 |               |         |  |  |
| Max. Pressure                                | 400 k  | bar             |               |         |  |  |
| Minimum Stroke                               | 50 µl  |                 |               |         |  |  |
| Compressibility                              | 100 *  | 10E-6/bar       |               |         |  |  |
| Max. Flow Gradient 100.0 ml/min <sup>2</sup> |        |                 |               |         |  |  |
| Primary Channel Auto                         |        |                 | <u>▼</u> Exit |         |  |  |
| Specifies a time limit for your analysis.    |        |                 |               |         |  |  |
| Filter Comp                                  | are    | Timetable       | Properties    | File    |  |  |

図39 メソッド画面

メソッドに関する動作

### メソッドを読み込む

次のように [Method] 画面の [File] を押して、メソッドを読み込めます。

- 1 [Method] 画面に入ります。
- 2 現在のパラメータが表示されます。
- 3 [File] を押します。
- 4 オプション1-[Load] を選択します。
- 5 リストからメソッドを選択します。
- 6 [OK] または [Load] を押します。

[Method/Module] 画面には、モジュールに保存されているすべてのモジュール が一覧表示されます。各メソッドには、メソッドが最後に変更された時のデー タが存在します。メソッドが読み込まれると、そのメソッドが現在のメソッド になります。

|             | Method / File | Load       |          |                                  |
|-------------|---------------|------------|----------|----------------------------------|
| Location IN | TERNAL 🗹 Name | LAB DEF    |          | 選択したメソッドを削除し                     |
| Name        | Date          | Time       | Delete   | ます                               |
|             | INTERNAL      |            |          | 選択したメソッドを複製し                     |
| LAB_DEF     | 21.09.05      | 11:26:46   |          | ===                              |
| WOLF        | 21.09.05      | 11:25:12   | Copy     | 6. 7                             |
|             | USB           |            | Protect  | メソッドを保護 / 保護解除<br>  して、ロックアイコンを追 |
|             |               |            |          | 加します                             |
|             |               |            | Cancel   | この画面を離れます                        |
|             |               |            | <br>Load | 選択したメソッドを読み込<br>みます              |
|             |               |            | 15:04    | プロパティ:名前、コメン                     |
|             |               | Properties |          | ト、変更履歴                           |
|             | • •           | · ·        | •        |                                  |

図40 メソッド - ファイル読み込み画面

 インスタント・パイロットの操作 メソッドに関する動作

### メソッドを修正する

[Method] 画面で設定を変更することで、メソッドを修正できます。

- 1 変更する行にスクロールします。
- 2 [Edit] または [OK] を押します。
- 3 新しい値を入力します。
- 4 [Done] を押します。

|                                | М                     | ethod - WOLF             | all              |                  |                |
|--------------------------------|-----------------------|--------------------------|------------------|------------------|----------------|
| Setting                        | Valu                  | ie<br>vstem              |                  |                  | 選択したパラメータを編集   |
| Stoptime<br>Posttime           | OFF                   | yotom                    |                  |                  | メニューを開き、特定のシ   |
| Stoptime                       | Quaternary Pu<br>OFF  | ump : DE239231           | 124              | Control          | ステム設定 / 活動をコント |
| Posttime<br>Flow               | OFF<br>0.00           | 0 ml/min                 |                  |                  | ロールします<br>     |
| %B,%C,%D<br>Min. Pressure      | OFF                   | , OFF , OFF              |                  | -                |                |
| Max. Pressure                  | e 400<br>ke 50 u      | bar                      |                  | -                |                |
| Compressibili<br>Max. Flow Gra | ty 100<br>idient 100. | * 10E-6/bar<br>0 ml/min² |                  |                  | この画面を終了します     |
| Primary Chani                  | nel Auto              | )                        |                  | Exit             |                |
| The rate of move               | ement of eluen        | t along the colum        | n.<br>Properties | <b>\</b>   15:06 |                |
|                                |                       |                          |                  |                  | 1              |

図41 メソッド - 編集画面

メソッド設定を変更すると、値は LC モジュールにすぐにダウンロードされま す。

アスタリスク(\*)がメソッド名の隣りに表示された場合は、現在のメソッドが 修正されたことを示します。

シャープ記号(#)がメソッド名の隣りに表示された場合は、メソッドが異なる コンフィグレーション (他のモジュールとのセットアップ)からの物であるこ とを示します。

赤色の印の付いたモジュールは不明か電源が入っていません。

メソッドに関する動作

### メソッド情報をフィルタリングする

[フィルタ]が選択されると、このフィルタで選択されたパラメータだけが [Method] 画面に表示されます。

| Method / Filter                                                                       |        |                        |
|---------------------------------------------------------------------------------------|--------|------------------------|
| Setting<br>System                                                                     |        | パラメータを選択 / 選択解<br>除します |
| ✓ Posttime     Quaternary Pump     (Stantime                                          | Select | すべてのパラメータを選択<br>します    |
| ✓ Stopume<br>✓ Posttime<br>✓ Flow                                                     |        | すべてのパラメータを選択<br>解除します  |
| ✓ %B,%C,%D<br>✓ Min. Pressure<br>✓ Max. Pressure                                      |        | この画面を終了します             |
| ✓ Minimum Stroke     ✓ Compressibility     ✓ Max. Flow Gradient     ✓ Primary Channel | Cancel | 設定を保存して、画面を離<br>れます    |
|                                                                                       | 10:34  | 設定をデフォルトにリセッ           |
| Default                                                                               | File   | 「しまり                   |

図42 メソッド - フィルタ画面

[Default] を使用して、フィルタの選択を出荷時設定にリセットします。

[File] を使用して、フィルタ設定を保存するか、保存したフィルタ設定を読み 込めます。 2 インスタント・パイロットの操作 メソッドに関する動作

## メソッドを比較する

[Compare] 画面は、2 つのメソッドを比較できるツールです。並列で両方のメ ソッドの値を表示することで、リストにその違いが表示されます。[Copy] 機能 を使用して、2 つの選択したメソッド間でパラメータをコピーできます。

|                                | Method / Compare   |          |        |                       |
|--------------------------------|--------------------|----------|--------|-----------------------|
| Displayed Method               | INTERNAL - WOLF    | <u> </u> |        | パラメータを左から右にコ<br>ピーレます |
| Min. Pressure<br>2 bar         | OFF<br>Autosampler |          |        | パラメータを右から左にコ          |
| Temperature (Left)<br>20.00 °C | OFF                |          | Сору   | ビーします                 |
| Slit Width<br>8 nm             | 4 nm               |          |        | 「の両面た終了」ます            |
|                                | 12/13 Val.         |          | Cancel |                       |
|                                |                    | <u>v</u> | Done   | 設定を保存して、画面を離<br> れます  |
| Different parameters           |                    |          | 15:31  | 設定:表示コンフィグレー          |
| Config.                        |                    | I        | File   | ションの違い                |

図43 メソッド-比較画面

表示されている 実際に読み込んだ (修正された) メソッド、WOLF\* など メソッド 内部メソッド 実際に読み込んだ (修正されていない) メソッド、WOLF など

コンフィグレーションおよび / またはタイムテーブルに違いがある場合、ス テータスラインにメッセージが表示され、[Config] によって違いを表示できま す。

#### 注 コンフィグレーションが異なる場合、コンフィグレーションの違いだけが表示 されます。

56

### メソッドタイムテーブル

分析中に選択した設定をタイムプログラムするために、タイムテーブルを作成 できます。[Timetable] 画面を使用して、システムのモジュールや外部接点 (外 部接点ボードが使用されている場合) を自動的にコントロールするタイムベー スプログラムを作成できます。

波長などは、タイムテーブルの特定時間後に設定が初期値から指定された値に 即座に変わります。溶媒組成など)では、これらの変更は動的に行われ、段階 的で直線に設定値まで変化します。

#### 注

#### メソッドが保存される際に、タイムテーブルは現在のメソッドの一部になりま す。

[Timetable] 画面には、現在表示されているメソッドで使用されるタイムテーブ ルが表示されます。タイムテーブルは [Timetable] 画面で編集でき、メソッドと 一緒に保存されます。行の編集、新しい行の挿入、行のコピー、そして行の削 除ができます。リストをモジュール順 (デフォルト)にするか、時間順にする かを選択できます。

| Method / Timetable                                                                                                    |                                     |
|----------------------------------------------------------------------------------------------------|-------------------------------------|
| Time  Setting  Value<br>End of Timetable                                                                                               | 行を編集します                             |
| 1       Quaternary Pump : DE23923124         2       Column Compartment : DE14923865         3       Diode Array Detector : DE03010634 | モジュールの選択と一緒に<br>行を挿入します<br>行をコピーします |
| Delete                                                                                                    | 行を削除します                             |
| y Exit                                                                                                    | 設定を保存して、画面を離<br>れます                 |
| Sort Module Sort Time                                                                                                    | モジュールまたは時間で行<br>を並び替えます             |

図 44 メソッド - タイムテーブル画面

メソッドに関する動作

タイムテーブル行は [Insert] を押すことで挿入でき、以下の内容から構成されます。

時間

注入の瞬間と目的とするパラメータ変更の間の時間の範囲を設定します。

- 設定 変更するパラメータを選択します。
- 値 目的とするパラメータ値を入力します。

[Edit] または [OK] を押すことで、既存のタイムテーブル行を編集できます。 [Delete] を使用して、選択した行を削除します。

[Copy] を押すことで、タイムテーブルをコピーできます。

| Method / Timetable                                                                                                    |                                                  |
|----------------------------------------------------------------------------------------------------|--------------------------------------------------|
| Time  Setting  Value<br>Diode Array Detector : DE03010634 ▲<br>0.00 Signal A ⇔[250, 100; Use Ref. \$ 360, 100 nm<br>End of Timetable | 行を編集して、パラメータ<br>を変更します                           |
| Valid from 0.00 to 99999 00min                                                                                                    | アクションをキャンセルし<br>て、画面を離れます<br>設定を保存して、画面を離<br>れます |
|                                                                                                    |                                                  |
| 図45 メソッド - タイムテーブル画面                                                                                                    |                                                  |

## メソッドプロパティ

メソッドのプロパティを [Properties] 画面でレビューできます。 ユーザーは変 更履歴を表示できます。

- メソッドの名前。この文字列はメソッドの一意的な ID として使用され、 ファイル名としても使用されます。
- 説明により、メソッドをより正確に説明できます。
- 履歴には、実行されたすべての変更が表示されます。

| Mei                    | thod / Properti | es       |         |                     |
|------------------------|-----------------|----------|---------|---------------------|
| Name WOLF              |                 |          |         | メソッド名を編集します         |
| Description no comment |                 |          |         | メソッド説明を入力します        |
| History                | Data            | Time     |         |                     |
| Created from Actual    | 09.09.05        | 12:38:13 |         | メソッドを保護します          |
| Changed content        | 09.09.05        | 12:38:55 |         |                     |
| Changed content        | 09.09.05        | 12:39:33 | Protect |                     |
| Changed content        | 21.09.05        | 09:25:13 | Cancel  | この画面を終了します          |
|                        |                 |          | ▼ Done  | 設定を保存して、画面を離<br>れます |
|                        |                 |          | 15:16   |                     |
|                        |                 |          | T       |                     |
|                        |                 |          |         |                     |

図46 メソッド - プロパティ画面

不注意による変更に対してメソッドを保護できます。メソッドの保護が解除されるか、保護なしで再び保存するまで、メソッドへのいかなる変更も受け入れ られません。

認められていないメソッドまたは装置の変更はいずれも、システムログブック で追跡できます。  インスタント・パイロットの操作 メソッドに関する動作

#### メソッドを保存する

メソッドはインスタント・パイロット(内部メモリ)および/または外部 USB メモリスティック内に保存されます。現在読み込まれているメソッドは、モ ジュールでの有効なメソッドでもあります。メソッドへの変更は、モジュール にすぐに転送されます。インスタント・パイロットにより、読み込める使用可 能なすべてのメソッドのリストが作成されます。

保存できるメソッドの数は、タイムテーブルと含まれるインジェクタプログラ ム行の数により異なります。一般的には、100 個以上のメソッドをインスタン ト・パイロットに保存できます。異なるメソッド内容を使用すると、保存され るメソッドの実際の容量が大きく変わる恐れがあります。

今後使用するため、あるいは LC 装置間で交換するため、USB メモリスティックを使用して、無数のメソッドを保存します (「メソッドの転送」(62 ページ)を参照してください)。

| Setting              |                                    | Valu  | e              |            |           |
|----------------------|------------------------------------|-------|----------------|------------|-----------|
|                      |                                    | S     | /stem          |            | _≜ Edit   |
| Stoptime             |                                    | OFF   |                |            |           |
| Posttime             |                                    | OFF   |                |            |           |
|                      | Quaterna                           | ry Pu | imp : DE239231 | 124        | Control   |
| Stoptime             |                                    | OFF   |                |            |           |
| Posttime             |                                    | OFF   |                |            |           |
| Flow                 |                                    | 0.000 | ) ml/min       |            |           |
| %B,%C,%D             |                                    | OFF   | , OFF , OFF    |            |           |
| Min. Pressure        | Min. Pressure OFF                  |       |                |            |           |
| Max. Pressur         | e                                  | 400 k | bar            |            | 1Load     |
| Minimum Stro         | Vinimum Stroke 50 µl               |       |                | 2 Save     |           |
| Compressibil         | ity                                | 100 * | 10E-6/bar      |            | 3 Save as |
| Max. Flow Gr         | Gradient 100.0 ml/min <sup>2</sup> |       |                | 4 Transfor |           |
| Primary Channel Auto |                                    |       |                |            |           |
|                      |                                    |       |                |            | 5 Offline |
|                      |                                    |       |                |            | 6Import   |
| Filter               | Compa                              | are   | Timetable      | Properties | File      |

図47 メソッド・ファイルメニュー

- [Save] により、現在のメソッドが インスタント・パイロット の内部メモリ に保存されます。
- [Save as] により、インスタント・パイロットの内部メモリまたは外部 USB メモリスティックに選択的に保存して、コピー / 削除 / 保護機能が使えます。

#### 1 [File] を押して、[Save as] を選択します。

|                          | Method / File S |            |         |                |
|--------------------------|-----------------|------------|---------|----------------|
| Location INTERNAL        | Name            | WOLF       |         | メソッドを削除します     |
| Name                     | Date            | Time       | Delete  |                |
|                          | INTERNAL        | 11:26:46   |         | メソッドをコピーします    |
| WOLF                     | 21.09.05        | 11:25:46   | Сору    |                |
|                          | USB             | · · ·      |         | メソッドを保護 / 保護解除 |
|                          |                 |            | Protect | します            |
|                          |                 |            |         | この画面を終了します     |
|                          |                 |            |         |                |
|                          |                 |            |         |                |
|                          |                 |            |         | 設正を休任して、回回を離   |
| I                        |                 |            | Save    | 1659           |
| Enter up to 8 characters |                 |            | 15:17   |                |
|                          | I               | Properties |         |                |

**図48** メソッド - 名前を付けて保存

- **2**保存場所(内部=インスタント・パイロットまたはUSB=USBメモリス ティック)と名前(既に指定されていない場合)を選択します。
- 3 メソッドを削除するか、ある場所から別の場所にコピーできます。
- 4 メソッドを保護 / 保護解除できます (「メソッドプロパティ」(59 ページ) を参照してください)。

こうして保存したメソッドには LC システムとモジュールの設定のすべてが含まれます。

LC システムから インスタント・パイロット から切り離し、別の LC システム に接続する場合、その設定が新しい LC システムの設定と異なるため、インス タント・パイロット の現在のメソッドには (\*) または (#) が付けられます。

ある LC システムから別のシステムにメソッドを転送するために、インスタン ト・パイロット または USB メモリスティックを使用できます。 2 インスタント・パイロットの操作 メソッドに関する動作

# メソッドの転送

[File Transfer] ダイアログにより、内部ファイル記憶装置と接続された USB メ モリスティック間でファイルを転送できます。

|             | Method / Fi          | e Transfer |         |                      |
|-------------|----------------------|------------|---------|----------------------|
| Location IN | TERNAL 🗾 Nai         | me LAB DEF |         | メソッドを削除します           |
| Name        | Date                 | Time       |         |                      |
| LAB DEE     | INTERNAL<br>21.09.05 | 11:26:46   |         | <b>  メソッドをコピーします</b> |
| WOLF        | 21.09.05             | 11:25:12   | Сору    |                      |
|             | USB                  |            |         | メソッドを保護します           |
|             |                      |            | Protect |                      |
|             |                      |            |         | メソッドを転送します           |
|             |                      |            | Trans.  |                      |
|             |                      |            |         | この画面を終了します           |
|             |                      |            | Exit    |                      |
|             |                      |            | 15:18   |                      |
|             |                      | Properties | Ι       |                      |
|             |                      |            |         | -                    |

図49 メソッド-転送

- 1 メソッドを選択します。
- 2 [Transfer] を押します。メソッドが転送されます。

インスタント・パイロットの操作 2 メソッドに関する動作

### モジュールでのオフライン作業

[Import] ダイアログにより、オフラインでメソッドを編集する能力が与えられ ます。実際にはモジュールに読み込まれていないメソッドを編集することが可 能です。[Offline method] ダイアログでは、実際のメソッドのコピーから始め ます。「Offline mode」は異なるダイアログ色で強調されます。

|                                   | Method                 | / Offline - UNN     | AMED all   |          |        |                        |
|-----------------------------------|------------------------|---------------------|------------|----------|--------|------------------------|
| Setting                           | Val                    | lue                 |            |          | Edit   | メソッドを編集します             |
| <mark>Stoptime</mark><br>Posttime | OF                     | F                   |            |          |        |                        |
| Stoptime                          | Quaternary F           | Pump:DE239231<br>F  | 24         |          |        |                        |
| Posttime                          | OFI                    | F<br>00 mol/main    |            | _        |        |                        |
| %B,%C,%D                          | OFI                    | F, OFF, OFF         |            |          |        |                        |
| Min. Pressure<br>Max. Pressure    | e OFI<br>e 400         | F<br>I bar          |            | _        | ×      | 画面を終了します               |
| Minimum Stro<br>Compressibil      | oke 50 j<br>ity 100    | ul<br>) * 10E-6/bar |            | _        | Cancel |                        |
| Max. Flow Gra<br>Primary Char     | adient 100<br>nnel Aut | 0.0 ml/min²<br>to   |            | <b>.</b> | Done   | 「開報を休存して、画画を終<br>」了します |
| Specifies a time                  | limit for your         | analysis.           |            |          | 15:19  |                        |
| Filter                            | Compare                | Timetable           | Properties |          | File   |                        |

図 50 メソッド - 名前を付けて保存

すべてのボタンは [Offline method] ダイアログと同じ機能を持っています (「メソッドを修正する」(54 ページ)を参照してください)。[Control] ボタン だけが削除されており、[Exit] ボタンは [Done]/[Cancel] に置き換えられて います。

 インスタント・パイロットの操作 メソッドに関する動作

### メソッドのインポート

この機能により、装置または USB メモリスティックに保存された G1323 コン トロールモジュールメソッドのインポートを行えます。エクスポートはできま せん。

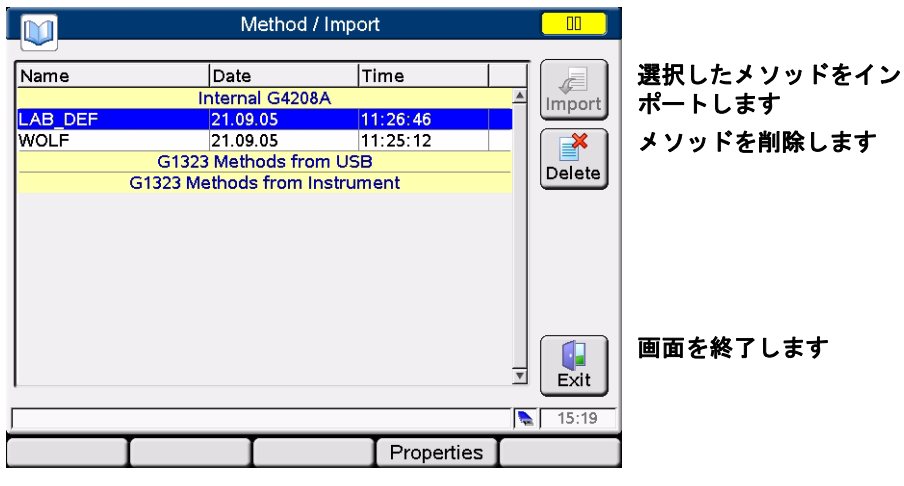

図 51 メソッド - インポート

USB からの G1323 メソッド G1323 コントロールモジュールで作成されたメ ソッドを、G1323/PC カード /PC/USB メモリス ティックを経由して Instant Pilot に転送されます G1323 コントロールモジュールで作成されたメ ソッドを、HPLC モジュールを経由して インスタ ント・パイロット に転送します

インスタント・パイロットの操作 2 シーケンス - 分析を自動化する

## シーケンス - 分析を自動化する

注

本書に記載されていない特定のトピック / 機能 / パラメータに関して追加の詳 細事項が必要な場合、インスタント・パイロットのオンライン情報システム (i) を使用してください。次の項目を参照してください 「[i] (情報)キー - オンライン情報システム」(25 ページ)

[Sequence] 画面を使用して、サンプル調製から注入までの完全な自動無人分析 を作成できます。[Welcome] 画面で [Sequence] を押すことで [Sequence] 画面 にアクセスします。

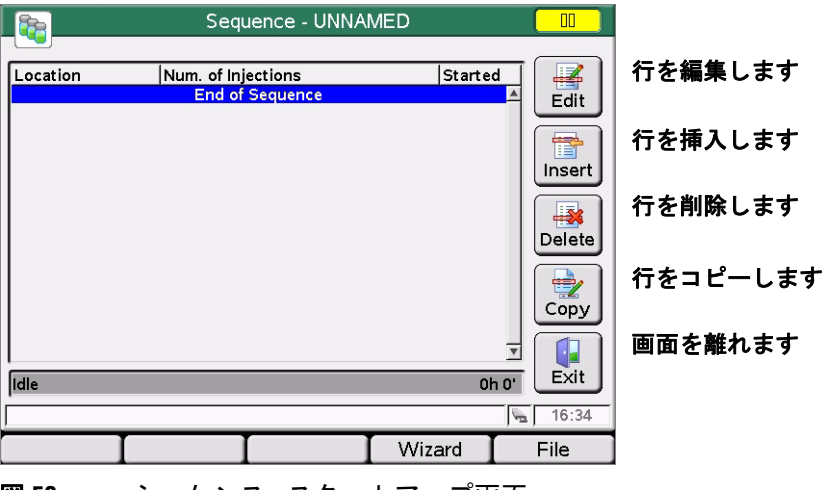

図 52 シーケンス - スタートアップ画面

[Sequence] 画面を使用して、いくつかのメソッドを一緒に関係付けられます。 たとえば、まず、サンプル前処理を含んだメソッドを実行して、サンプルの バッチ分析を行います。2番目のメソッドを実行して、異なる分析条件でサン プルをさらに分析できます。2番目のメソッドが読み込まれると、分析開始前 に指定時間待機して、カラムが新しい条件に対して平衡になるようにします。 [Welcome] 画面から利用可能なログブックで、すべてのシーケンスイベントを 追跡できます。

シーケンス - 分析を自動化する

| Sequence - UNNAMED |                                                                                                    |                                                                         |                |  |  |  |
|--------------------|----------------------------------------------------------------------------------------------------|-------------------------------------------------------------------------|----------------|--|--|--|
| Location N         | um. of Injections<br>End of Sequence                                                                         | Starte                                                                  | d<br>A<br>Edit |  |  |  |
|                    | 1       Blank Run         2       Wait until         3       Not ready timeout         4       Stabilization | 1 Sample<br>2 Method<br>3 Paramete<br>4 Wait time<br>From cop<br>5 More | r<br>Delete    |  |  |  |
| Idle               | 5 End Actions                                                                                                | 01                                                                      | ™ Exit         |  |  |  |
| j.                 |                                                                                                    |                                                                         | 14:38          |  |  |  |
| I                  | II                                                                                                    | Wizard                                                                  | File           |  |  |  |

行を追加します (詳細につ いては「インスタント・パ イロット の情報システム」 を参照してください)。

**図 53** シーケンス - シーケンス行を追加する

シーケンス終了時に、[Insert / Method] を使用して結晶化を防ぐために LC シス テムを洗浄して緩衝液の塩を取り除くためのメソッドを読み込んだり、[End Action] を使用して LC システムの電源を切るかを指定できます。

[Calibration Setting] 画面を使用して、自動リキャリブレーションを設定できま す。[Calibration] 画面には、[Sequence Wizard] 画面の [Calibration] を選択するこ とで、アクセスします。

1 つ以上の標準を使用してリキャリブレーションでき、さまざまなキャリブ レーション間隔とパターンを選択できる柔軟性を持っています。「Alternate」 と「Muti」設定を使用して、リキャリブレーションする頻度とキャリブレー ションバイアル分析の順番を定義できます。「Alternate」では、キャリブレー ションバイアルを交互に分析します。「Multi」では、キャリブレーション間隔 に従ってキャリブレーションバイアルまたは全部のグループのバイアルを分析 します。

インスタント・パイロットの操作 2 シーケンス - 分析を自動化する

### シーケンスウィザードを使用する

ウィザードを使用してシーケンスを設定できます。

|                         | W           | izard / Sample | es       |        |      |
|-------------------------|-------------|----------------|----------|--------|------|
| From<br>To<br>Num. Inj. | 1<br>5<br>2 |                |          |        |      |
|                         |             |                |          | Cancel |      |
|                         |             |                |          | Done   |      |
| Valid from 1 to         | 50          |                |          | 14:56  |      |
| Samples                 | Calibration | Preview        |          |        |      |
| 図 54                    | シーケンズ       | スウィザー          | ・ド - サンフ | ル情報を   | 追加する |

|                                        | Wizard / Calibration                                                                                                    |                |                                                                        |
|----------------------------------------|----------------------------------------------------------------------------------------------------|----------------|------------------------------------------------------------------------|
| Calibration-<br>From<br>To<br>Num.Inj. | bration          10       Alternate         12       Multi         1       Alternate         T       Samples         Image: Samples       After | Cancel<br>Done | 「Multi」と「Alternate」の選<br>択の影響については、図 56<br>と 68 ページの図 56 を参照<br>してください |
| Samples                                | Calibration Preview                                                                                                    | ► 15:57        |                                                                        |
| 図 55                                   | シーケンスウィザード - キャリス                                                                                                    | ブレーシ           | ョン情報を追加する                                                              |

2 インスタント・パイロットの操作 シーケンス - 分析を自動化する

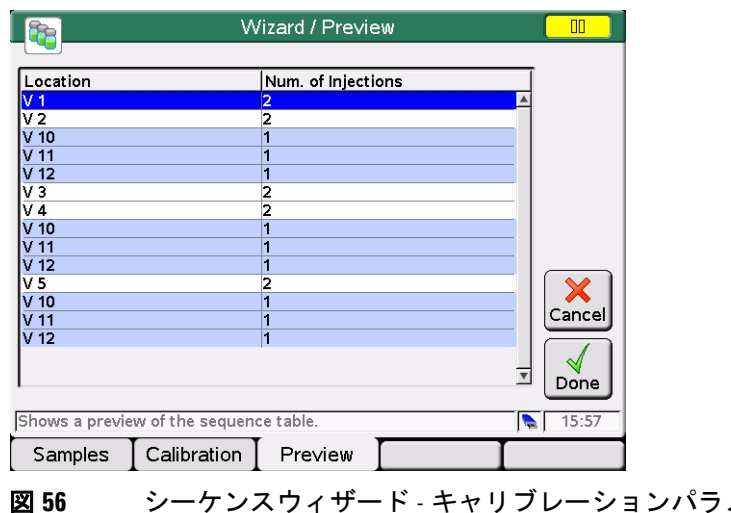

シーケンスウィザード - キャリブレーションパラメータ Multi を使 用したプレビュー

| <b>&amp;</b>         | Wizard / Preview   |                |
|----------------------|--------------------|----------------|
| Location             | Num. of Injections |                |
| V 1                  | 2                  |                |
| V 2                  | 2                  |                |
| V 10                 | 1                  |                |
| V 3                  | 2                  |                |
| V 4                  | 2                  |                |
| V 11                 | 1                  |                |
| V 5                  | 2                  |                |
| V 12                 | 1                  |                |
|                      |                    | Cancel<br>Done |
| Shows a preview of t | he sequence table. | 15:56          |
| Samples Ca           | Ibration   Preview |                |

シーケンスウィザード - キャリブレーションパラメータ Alternate を 义 57 使用したプレビュー

シーケンス - 分析を自動化する

#### シーケンスを保存する

シーケンスはインスタント・パイロット (内部メモリ)および/または外部 USBメモリスティック内に保存されます。シーケンスはコントローラの中にだ けあります。シーケンスの実行中、有効ではない行のシーケンスを変更できま す。インスタント・パイロットにより、読み込まれたすべてのシーケンスのリ ストが作成されます。

保存できるシーケンスの数は、タイムテーブルと含まれるインジェクタプログ ラム行の数により異なります。一般的には、100 個以上のシーケンスをインス タント・パイロットに保存できます。異なるシーケンス内容によって、保存さ れるシーケンスの実測値が大きく変わる恐れがあります。

今後使用するため、あるいは LC 装置間で交換するため、USB メモリスティックを使用して、無数のメソッドを保存できます (「メソッドの転送」(62 ページ)を参照してください)。

|             | Sequence - UNNAM       | /IED*  |            |
|-------------|------------------------|--------|------------|
|             |                        |        |            |
| Location    | Num. of Injections     | Starte | d   🛃      |
| V 1         | 2                      | :      | A Edit     |
| V 2         | 2                      | :      |            |
| V 3         | 2                      | :      |            |
| V 4         | 2                      | :      |            |
| V 5         | 2                      | :      | Insert     |
| <u> V 1</u> | 1<br>Find of Community | :      |            |
|             | End of Sequence        |        |            |
|             |                        |        | Delete     |
|             |                        |        | Delete     |
|             |                        |        |            |
|             |                        | ſ      | 1New       |
|             |                        |        | 2Load      |
| l           |                        |        | 3 Save     |
| Idle        |                        | 0      | 4 Save as  |
|             |                        |        | 5 Transfer |
|             |                        | Wizard | File       |

図 58 シーケンス - ファイルメニュー

- [Save] により、現在のシーケンスをそれが読み込まれたファイルに保存しま す。
- [Save as] により、インスタント・パイロットの内部メモリまたは外部 USB メモリスティックに選択的に保存して、コピー / 削除 / 保護機能が使えます。
- **1** [File] を押して、[Save as] を選択します。

シーケンス - 分析を自動化する

|                      | Sequence / F | ile Save as |         |                     |
|----------------------|--------------|-------------|---------|---------------------|
|                      | IAL 🔻 Nar    | ne BEN      |         | シーケンスを削除します         |
| Name                 | Date         | Time        | Delete  |                     |
|                      | INTERNAL     |             |         | シーケンスをコピーしま         |
| BEN                  | 13.09.05     | 15:14:13    |         |                     |
|                      | USB          |             |         |                     |
|                      |              |             |         | シーケンスを保護 / 保護       |
|                      |              |             | Protect | 解除します               |
|                      |              |             | Cancel  | この画面を終了します          |
|                      |              |             | J Save  | 設定を保存して、画面を離<br>れます |
| Enter up to 8 charac | ters         |             | 15:18   |                     |
| I                    | I            | Properties  | Ι       |                     |

図 59 シーケンス - 名前を付けて保存

- **2**保存場所 (内部=インスタント・パイロット または USB = USB メモリス ティック)と名前 (既に指定されていない場合)を選択します。
- 3 シーケンスを削除するか、ある場所から別の場所にコピーできます。
- 4 シーケンスを保護 / 保護解除できます (「メソッドプロパティ」(59 ページ) を参照してください)。

ある LC システムから別のシステムにシーケンスを転送するために、インスタ ント・パイロット または USB メモリスティックを使用できます。

シーケンス - 分析を自動化する

### シーケンスをスタート / 停止する

[Start] を押すと、現在のシーケンスをスタートするか、一時停止されたシーケンスを再開するかを選択できる [Start Analysis] ダイアログがポップアップします。現在中止されているシーケンスがない場合、後者は無効です。

|        | 3 <sub>20</sub> | Welcome<br>Start Ar       | nalvsis   |                |                       |
|--------|-----------------|---------------------------|-----------|----------------|-----------------------|
|        | Start Mode      | quence: BE<br>aused seque | N<br>ence | Cancel<br>Cont | この画面を終了します<br>設定を続けます |
| Method | Sequence        | Status                    | Logbook   | More 🛆         |                       |

**図60** シーケンス - スタート

[Start] を再び押して、上記の画面をバイパスできます。

システムをレディ状態にするためになんらかのアクションがまだ必要な場合、 [Get Ready] 画面が現れ (72ページの図 61) か、または

- システムステータスが緑色に変わります
- シーケンスがすぐにスタートします
- 最後の画面が現れます

[Status] を押して、現在のシステムステータスを表示します。

システムレディの前になんらかの活動がまだ必要な場合 (灰色ステータス)、 [Continue] を押して、すべてのアクション (必要なランプが点灯するなど)が 自動的に実行されます。

シーケンス - 分析を自動化する

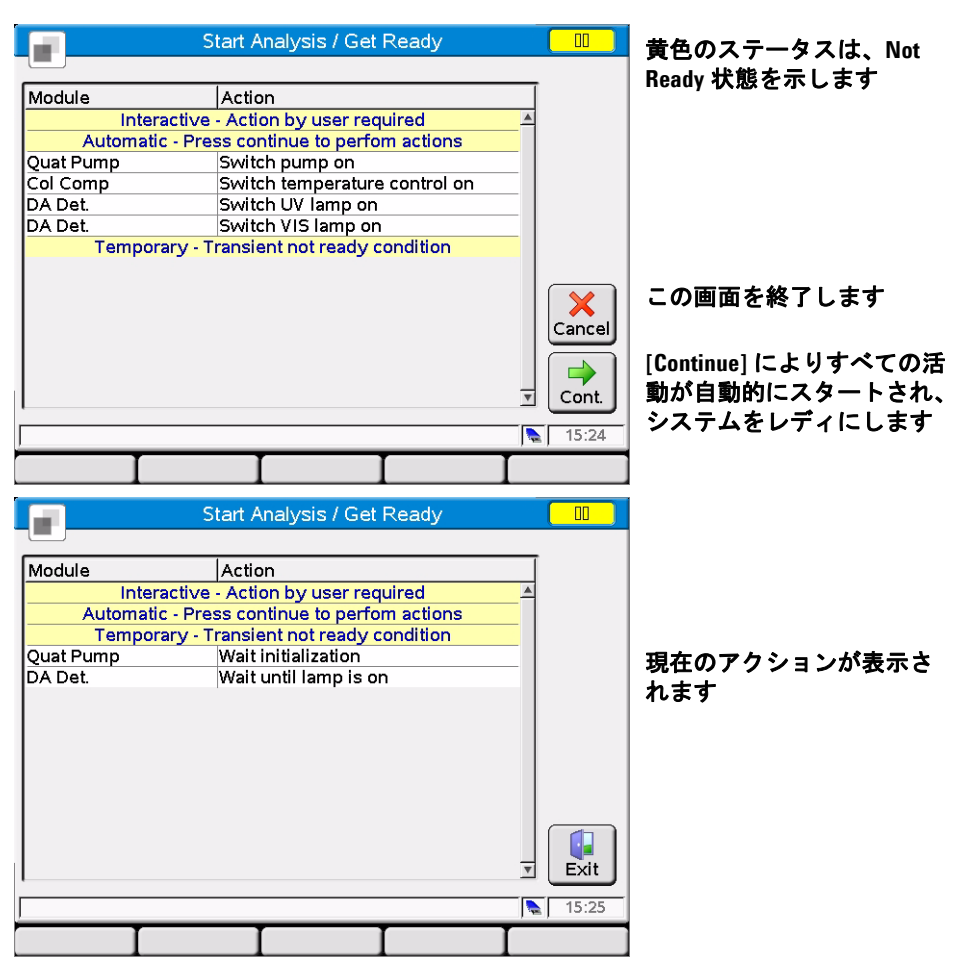

図 61 シーケンス - [Get Ready] 画面

すべての [Get Ready] 操作が完了すると

- ・ システムステータスが緑色に変わります
- シーケンスがすぐにスタートします
- 最後の画面が現れます

[Status] を押して、現在のシステムステータスを表示します。
|                             |                   | Run              |                           |                     |               |
|-----------------------------|-------------------|------------------|---------------------------|---------------------|---------------|
| System<br>Stoptime          |                   |                  | Controller<br>Seq. Sample |                     |               |
| OFF                         | min               |                  | V 1 Ir                    | nj. # 1             |               |
| 0.2                         | <b>3</b> min      |                  |                           |                     |               |
| Quaternary F<br>Not Ready S | Pump<br>tate      | Autos:<br>Not Re | ampler<br>ady State       | Col Com<br>Not Read | p<br>dy State |
| RE/                         | ٩DY               | R                | EADY                      | RE                  | 4DY           |
|                             |                   | DA De<br>Not Re  | t.<br>ady State           | [                   |               |
|                             |                   |                  | EADY                      |                     |               |
| Valid from 0.00 to 9        | 9999.00min, or OF | F                |                           |                     | 08:54         |
| Plot                        | Setup Set         | lect 🛆           | Control 4                 | <b>△</b> ]          | Exit          |

図 62 シーケンス - ステータス

[Stop] を押すと、シーケンスをすぐに中断するか、シーケンスを一時停止する かを選択できる [Stop Analysis] ダイアログがポップアップします。[Continue] に より (選択肢に応じて)、現在のシーケンスが中断または一時停止されます。 [Stop] を再度押しても停止します。

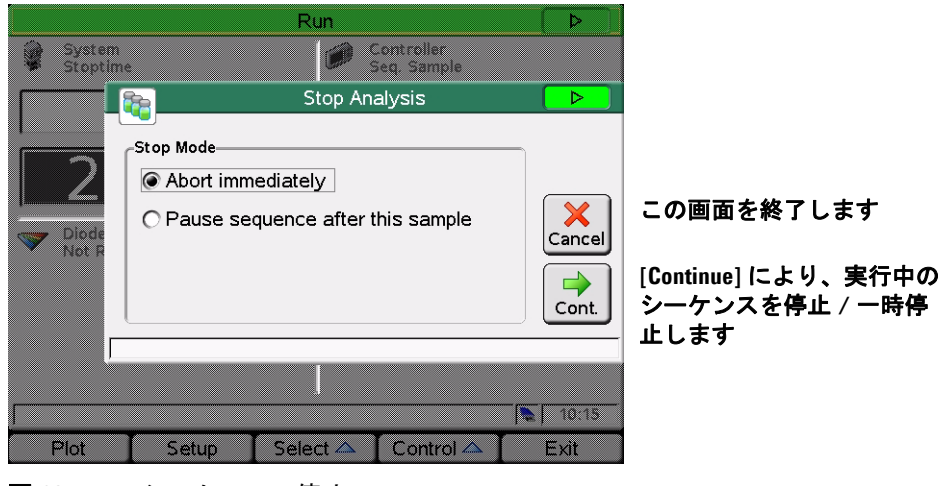

図63 シーケンス - 停止

2 インスタント・パイロットの操作 データのグラフ表示

# データのグラフ表示

[Plot] 画面により、分析実行中/実行されていないに関らず、グラフ表示にさ まざまなシグナルを表示することができます。[Plot] 画面には、接続したモ ジュールのさまざまなシグナルを長期にわたり表示できます。シグナルはユー ザー選択可能で、画面上で最適になるよう自動的に再スケーリングされます。

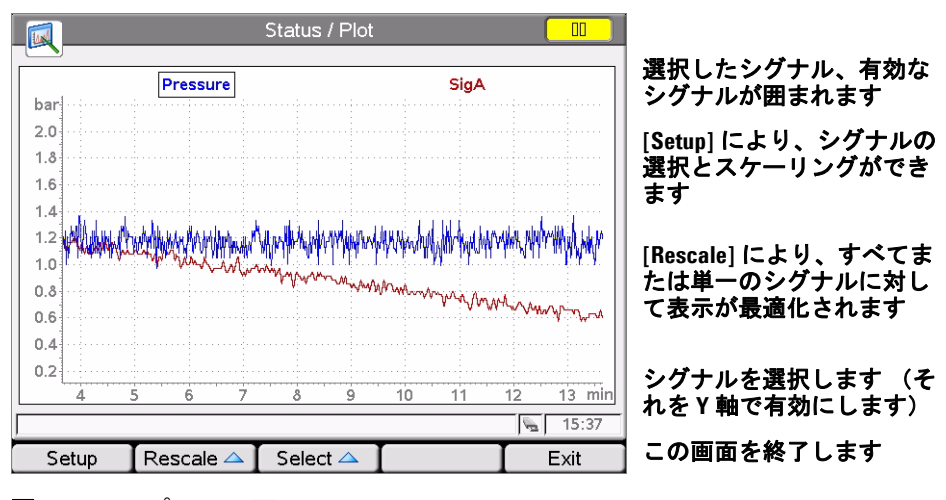

図64 プロット画面

[方向]キーを使用して、Y軸(上下)または時間の縮尺(左右)を変更します。

インスタント・パイロットの操作 2 データのグラフ表示

## シグナルのセットアップ

使用可能なシグナルの内の最高4つを、グラフ表示するために選択できます。

- 1 [Plot] 画面から、[Setup] を押して、[Selection] 画面を表示します。
- **2** [方向]と[Selection]キーを使用して、使用可能なシグナルと選択したシ グナルのリストボックスの中と間で移動します。

|   | 🔍 Stat                                                                                                    | us / Plot /                                                                                                    | / Signals                                                                                                    |                                                                               |          |                                   |                                                                                              |
|---|----------------------------------------------------------------------------------------------------|----------------------------------------------------------------------------------------------------|----------------------------------------------------------------------------------------------------|-------------------------------------------------------------------------------|----------|-----------------------------------|----------------------------------------------------------------------------------------------|
|   | Name<br>Ouatern                                                                                                    | Y Min                                                                                                    | Y Max                                                                                                    |                                                                               | <b>A</b> |                                   | シグナルを選択します                                                                                   |
|   | Quat Pump: %C<br>Quat Pump: %C<br>Quat Pump: %C<br>Quat Pump: Flow<br>/ Quat Pump: Pressure<br>Quat Pump: Ripple<br>Diode Arr<br>/ Signal A<br>Signal B<br>Signal C<br>Signal E<br>Signal F | 0.00<br>0.00<br>0.00<br>0.37<br>-10.00<br>ay Detect<br>-0.60<br>-10.00<br>-10.00<br>-10.00<br>-10.00<br>-10.00 | 100.0           100.0           10.00           1.96           10.00           -0.45           1000           1000           1000           1000           1000           1000           1000           1000           1000           1000           1000 | %<br>%<br>ml/min<br>bar<br>%<br>mAU<br>mAU<br>mAU<br>mAU<br>mAU<br>mAU<br>mAU |          | Toggle<br>Clear<br>Edit<br>Cancel | すべての選択を解除します<br>スケーリングの設定を編集<br>します<br>アクションをキャンセルし<br>て、画面を離れます<br>設定を受け入れ、グラフ表<br>示に切り換えます |
| Г | I                                                                                                    |                                                                                                    | Ι                                                                                                    |                                                                               |          | 14:43                             |                                                                                              |

**図 65** プロット画面 - セットアップシグナル

[Selected Signals] リストボックスの右側で、シグナルに対する凡例を確認 できます。

**[Toggle]** または **[OK]** を押すことで、さまざまなシグナルを選択できます。ど のシグナルがハイライト表示されるかに応じて、**[Edit]** を使用して、個々の Y 軸設定をここで入力できます。

**3** シグナルとその Y 軸 (シグナル単位)範囲が指定されると、[Done]を押し て、グラフ表示を切り換えます。 2 インスタント・パイロットの操作 データのグラフ表示

# プロット画面を再スケーリングする

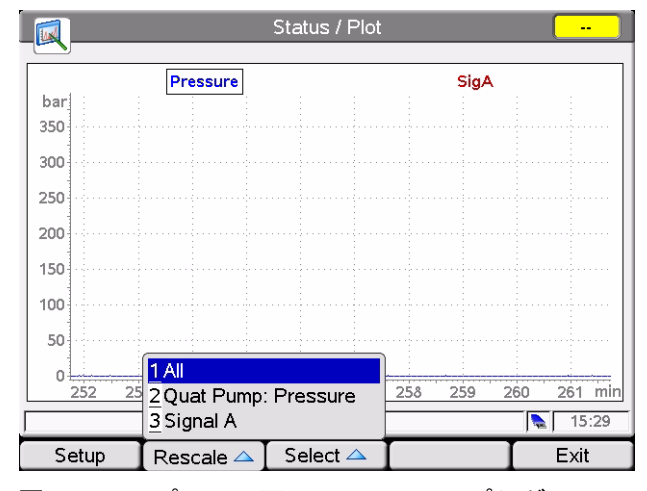

図66 プロット画面 - セットアップシグナル

[Rescale] を押して、シグナルを選択します。

X (時間)軸

X (時間)軸を再スケーリングするために、[方向]キー (左右)を使用します。

### Y (シグナル単位)軸

Y (シグナル単位)軸を再スケーリングするには、以下のいくつかの方法があ ります。

- [Setup] によって、各シグナルに対して Y 軸範囲を指定できます。
   [Plot] 画面から直接再スケーリングして、これらの設定を上書きします。
- [Plot] 画面の [Rescale] を使用して、設定時間範囲内の最小と最大のシグナル 値に従って、Y 軸を調整します。この機能を使用することで、最適なシグナ ル表示が提供されます。すべてのシグナルか、メニューから選択したシグナ ルについて言及します。
- [方向] (上下) キーを使用して、選択したシグナルの2 (上) または 1/2 (下)の係数で Y 軸の縮尺を変更します。

インスタント・パイロットの操作 2 外部デバイスへの接続

# 外部デバイスへの接続

Agilent シリーズのモジュールを多様の出力デバイスと通信するための様々な 種類のインタフェースがあります。その中の数種類は、特別なハードウェアを 設置する必要があります。

選択したインタフェースパラメータのコンフィグレーション設定でき、個々の モジュールに対して独立して設定できます。ある特定のモジュールにのみ設定 できるインターフェースも存在します(据付状況に寄る)。

インタフェースについての詳細情報は、モジュールの『ユーザーマニュアル』 または『リファレンスマニュアル』の対応するセクションを参照してくださ い。

## APG リモート

9 ピン APG リモートコネクタ (すべてのモジュールに備えられている) を経 由して、システムは外部デバイスと通信し、分析を同期させます。新しい分析 に対して外部デバイスがレディになるのに時間を要する場合に同期させる必要 があるため、start request を送信する必要があります (シーケンスモードにつ いての詳細は、「外部デバイスによる分析の同期」(106 ページ) も参照してく ださい)。APG リモートコネクタの詳細説明は、HPLC モジュールの『リファ レンスマニュアル』にあります。

使用可能なシグナルは次の通りです。

#### Power On

このシグナルは、がアクティブになると、システムに接続されている、全てのモジュールが即座にオンになります。

### Shut Down

システムに深刻な問題 (リークの発生など)が起こると、安全へのリスクを減 らすために、すべてのモジュールに警報を出して、関連する操作を停止しま す。

外部デバイスへの接続

#### Stop

このシグナルは、早急にすべてのモジュールをレディ状態にあるか問い合わせ ます。これは分析実行中にだけ動作して (ストップタイム設定でコントロール された時)、システムがポストラン時間をカウントダウンし始めます。

#### Ready

すべての Agilent シリーズのモジュールが次の分析に対して準備が整うと、こ のシグナルが On になります。これで他のモジュールまたは外部デバイスは反応します (start request を出すこと等)。

#### Prepare

これにより、モジュールは次の分析に対する準備を整えます (検出器がバランスを実行するなど)。

#### **Start Request**

このシグナルにより、モジュールは分析に対する準備を整えます (オートサン プラが注入サイクルを開始するなど)。分析を開始するためのすべての条件 (注入ニードルがシートに置かれ、バルブが適切な位置にある)が満たされると すぐに、Start シグナルが生成され、他のモジュールに今分析がスタートした ことを知らせます。

#### Start

標準モードでは、オートサンプラだけがこのシグナルを生成します。これにより、APG リモートバスに接続されたすべてのモジュールに対して、スタートランタイムコントロールされた実行内容が順序に送られます。ここから(注入時)、ランタイムはカウントアップします。

## **MI0**

このインタフェースにより、Agilent シリーズモジュールはローカルエリア ネットワーク (LAN) を使用して、Agilent ケミステーション として設定された PC と通信できるようになります。ご使用のモジュール (検出器が推奨)の1 つに LAN ボードが設置されている場合、あるいはオンボード LAN を持ってい たりご使用のシステムに LAN が設置されている場合、MIO インタフェースを 使用できます。

## シリアル /RS-232

モジュール通信は、CAN ケーブルで行います。このインタフェースはサード パーティ製のコントロールソフトウェアでも使用され、LAN/RS-232 ファーム ウェア更新ツールと一緒にファームウェアのアップグレードに使用できます。

## GPIB

GPIB インタフェース (いくつかのモジュールに装備されている) を使用して、 お使いのシステムを Agilent ケミステーション として設定されたパーソナルコ ンピュータと通信できます。CAN ケーブルですべての HPLC モジュールを接続 して、それらの1つを使用して、GPIB ケーブル経由で Agilent ケミステー ションに接続します。GPIB インタフェースを使用したシステムの操作方法に ついての詳細は、「Agilent ケミステーション との接続」(80 ページ) を参照し てください。

## BCD

適切な拡張ボードがシステムの一部にある場合、この出力を使用して、現在処 理されているバイアル番号を外部デバイスに伝えます。

## 外部接点

オプションの外部接点ボードを使用して、LCの実行内容を外部デバイスと同期させることができます。

Agilent ケミステーション との接続

# Agilent ケミステーション との接続

# 機能

- すべてのユーザーインタフェース、インスタント・パイロット、Agilent ケ ミステーション、または Agilent Cerity ワークステーションと OpenLab を Agilent シリーズシステムに同時に接続できます。
- パラメータ入力は、両方のユーザーインタフェースから可能です。パラメータは、即座に他のユーザーインタフェースで更新されます。
- Agilent ケミステーション シーケンスを インスタント・パイロット から停止 / 中断でき、その逆も可能です。
- メソッドまたはシーケンスにより Agilent ケミステーションでデータファイ ルを作成できます。この場合、Agilent ケミステーションの[シングルサン プル情報]セクションの接頭辞とファイル名カウンタを有効にする必要があ ります(プロトコルモードのみ)。
- インスタント・パイロットにより分析が開始された場合、Agilent ケミス テーションはスレーブ / モニターシステムです。
- Agilent 製またはサードパーティ製のユーザーインタフェースは、編集、読 み込み、スタートなどの特定の機能をブロックする可能性があります。その ような場合、画面には左上に点滅するロック記号が表示されます。

## 制限

- パラメータウィンドウが Agilent ケミステーション 上でパラメータ入力する ために開かれると、特定の入力フィールドは インスタント・パイロット で は無効になります。
- 分析がインスタント・パイロットを使用して実行中の場合、Agilentケミステーションを立ち上げるべきではありません。
- Agilent ケミステーション により分析が開始された場合、インスタント・パ イロット はスレーブ / モニターシステムです。
- メソッドに対するパラメータ変更は、修正として他のユーザーインタフェースで確認できます。

Agilent ケミステーション との接続

 インスタント・パイロット と Agilent ケミステーション は異なるメソッド 処理を持ちます (Agilent ケミステーション メソッドは、Agilent ケミス テーション からだけアクセス可能な追加 DAD パラメータなどが追加されて おり、インスタント・パイロット のメソッドよりも多くの情報を持つことが できます)。両方のコントローラで使用可能なメソッドにするためには、以 下のような手順でメソッドを作成します。

メソッドが Agilent ケミステーション にあり、インスタント・パイロット または USB メモリスティックに保存する必要がある場合、Agilent ケミス テーション にメソッドを読み込み、次に [Method] > [Save as] を使用して イ ンスタント・パイロット (または USB メモリスティック) にメソッドを保 存します。

メソッドが インスタント・パイロット または USB メモリスティックにあ り、Agilent ケミステーション に保存する必要がある場合、まず Agilent ケミ ステーション にメソッド DEF\_LC.M を読み込み (書式に追加パラメータを 持たないために)、次に インスタント・パイロット に目的とするメソッドを 読み込みます。そして Agilent ケミステーション に同じ名前でメソッドを保 存します。

#### 

メソッドは装置で変更されますが、ファイルは保存できません。

サードパーティ製コントロールソフトウェアとの接続

# サードパーティ製コントロールソフトウェアとの接続

Agilent インスタント・パイロット G4208A をサードパーティ製ソフトウェア でコントロールされた Agilent 1100/1200 装置に接続すると問題が起こる恐れ がありますが、これはコンフィグレーションに未知のモジュールを検出した際 にこのサードパーティ製ソフトウェアがエラーを出す場合です。そのため、 Agilent インスタント・パイロット G4208A を他のコントローラに対して見え ないようにできます。

設定を変更するには、[Configure - Controller] 画面を開きます。[3rd Party software] にスクロールして、[ON] に変更します。

| Backward compatible OFF | 他のコントローラに対して見えます (デフォルト) |
|-------------------------|--------------------------|
| Backward compatible ON  | 他のコントローラに対して見えません        |

|                    | Configure - Controller          |        |
|--------------------|---------------------------------|--------|
|                    |                                 |        |
| Setting            | Value                           |        |
| Temperature Unit   | Fahrenheit 🔺                    |        |
| Pressure Unit      | PSI                             |        |
| Date Format        | Month / Day / Year              |        |
| Time Format        | 24h - Mode                      |        |
| Backlight Shutoff  | No Shutoff                      |        |
| Brightness         | 100%                            |        |
| 3rd Party Software | Backward compatibility mode OFF | I 🗙 I  |
|                    |                                 | Cancel |
|                    |                                 |        |
|                    | Ţ                               | Done   |
|                    |                                 | 13:04  |
| I                  |                                 |        |

**図 67** 設定コントローラ - サードパーティ製ソフトウェア互換性

注

この設定を変更した場合は、必ず インスタント・パイロット を再起動して、 変更を有効にする必要があります。

インスタント・パイロットが「Backward compatible ON」の場合、「サードパー ティ製コントロールソフトウェアとの接続」(82 ページ)を参照してください。 LAN/RS-232 ファームウェア更新ツールでは見ることができません。この場合、 インスタント・パイロットを「Backward compatible OFF」に再設定します。

インスタント・パイロットの操作 2 特別な機能

# 特別な機能

## スクリーンショットを USB メモリスティックに保存する

次のような目的のために、スクリーンショットの作成することができます。

- 説明書に追加するため
- トラブルシューティングの理由で

それを行うには、

- USB メモリスティックを挿入します。
- USB メモリスティックが初期化されるまで待ちます。
- キー操作で.iを押します (ドットインフォ)。

スクリーンショットは、SCR~nn.BMP (ここで nn は数字)として USB メモリ スティックに保存されます。グラフィックアプリケーションまたはワープロア プリケーションを使用して、図を PC に開くことができます。

特別な機能

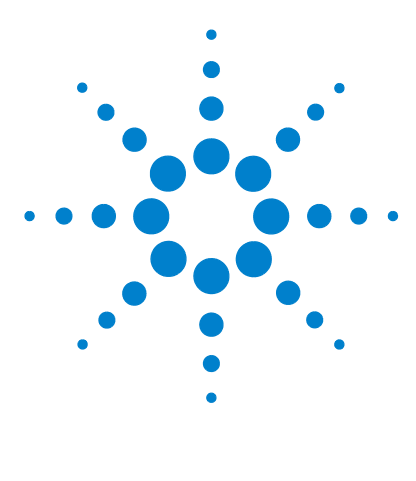

Agilent インスタント・パイロット ユーザーガイド

3

アイソクラティック分析を実行する

必要事項 86 LC システムの準備 87 設定の入力 88 メソッドに設定を保存する 88 シグナルを選択する 89 クロマトグラムを観察する 90

この章では、シングル注入分析による Agilent Technologies アイソクラティック標準サンプルの分析方法を説明します。

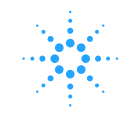

3 アイソクラティック分析を実行する 必要事項

# 必要事項

- **装置** Agilent シリーズアイソクラティック、バイナリ、またはクォータナリポンプ、 オートサンプラ、および UV 検出器。
- カラム A 125 mm × 4.0 mm Hypersil ODS、5 µm (Agilent Technologies 部品番号 7982618-564)。
  - **溶媒** アイソクラティック送液には、LC クラス再蒸留水 (35%) とアセトニトリル (65%) の溶媒混合液。
- **サンプル** Agilent Technologies アイソクラティック標準サンプル (Agilent Technologies 部品番号 01080-68704)。これには、0.15 wt.% フタル酸ジメチル、0.15 wt% フタル酸ジエチル、0.01 wt.% ビフェニル、およびメタノールに溶解した 0.03 wt.% o- テルフェニルが含まれます。

アイソクラティック分析を実行する 3 LC システムの準備

# LC システムの準備

- 1 アイソクラティックポンプでは、LCクラス再蒸留水(35%)とアセトニトリル(65%)の混合液で溶媒ボトルを補充します。バイナリまたはクォータナリポンプでは、1方の溶媒ボトルに再蒸留水(チャンネルA)を補充して、他方にアセトニトリル(チャンネルB)を補充します。
- 2 [Control System On/Off] 画面で検出器ランプとポンプの電源を入れます。
- クォータナリポンプでは、電源スイッチを押してデガッサの電源を入れます。
- 4 ポンプをパージします。
- 5 ベースラインを安定させるために、検出器を少なくとも 15 分そのままにしておきます。
- 6 アイソクラティック標準サンプルアンプルの内容物をバイアルの中に移して、キャップでバイアルを密閉します。バイアルをオートサンプラトレイのポジション1に置きます。
- 7 カラムに水 / アセトニトリル (35/65 %) の移動相を、2 mL/min の流量で 10 分間送液します。

3 アイソクラティック分析を実行する 設定の入力

# 設定の入力

アイソクラティック分析を設定するには、LC システム設定をデフォルトに設定して、次に選択した設定を修正します。他の設定はデフォルト値で残ります。 次にこれらの設定を ISO と呼ばれるメソッドに保存します。

- **1** [Method] 画面に入ります。
- 2 [Control] を選択して、次のように [System: Set Defaults] を選択します.
- 3 終了時間を6分に設定します。
- 4 流量を 1.5 mL/min に設定します。
- **5** %B を 65 に設定します (クォータナリポンプでは %C は OFF、%D OFF に設定します。バイナリポンプの場合、%B を 65 に設定します)。
- 6 注入量を1µLに設定します。

ポンプシステムのチャンネルは A、B、C、D と名前が付けられます (ポンプの 種類に応じて)。%A は 100% - (%B + %C + %D) で自動的に計算されます。%B、 %C、%D の値が入力されていない場合、%A は常に 100% です。

# メソッドに設定を保存する

- **1** [Method Infomation] 画面で [File] を選択します。
- 2 [Save as] を選択します。
- 3 選択キーを使用して、メソッド名を ISO と入力します (「メソッドを保存す る」(60ページ)も参照してください)。
- 4 [Save] を押して、メソッドを保存します。
- 5 [Exit] を押して、[Method] 画面から離れます。

アイソクラティック分析を実行する 3 シーケンスを作成する

# シーケンスを作成する

- 1 [Welcome] 画面で [Sequence] を選択します。
- 2 [Insert] を押して、[Method] を選択します。
- 3 ISO と名前が付けられたメソッドを選択して、[OK] を押します。
- 4 [Insert] を押して、[Sample] を選択します。

お使いのサンプルがバイアル1にない場合、バイアル番号を修正する必要が あります (「シーケンス - 分析を自動化する」(65ページ) も参照してくだ さい)。

- 5 [File] を押して、[Save as] を選択します。
- 6 数字キーを使用して、シーケンス名を ISO と入力します (「シーケンスを保存する」(69ページ)も参照してください)。
- 7 [Save] を押して、シーケンスを保存します。
- 8 [Exit] を押して、[Sequence] 画面から離れます。

# シグナルを選択する

- 1 [Method Infomation] 画面でシグナルパラメータをセットアップします。
- 2 [Welcome] 画面で [Status] を選択します。
- 3 [Plot] を押します。
- 4 [Setup] を押します。
- 5 [Available Signals] リストから [Detection Signal] を選択します。

#### 注

いくつかのシグナルを1度に選択できます。プロット機能により、[Selected Signals] リストボックスに示されるすべてのシグナルが表示されます。選択キーを使用して、リストボックス内を移動して、シグナルを選択します。

6 [Done] を押します。

#### アイソクラティック分析を実行する 3

クロマトグラムを観察する

# クロマトグラムを観察する

- 1 [Status] 画面を選択します。
- 2 [Start] を押します。
- 3 [Continue]を選択して、分析のスタートを確認します。
- 4 システムがノットレディ (黄色)の場合、[Continue] を再度押す必要があり ます。

モジュールは自動的にレディになり、分析をスタートします。

- 5 [Status] 画面に変えます (ここからスタートした場合、プロットはスター ト後に有効になります)。
- 6 [Plot] を押して、クロマトグラムを表示します。

この分析の標準的なクロマトグラムを、図 68 に示します。

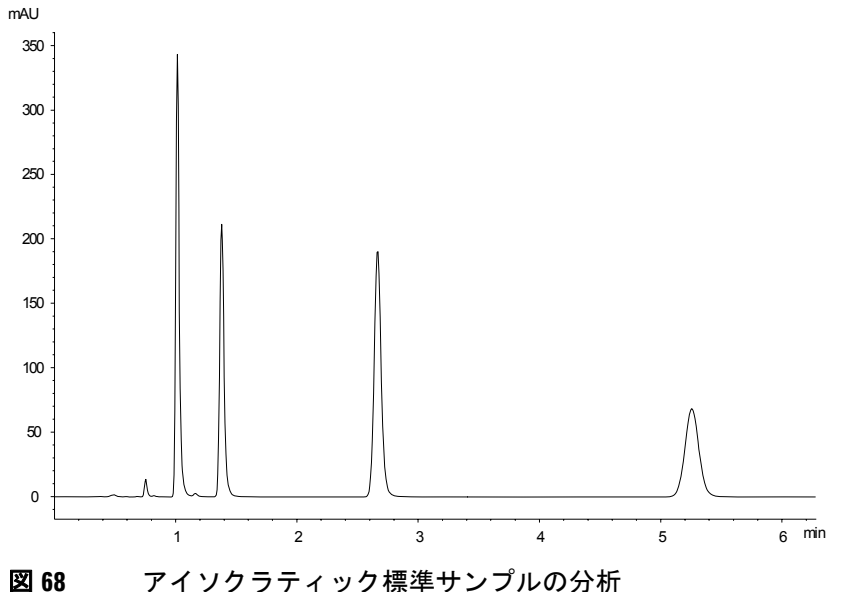

#### アイソクラティック分析を実行する 3

クロマトグラムを観察する

クロマトグラムのプロファイルは使用したカラムによって異なります。分析に よるクロマトグラムと図 68 に示したクロマトグラムのリテンションタイムと ピーク面積の差異は、バッチ間でのサンプル濃度、使用された溶媒の品質、そ してカラム温度の変動に起因する場合があります。

[**Rescale**]、カーソルキー、または [Setup] で定義するプロットウィンドウを使用 してプロットを再スケーリングできます (「プロット画面を再スケーリングす る」(76 ページ) も参照してください)。

注

3 アイソクラティック分析を実行する

クロマトグラムを観察する

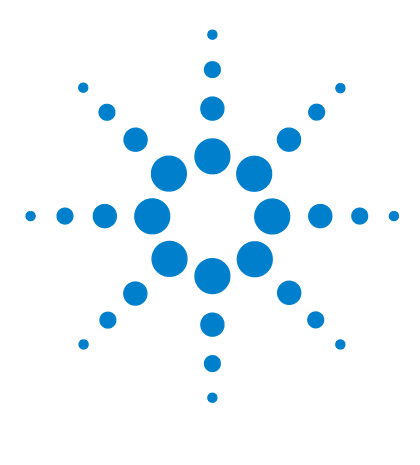

Agilent インスタント・パイロット ユーザーガイド

4

# マルチバイアル分析を実行する

同じメソッドを使用した複数のバイアルの分析 94 異なるメソッドを使用した複数のバイアルの分析 95 シングルレベルキャリブレーションシーケンス 97 マルチレベルキャリブレーションシーケンス 99 同じグループの標準でリキャリブレーションする 99 複数のグループの標準でリキャリブレーションする 102 外部デバイスによる分析の同期 106

この章では、同じメソッドと異なるメソッドを使用したマルチバイアル分析の セットアップ方法を説明します。

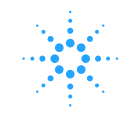

**Agilent Technologies** 

同じメソッドを使用した複数のバイアルの分析

# 同じメソッドを使用した複数のバイアルの分析

このセクションでは、各バイアルからの1回の注入を行っての25バイアル分析を設定する方法を説明します。以前作成したメソッドを使用します。サンプルはオートサンプラトレイのポジション1~25に置きます。詳細については、「メソッドに関する動作」(51ページ)を参照してください。

- **1** [Sequence] 画面に入ります。
- 2 ウィザードに入ります
- **3** First... に入ります
- 4 Last... に入ります

現在のメソッドが使用される場合、読み込みは必要ありません。

異なるメソッドを使用した複数のバイアルの分析

# 異なるメソッドを使用した複数のバイアルの分析

このセクションでは、METH1、METH2、METH3 等の以前作成した 3 つのメ ソッドを使用して 50 バイアル分析の設定方法を説明します。たとえば、 METH1 と METH2 は同じ分析設定を持っていますが、注入量と終了時間の値 で異なります。METH3 では異なる温度を使用して、LC システムを変更にする ために 30 分の待ち時間が必要です。

#### メソッドを組み合わせるこの方法はシーケンスと呼ばれます。

- 最初の 20 本のバイアルは、バイアルあたり 1 回の注入で METH1 を使用して 分析
- 次の 20 本のバイアルは、バイアルあたり 2 回の注入で METH2 を使用して分析
- 最後の 10 本のバイアルは、バイアルあたり 3 回の注入で METH3 を使用して 分析します。

バイアルはオートサンプラトレイのポジション1~50に置きます。

この例ではシーケンステーブルが空白と仮定します。シーケンステーブルが空 白ではない場合、[Delete] ボタンを使用して、すべての行を削除するか、[File] > [New] を使用します。

- **1** [Sequence] 画面を選択します。
- **2** 行1に移動して、[Insert] を押します。
- 3 [Method] を選択して、METH1 に移動して、[Load] を押します。
- 4 シーケンスリストの最後に移動して、[Wizard] ボタンを選択して、次のよう に入力します。

 Vial Range
 1 ~ 20

 #Inj
 1

- 5 [Done] を選択して、エントリを受け入れます。
- 6 シーケンスリストの最後に移動して、[Insert] を選択します。
- 7 [Method] を選択して、METH2 に移動して、[Load] を押します。

異なるメソッドを使用した複数のバイアルの分析

8 シーケンスリストの最後に移動して、[Wizard] を選択して、次のように入力 します。

| Vial Range | 21 ~ 40 |
|------------|---------|
| #Inj       | 2       |

- 9 [Done] を選択して、エントリを受け入れます。
- **10** シーケンスリストの最後に移動して、[Insert] を選択します。
- 11 [Method] を選択して、METH3 に移動して、[Load] を押します。
- **12** シーケンスリストの最後に移動して、[Insert] を選択します。
- **13 [Wait time]**を選択して、次のように入力します。[ Wait 30分

14 Done] を選択して、エントリを受け入れます。

**15** シーケンスリストの最後に移動して、[Wizard] を選択して、次のように入力 します。

| Vial Range | 41 ~ 50 |
|------------|---------|
| #Inj       | 3       |

16 [Done] を選択して、エントリを受け入れます。17 [Start] を押して、シーケンスのスタートを確認します。

シングルレベルキャリブレーションシーケンス

# シングルレベルキャリブレーションシーケンス

以下の手順では、シングルレベルキャリブレーションを使用する分析に対する キャリブレーションシーケンスを設定する方法を説明します。

1つのキャリブレーション標準(C)と9つのサンプル(S)があります。

分析には以下の内容が必要です。

- 各サンプルを2回分析します
- キャリブレーション標準はサンプルの前に1度分析され、2つのサンプルごとに1回再分析されます
  - C S S C S S C S S C S S C S C
- キャリブレーション標準はポジション 90 に置き、9 本のサンプルバイアル はオートサンプラトレイのポジション1~9 に置きます
- METH1 メソッドをサンプルと標準に使用します。

この例ではシーケンステーブルが空白と仮定します。シーケンステーブルが空 白ではない場合、[Delete] ボタンを使用して、すべての行を削除するか、[File] > [New] を使用します。

- **1** [Sequence] 画面を選択します。
- 2 行1に移動して、[Insert] を押します。
- 3 [Method] を選択して、METH1 に移動して、[Load] を押します。
- 4 シーケンスリストの最後に移動して、[Wizard]を選択して、次のように入力 します。

 Vial Range
 1 ~ 9

 #Inj
 2

5 [Calibration] を選択して、[Calibration Setting] 画面を表示します。

シングルレベルキャリブレーションシーケンス

6 図 69 に従って設定を変更します。

| Wizard / Calibration            |                |
|---------------------------------|----------------|
| Calibration<br>From 90<br>To 00 |                |
| Num.Inj. 1                      | Cancel<br>Jone |
|                                 | 11:24          |
|                                 |                |
| 図69 シーケンスキャリブレーション              | ウィザード          |

7 [Preview] を押して、結果を表示します。

| <b>a</b>     | Wizard / Pre∨iew   |            |
|--------------|--------------------|------------|
|              |                    |            |
| Location     | Num. of Injections |            |
| V 90         |                    | <u> </u>   |
| V 1          | 2                  |            |
| V 2          | 2                  |            |
| V 90         | 1                  |            |
| V 3          | 2                  |            |
| V 4          | 2                  |            |
| V 90         | 1                  |            |
| V 5          | 2                  |            |
| V 6          | 2                  |            |
| V 90         | 1                  |            |
| V 7          | 2                  |            |
| V 8          | 2                  |            |
| V 90         | 1                  | Cancel     |
| V 9          | 2                  |            |
| V 90         | 1                  |            |
|              |                    | T Dono     |
|              |                    |            |
|              |                    | 11.22      |
|              |                    | j≂⊑j 11.22 |
| Samples Cali | bration Preview    | I          |

図70 シーケンスキャリブレーションウィザード - プレビュー

- 8 [Done] を選択して、エントリを受け入れます。
- 9 [Start] を押して、シーケンスのスタートを確認します。

マルチレベルキャリブレーションシーケンス

# マルチレベルキャリブレーションシーケンス

以下のセクションでは、マルチレベルキャリブレーションを使用する分析に対 してキャリブレーションシーケンスを設定する方法を説明します。

## 同じグループの標準でリキャリブレーションする

3本の異なる濃度のキャリブレーション標準(C1、C2、C3)と15本のサンプル (S)があります。標準とサンプルは同じメソッドを使用して分析します。

分析には以下の内容が必要です。

- 各サンプルは2回分析します
- キャリブレーション標準はサンプルの前に1度分析し、サンプル5本ごとに 1回再分析します

C1 C2 C3 S10  $\sim$  S14 C1 C2 C3 S15  $\sim$  S19 C1 C2 C3 S20  $\sim$  S24 C1 C2 C3

- キャリブレーション標準はオートサンプラトレイのポジション 90 ~ 92 に 置きます。
- 15本のサンプルバイアルはオートサンプラトレイのポジション10~24に 置きます。
- ・ サンプルと標準は、METH1メソッドを使用して分析します。

この例ではシーケンステーブルが空白と仮定します。シーケンステーブルが空 白ではない場合、[Delete] ボタンを使用して、すべての行を削除するか、[File] > [New] を使用します。

- **1** [Sequence] 画面を選択します。
- **2** 行1に移動して、[Insert] を押します。
- 3 [Method] を選択して、METH1 に移動して、[Load] を押します。
- 4 シーケンスリストの最後に移動して、[Wizard]を選択して、次のように入力 します。

| Vial Range | 10 ~ 24 |
|------------|---------|
| #Inj       | 2       |

5 [Calibration] を選択して、[Calibration Setting] 画面を表示します。

マルチレベルキャリブレーションシーケンス

6 図 69 に従って設定を変更します。

| 💦 Wizard / Calibration                                           |           |
|------------------------------------------------------------------|-----------|
| Calibration<br>From 90                                           |           |
| To  92<br>Num.Inj. 2<br>✓ Before<br>✓ Every 5 Samples<br>✓ After | Cancel    |
| Samples Calibration Preview                                      | 11:51     |
| 図 71 シーケンスキャリブレーションウ                                             | <br>ウィザード |

7 [Preview] を押して、結果を表示します。

| <b>R</b>    | Wizard / Preview   |           |
|-------------|--------------------|-----------|
|             |                    |           |
| Location    | Num. of Injections |           |
| V 90        | 2                  |           |
| V 91        | 2                  |           |
| V 92        | 2                  |           |
| V 10        | 2                  |           |
| V 11        | 2                  | -         |
| V 12        | 2                  |           |
| V 13        | 2                  | -         |
| V 14        | 2                  | _   _     |
| V 90        | 2                  |           |
| V 91        | 2                  |           |
| V 92        | 2                  | - I 🗙 I I |
| V 15        | 2                  | Concol    |
| V 16        | 2                  |           |
| <u>V 17</u> | 2                  |           |
| V 18        | 2                  | 🖌 🚺       |
| V 19        | 2                  | Done      |
|             |                    |           |
|             |                    | 11:51     |
| Samples Cal | ibration Preview   |           |
|             |                    |           |

図 72 シーケンスキャリブレーションウィザード - プレビュー

- 8 [Done] を選択して、エントリを受け入れます。
- 9 [Start] を押して、シーケンスのスタートを確認します。

マルチレベルキャリブレーションシーケンス

ここでオートサンプラは次のように分析します。

- 3本のキャリブレーション標準を2回
- サンプルバイアル 10 ~ 14 まで
- 3本のキャリブレーション標準を2回
- サンプルバイアル 15~19まで
- 3本のキャリブレーション標準を2回
- サンプルバイアル 20 ~ 24 まで
- 3本のキャリブレーション標準を2回

マルチレベルキャリブレーションシーケンス

## 複数のグループの標準でリキャリブレーションする

分析する必要のある異なるタイプのサンプル A と B が 2 種類あります。 サンプルタイプ A の分析には 5 µl の注入と 8 分の終了時間が必要です。 サンプルタイプ B の分析には 2 µl の注入と 5 分の終了時間が必要です。 サンプルタイプ A に対して:

- 異なる濃度のキャリブレーション標準3本とサンプル6本があります
- ・ 各サンプルを1回分析する必要があります
- キャリブレーション標準は2回分析して、サンプル2本ごとに再分析する必要があります

C1 C2 C3 S7 S8 C1 C2 C3 S9 S10 C1 C2 C3 S11 S12 C1 C2 C3

- タイプAのキャリブレーション標準はオートサンプラトレイのポジション
   1、2、3にあり、サンプルバイアル6本はポジション7~12にあります
- サンプルとキャリブレーション標準では METH1 と呼ばれる同じメソッドを 使用します

サンプルタイプ B に対して:

- 異なる濃度のキャリブレーション標準3本とサンプル9本があります
- 各サンプルを1回分析する必要があります
- キャリブレーション標準は2回分析して、サンプル3本ごとに再分析する必要があります

C1 C2 C3 S13  $\sim$  S15 C1 C2 C3 S16  $\sim$  S18 C1 C2 C3 S19  $\sim$  S21 C1 C2 C3

- タイプBのキャリブレーション標準はオートサンプラトレイのポジション
   4、5、6にあり、サンプルバイアル9本はポジション13~21にあります
- タイプBのサンプルとキャリブレーション標準では異なるメソッドを使用します。

サンプルは METH2 を使用して、キャリブレーション標準は METH3 を使用し ます。これらのメソッドには同じ分析パラメータが含まれ、分析終了時間だけ が異なります。

マルチレベルキャリブレーションシーケンス

この例ではシーケンステーブルが空白と仮定します。シーケンステーブルが空 白ではない場合、[Delete] ボタンを使用して、すべての行を削除するか、[File] > [New] を使用します。

- **1** [Sequence] 画面を選択します。
- **2** 行1に移動して、[Insert] を押します。
- 3 [Method] を選択して、METH1 に移動して、[Load] を押します。
- 4 シーケンスリストの最後に移動して、[Wizard]を選択して、次のように入力 します。

 Vial Range
 7 ~ 12

 #Inj
 1

- 5 [Calibration] を選択して、[Calibration Setting] 画面を表示します。
- 6 図 69 に従って設定を変更します。

|                                                        | Wizard / Calibration                                                                   |            |       |
|--------------------------------------------------------|----------------------------------------------------------------------------------------|------------|-------|
| Calibration-<br>Calibration-<br>From<br>To<br>Num.Inj. | bration       1     Multi       3       2       V Before       V Every       2 Samples | Cancel     |       |
| Samples                                                | Calibration Preview                                                                    | Done 12:56 |       |
| 図 73                                                   | シーケンスキャリブレーション                                                                         | ウィザー       | ド     |
| 7 [Preview<br>8 [Done] 친                               | ]を押して、結果を表示できます<br>を選択して、エントリを受け入れ                                                     | 。<br>ます。   |       |
| 9 シーケン                                                 | バスリストの最後に移動して、[In                                                                      | sert] を排   | 申します。 |

10 [Method] を選択して、METH2 に移動して、[Load] を押します。

注

各キャリブレーションサンプル行の前後に METH2/METH3 を挿入する必要があ ります。1 つのメソッドに対してコピー / 貼り付けを使用するか、挿入 / パラ メータ / 終了時間を使用します。

マルチレベルキャリブレーションシーケンス

**11** シーケンスリストの最後に移動して、[Wizard] を選択して、次のように入力 します。

**Vial Range** 13 ~ 21 **#Inj** 1

12 [Calibration] を選択して、[Calibration Setting] 画面を表示します。

13 図 69 に従って設定を変更します。

| Wizard / Calibration                             |        |
|--------------------------------------------------|--------|
| ✓ Use Calibration                                |        |
| From 4 Multi                                     |        |
| Num.Inj. 2<br>Before<br>Every 3 Samples<br>After | Cancel |
| Samples Calibration Preview                      | 15:16  |

図74 シーケンスキャリブレーションウィザード

14 [Preview] を押して、結果を表示できます。

**15 [Done]**を選択して、エントリを受け入れます。

16 [Start] を押して、シーケンスのスタートを確認します。

ここでオートサンプラは次のように分析します。

- 3本のタイプAキャリブレーション標準を2回
- ・ バイアル7と8のタイプAサンプル
- 3本のタイプAキャリブレーション標準を2回
- ・ バイアル9と10のタイプAサンプル
- 3本のタイプAキャリブレーション標準を2回
- ・ バイアル 11 と 12 のタイプ A サンプル
- 3本のタイプAキャリブレーション標準を2回
- 3本のタイプBキャリブレーション標準を2回

マルチレベルキャリブレーションシーケンス

- ・ バイアル 13、14、15 のタイプ B サンプル
- 3本のタイプBキャリブレーション標準を2回
- ・ バイアル16、17、18のタイプBサンプル
- 3本のタイプBキャリブレーション標準を2回
- ・ バイアル 19、20、21 のタイプ B サンプル
- 3本のタイプBキャリブレーション標準を2回

外部デバイスによる分析の同期

# 外部デバイスによる分析の同期

APG リモートコネクタを使用して、分析を同期したい外部デバイスシステムに 接続できます。新しい分析に対して外部デバイスがレディになるのに時間を要 する場合に、そして Start request を送信する必要がある場合にこれが必要で す (インタフェースについての詳細は、「外部デバイスへの接続」(77 ペー ジ)を参照してください)。

[Configure - System] 画面で、同期モードを選択できます。

|                           | Configure - System          |         |
|---------------------------|-----------------------------|---------|
|                           |                             |         |
|                           |                             | Edit    |
| ,<br>                     | 1                           |         |
| Setting                   | Value                       | 1 1 No. |
| AGP Remote                | No External Synchronisation | E a tum |
| Time                      | 14:21                       | Setup   |
| Date                      | 19.JAN.2006                 |         |
| Auto turn on              | OFF                         |         |
| Turn off on error         | No                          |         |
|                           |                             |         |
|                           |                             |         |
|                           |                             |         |
|                           |                             |         |
|                           |                             |         |
|                           |                             | Endt    |
| •                         |                             | Exit    |
| Allows you to set up exte | ernal synchronization.      | 14:21   |
| System Contro             |                             |         |
| System Contro             |                             | V -     |

**図75** 同期モードを選択する

いづれの場合も、インスタント・パイロット を使用してすべての分析準備を行います。

外部デバイスによる分析の同期

### 「Start」コマンドは注入位置から分析をスタートするために使用され、通常 オートサンプラにより出力されます。 「Start Request」コマンドにより、オートサンプラは次のバイアルを取り、注入

ニードルの下に置きます(「APG リモート」(77ページ)を参照してください)。

シーケンス分析をスタートするために、インスタント・パイロットの [Start] ボ タンが使用されます。

## 標準モード

標準モードでは、分析はインスタント・パイロットのコマンドの下で行われ ます。インスタント・パイロットにより、次の分析に対してすべてのモジュー ルの準備が整うとすぐに「Start」コマンドがオートサンプラに出されます。 オートサンプラは注入時に「Start」コマンドを出します。システムに統合され た Agilent オートサンプラがあり、外部デバイスを使用しない場合は、これが 標準モードの操作です。

外部デバイスによる分析の同期

## 単一の Start Request を送信する

インスタント・パイロット を使用して分析をスタートした後、APG リモート ラインに単一の start request を生成します。これにより外部デバイスが切り換 えられ、start シグナルを送信することで各注入がスタートされます。バイアル 範囲またはシーケンスは インスタント・パイロット でスタートされますが、 さらに同期せずに両方のシステムが自由に実行します。

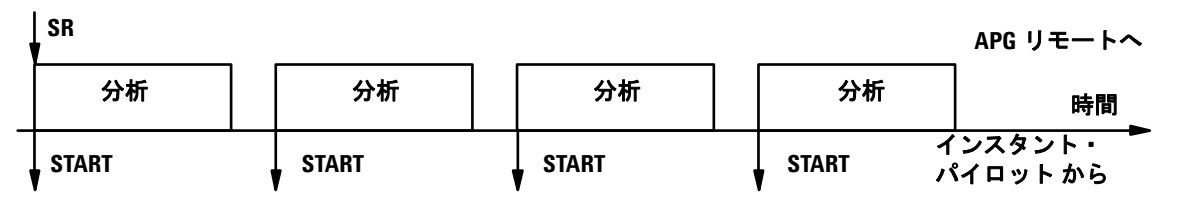

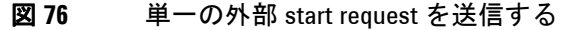

# 複数の start request を送信する (外部コントロールインジェ クタ)

これにより、インスタント・パイロット は各分析前に start requests を生成し ます。次に start シグナルを APG リモートラインに送信することで、外部デバ イスにより各注入がスタートされます。つまり、インスタント・パイロット で すべてのプログラミングが完了して、[Start] ボタンが押された後、各分析前に 「Start request」が出され、そして外部デバイスは注入プロセスのための 「Start」コマンドを出す必要があります。

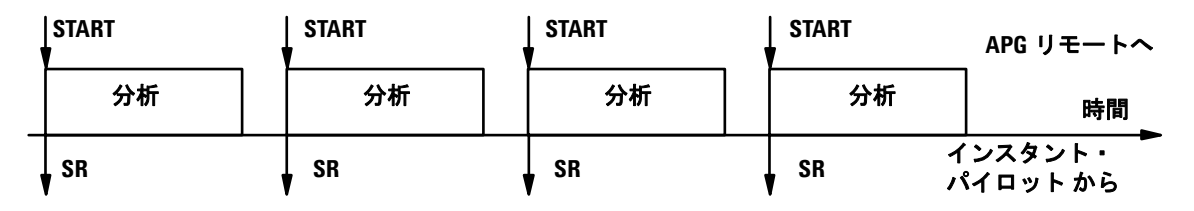

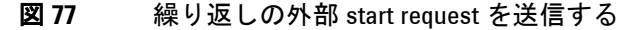

ここでモジュールは分析の進捗状況もシンプルに追跡します。
マルチバイアル分析を実行する 4

外部デバイスによる分析の同期

## 単一の (外部) Start Request を待つ

[Start] ボタンを押した後、インスタント・パイロット は APG リモートライン の単一の「外部 start request」を待ちます。Start request が受け取られると、 さらに外部同期せずに インスタント・パイロット の命令の下での標準モード として、全バイアル範囲の分析またはシーケンスが実行されます。

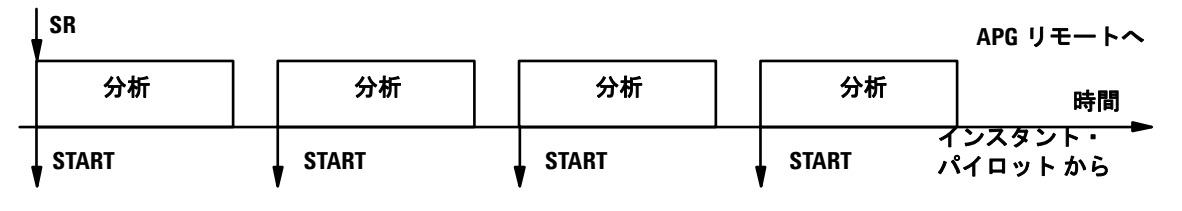

図78 単一の外部 Start Request を待つ

## 複数の Start Request を待つ (インスタント・パイロット が インジェクタをコントロール)

[Start] ボタンを押した後、注入またはシーケンスの前に インスタント・パイ ロット は外部 start request を待ちます。Start request は外部デバイスで生成 する必要があります。デバイスが次の分析の準備を整えるために余分に時間を 必要とする場合にこのモードを推奨します。そのため、スタートイベントを管 理する必要があります。Start request を受信すると、まず[準備](検出器の バランスなど)が始まり、後で APG リモートを経由して「Start」を送信する サンプラによる注入が始まります。

| 1 | SR    |   | SR    | SR    | SR    |    | APG リモートへ         |   |
|---|-------|---|-------|-------|-------|----|-------------------|---|
|   | 分析    |   | 分析    | 分析    | 分析    |    | 時間                |   |
| 1 | START | 1 | START | START | START | イパ | ンスタント・<br>イロット から | • |

| 図 79 | 繰り返 | しの外部 Star | t Request | を待つ |
|------|-----|-----------|-----------|-----|
|------|-----|-----------|-----------|-----|

#### 4 マルチバイアル分析を実行する

外部デバイスによる分析の同期

注

Agilent 可変波長型検出器またはダイオードアレイ検出器は、インスタント・パ イロットから「start」命令を受信するとバランス(オートバランスがプレラン するように設定されていると仮定します)を実行します。これは「標準」モー ドと「単一の(複数の)start request を待つ」モードだけで起こります。「単一 の(複数の)start request を送信」モードでは、分析前のバランスは行われませ ん。標準のバランシングが必要な場合、[Auto Balance] チェックボックスを [Postrun] に設定します。

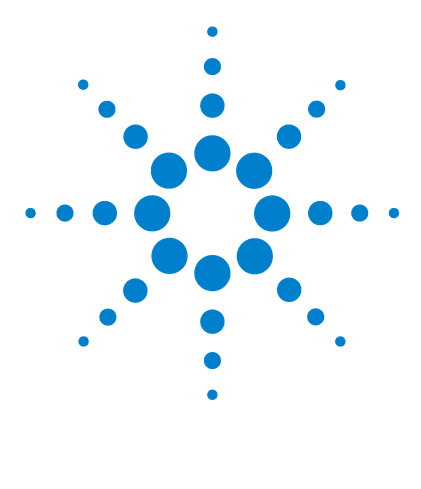

Agilent インスタント・パイロット ユーザーガイド

5

メンテナンスと修理

ファームウェアの更新 112 シングルモードによる、ファームウェアの更新 114 ウィザードによる、ファームウェアの更新 116 ファームウェア更新中のエラー 118 トラブルシューティング 119 インスタント・パイロットの修理 121 CAN ケーブルを交換する 122

この章では、ファームウェアの更新、トラブルシューティング、交換の実行方 法を説明します。

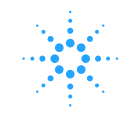

**Agilent Technologies** 

#### 5 メンテナンスと修理 ファームウェアの更新

# ファームウェアの更新

Agilent HPLC モジュールと インスタント・パイロット には、新しい機能の追 加および / または不具合の削除を行う毎にファームウェアーをアップデートし す。

装置のファームウェアは、以下の2つの独立した部分から構成されています。

- レジデントシステムと呼ばれる装置固有ではない部分
- メインシステムと呼ばれる装置固有部分

#### レジデントシステム

- 完全な通信能力 (CAN、LAN、RS-232C、インスタント・パイロット では CAN のみ)
- メモリ管理
- メインシステムのファームウェアを更新する機能

#### メインシステム

以下の機能があります。

- 完全な通信能力 (CAN、LAN、RS-232C、インスタント・パイロット では CAN のみ)
- メモリ管理
- ・ レジデントシステムのファームウェアを更新する機能

さらに、メインシステムには、以下のような共通機能に分けられる装置機能から構成されています。

- 同期
- エラー処理
- 診断機能
- モジュール固有機能

ファームウェアの更新

インスタント・パイロットとルートディレクトリにファームウェアを保存した と USB メモリスティックを使用して、Agilent HPLC モジュールまたは インス タント・パイロット のファームウェアを更新できます。

表10 ファームウェア更新ツール

| 更新手段<br>モジュール           | インスタント・パイ<br>ロット G4208A | LAN/RS-232 更新ツール 2.00<br>と LAN または RS-232 を装備した PC |
|-------------------------|-------------------------|----------------------------------------------------|
| インスタント・<br>パイロット G4208A | USB メモリスティック            | HPLC システムにおよび CAN により                              |
| HPLC モジュール              | USB メモリスティック<br>および CAN | LAN/RS-232 が必要<br>および CAN                          |

次の場合、古いファームウェアをインストールすることがあります。

- すべてのシステムを同じ (バリデーション済み) リビジョンに保つため
- サードパーティ製コントロールソフトウェアに特別なバージョンが必要な場合
- ファームウェアを更新 / ダウンロードするには、
- **1** Agilent のホームページからファームウェアと付属文書をダウンロードしま す

http://www.chem.agilent.com/scripts/cag\_firmware.asp.

LAN/RS-232 更新ツール 2.00 の使用については、図 10 を参照してください。上 記の Agilent ホームページでも入手可能です。

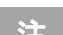

インスタント・パイロット が、「Backward compatible ON」の場合、「サード パーティ製コントロールソフトウェアとの接続」(82 ページ)を参照してくだ さい。LAN/RS-232 ファームウェア更新ツールでは見られません。この場合、イ ンスタント・パイロット を「Backward compatible OFF」に再設定します。

2 「シングルモードによる、ファームウェアの更新」(114ページ)または 「ウィザードによる、ファームウェアの更新」(116ページ)に記載の通り、 ファームウェアをモジュールに読み込みます。

シングルモードによる、ファームウェアの更新

# シングルモードによる、ファームウェアの更新

注

ファームウェアリビジョン (セット)は1つだけ USB メモリスティックに保存 する必要があります。1つのモジュールに対して2つ以上のファームウェアが 存在すると、インスタント・パイロット は常に最新のファームウェアを取り込 みます。この場合、これらのバージョンを削除する必要はありません。

#### **注意** ファームウェアの更新実行中は、インスタント・パイロット または USB メ モリスティックを切り離さないでください。そうしないと、モジュールは 使用できなくなります。

[メンテナンス - システム情報]を開くには、[Welcome] 画面から [More] を押 して、[Maintenance] を選択します。

|                                                                                           | Mai                                                                                                 | رtenance - S                                                                                                    | /stem                                                                                                    |                  |                                   |
|-------------------------------------------------------------------------------------------|----------------------------------------------------------------------------------------------------|----------------------------------------------------------------------------------------------------|----------------------------------------------------------------------------------------------------|------------------|-----------------------------------|
| Module<br>Controller<br>Quat Pump<br>Autosampler<br>TCC<br>VWD SL<br>DAD<br>DAD SL<br>FLD | Product #<br>G4208A<br>G1311A<br>G1329A<br>G1316A<br>G1316A<br>G1314C<br>G1315B<br>G1315C<br>G1321A | Serial #<br>DE00000001<br>DE23923124<br>DE91603245<br>DE14923865<br>JP92110261<br>DE03010634<br>PP00000024<br>DE92001563 | Firmware           T.00.01 [0005] ▲           T.06.02 [031]           T.06.02 [033]           T.06.02 [033]           T.06.02 [033]           T.06.02 [033]           T.06.02 [033]           T.06.02 [030]           T.06.02 [030]           T.06.02 [030]           T.06.02 [030]           T.06.02 [030] | Single<br>Wizard | 選択したモジュールまた<br>はシステムをすぐに更新<br>します |
| System                                                                                    | Controller                                                                                          | Quat Pump                                                                                                    | Autosampler                                                                                                    | Exit             | USB メモリスティックを有<br>効にする必要があります     |
| 図 80                                                                                      | ファーム                                                                                                | ウェア更新                                                                                                    | 所画面 - シング                                                                                                    | ゙ルモー             | ۲                                 |

- 1 カーソルを更新するモジュールに移動します。
- 2 [Single] を押します。

シングルモードによる、ファームウェアの更新

|                                             | Maintenance - System                                                                                                    |       | Firmware Update                                                                                                    |      |       |
|---------------------------------------------|----------------------------------------------------------------------------------------------------|-------|----------------------------------------------------------------------------------------------------|------|-------|
| Module<br>System                            | Starting FW-Update                                                                                                    |       | Actions<br>Ready to start<br>C12160: upleading resident                                                                                                    | Done |       |
| Quat Pum<br>Autosamp<br>Col Comp<br>DA Det. | Confirm to continue with update<br>Do not disconnect the cable or power<br>cycle the modules while the update is<br>executing.<br>The current method setpoints will be<br>reset to defaults during update. | Abort | G1316A: activating resident Done<br>G1316A: activating resident Done<br>G1316A: activating main: PROGRAMMING Current<br>G1316A: activating main<br>Finished |      |       |
|                                             |                                                                                                    | Exit  |                                                                                                    |      | 12:50 |
| System Con                                  | troller   Quat Pump  Autosampler                                                                                                    |       |                                                                                                    |      |       |

#### 図81 ファームウェア更新画面 - 更新準備完了

**3** [Continue] ボタンを押して確認し、[Continue] を押して更新をスタートするか、 [Cancel] を押してこの画面を終了します。

アクションとプログラムが表示されます。

|   | Firmware Update             |      |         |                       |
|---|-----------------------------|------|---------|-----------------------|
| Г | Actions                     |      | 1       |                       |
| 3 | Ready to start              | Done |         |                       |
| 1 | G1316A: uploading resident  | Done |         | <b>南</b> 车 桂 把        |
| Г | G1316A: activating resident | Done |         | 史机间報                  |
| Г | G1316A: uploading main      | Done |         |                       |
| 1 | G1316A: activating main     | Done |         |                       |
| 1 | Finished                    | Done |         |                       |
|   | 更新プログレスバー                   | r    | Exit    | 完了後、[Exit] を押しま<br>す。 |
|   | · · · · ·                   |      | 2 12:52 |                       |
|   |                             |      |         |                       |
|   |                             |      | ×       | <b>+</b> 1 <i>L</i>   |

図82 ファームウェア更新画面 - 更新が完了しました

エラーの場合、「ファームウェア更新中のエラー」(118ページ)を参照してく ださい。

ウィザードによる、ファームウェアの更新

# ウィザードによる、ファームウェアの更新

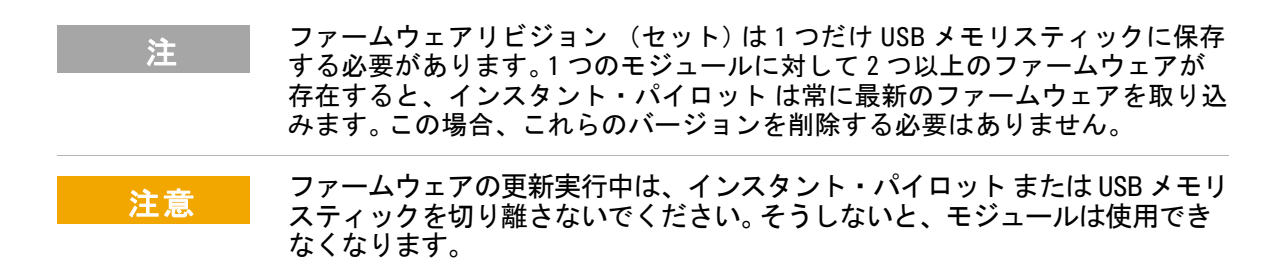

[Maintenance - System Information] を開くには、[Welcome] 画面から [More] を押して、[Maintenance] を選択します。

|                   | Mai           | ntenance - Sy    | stem           |          |                   |
|-------------------|---------------|------------------|----------------|----------|-------------------|
| Module            | Product #     | Serial #         | Firmware       |          |                   |
| Controller        | G4208A        | DE00000001       | T.00.01 [0005] | A Single |                   |
| Quat Pump         | G1311A        | DE23923124       | A.06.01 [012]  |          |                   |
| Autosampler       | G1329A        | DE91603245       | A.06.01 [012]  |          |                   |
| Col Comp          | G1316A        | DE14923865       | A.06.01 [012]  |          | <b>再新ウィザードにより</b> |
| DAD               | G1315B        | DE03010634       | A.06.01 [012]  | Wizard   |                   |
|                   |               |                  |                | PN/SN    | どう(ロ) てお く        |
| Displays informat | ion on the av | ailable modules. |                | 13:48    | USB メモリスティックを有    |
| System            | Controller    | Quat Pump        | Autosampler    | Þ        | 効にする必要があります       |

図83 ファームウェア更新画面 - 更新ウィザード

[Update Wizard] により、更新するモジュールを定義できます。この画面には、インストール済みのファームウェアに対して入手可能なファームが表示されます。

- **1** [Update Wizard] を押して、次に [Continue] または [Abort] を押すと、更新処理 をキャンセルします。
- 2 次の画面(図 84)には、すべてのモジュール、そのインストール済みリビジョン、そして USBメモリスティック上の入手可能なファームウェアリビジョンが表示されます。

ウィザードによる、ファームウェアの更新

| Main                             | tenance / Firmw                | are Update Wizard                     |        |                                         |
|----------------------------------|--------------------------------|---------------------------------------|--------|-----------------------------------------|
| Current FW                       | Newest main                    | Newest resident                       |        | モジュールを選択 / 選択<br>解除します                  |
| T.00.01 [0004]<br>Quate          | ernary Pump DE2                | <br>23923124<br>A 06.01[12]           |        | すべての選択を解除しま                             |
| A.06.01 [012] Au ✓ A.06.01 [012] | tosampler DE916<br>A.06.01[12] | A.06.01[12]                           | Clear  | 」<br>すべてのエジュールを選                        |
| Columr<br>✓ A.06.01 [012]        | A.06.01[12]                    | E14923865<br>A.06.01[12]<br>E03010634 | Select | けていていていていていていていていていていていていていていていていていていてい |
| √ A.06.01 [012]                  | A.06.01[12]                    | A.06.01[12]                           | Cancel | │ この画面を終了します<br>│                       |
|                                  |                                |                                       | Update | 更新をスタートします                              |
| Allows you to select n           | nultiple modules fo            | r firmware update.                    | 12:59  | USBメモリスティックを有<br>かにする必要がなります            |
|                                  |                                |                                       |        | 」 X川⊂ 9 つ必安かのりま 9                       |

図84 ファームウェア更新画面 - 更新ウィザード

3 選択して、[Update] または [Cancel] を押すと、画面を終了します。

|    | Firmware Update                         |         |       |
|----|-----------------------------------------|---------|-------|
| Г  | Actions                                 | 1       | ī     |
|    | Ready to start                          | Done    | J     |
| -  | G1311A: uploading resident              | Done    |       |
| I- | G1329A: uploading resident              | Done    | -     |
|    | G1316A: uploading resident: PROGRAMMING | Current |       |
|    | G1315B: uploading resident              |         |       |
| E  | G1311A: activating resident             |         |       |
| 1  | G1329A: activating resident             |         |       |
| 1  | G1316A: activating resident             |         |       |
| 1  | G1315B: activating resident             |         |       |
|    | G1311A: uploading main                  |         |       |
|    | G1329A: uploading main                  |         |       |
|    | G1316A: uploading main                  |         |       |
|    | G1315B: uploading main                  |         |       |
| _  |                                         |         |       |
|    |                                         |         | J.    |
|    |                                         |         | 13:02 |
|    |                                         | T       |       |
|    |                                         |         |       |

図85 ファームウェア更新画面 - 進行中の更新

エラーの場合、「ファームウェア更新中のエラー」(118ページ)を参照してく ださい。

ファームウェア更新中のエラー

# ファームウェア更新中のエラー

エラーにより更新処理が停止されると、表示されます。

|    | Firmware Update                       |       |            |
|----|---------------------------------------|-------|------------|
| Г  | Actions                               |       | ī          |
| 30 | Ready to start                        | Done  |            |
|    | G1311A: uploading resident            | Done  |            |
| 17 | G1329A: uploading resident            | Done  |            |
| 17 | G1316A: uploading resident            | Done  |            |
| 17 | G1315B: uploading resident            | Done  |            |
| 17 | G1311A: activating resident           | Done  |            |
|    | G1329A: activating resident           | Done  |            |
| 17 | G1316A: activating resident           | Done  | Abort      |
|    | G1315B: activating resident: timeout. | Error |            |
| 17 | G1311A: uploading main                |       |            |
|    | G1329A: uploading main                |       |            |
| 17 | G1316A: uploading main                |       |            |
| 17 | G1315B: uploading main                |       |            |
|    |                                       |       | -          |
|    |                                       |       |            |
|    |                                       |       | 13:02      |
| -  | · · · ·                               |       | a.j. 10102 |
|    |                                       | 1     |            |

図86 ファームウェア更新画面 - 更新中のエラー

[Abort] を押すと、[Method] 画面から離れます。

上記の例では、すべてのモジュールがレジデントモードになっています (黄色 に点滅)。

ファームウェアの更新を再スタートします。

トラブルシューティング

# トラブルシューティング

内部診断により、モジュールの状態が継続的にモニタリングされ、異常なイベントはいずれも電子ログブックに記録されます。「ログブック情報」(40ページ)を参照してください。たとえば、バイアルの放置忘れや溶媒リークのエラーは発生日時と一緒にログブックに記録されます。ログブックは自身で更新します。重複内容も含め、すべてのイベントが一覧表示されます(最高 1000 エントリ)。このログブックを USBメモリスティックに保存できます。スクリーンショットも USB メモリスティックに保存できます。「スクリーンショットをUSB メモリスティックに保存する」(83ページ)を参照してください。

## インスタント・パイロット のトラブルシューティング

お使いのインスタント・パイロットが正しく動作しない場合、Agilent シリーズのモジュールの背面からモジュール CAN コネクタを切り離し、再び接続します。

問題がまだ残る場合、次に

- 接続したデバイスとコンピュータの電源を落として、1分間待ち、再起動する、または
- Agilent シリーズモジュール 1 台だけを使用してみる。

問題がまだ残る場合、Agilent Technologies にご連絡ください。

## USB メモリスティックが認識されていない

注

USB メモリスティックがメーカー、あるいは種類ごとに異なる可能性があるため、不適合が起こることがあります。基本的に、SanDisk と Kingston 製の USB メ モリスティックは動作します。USB メモリスティックは FAT-16 でフォーマット して、暗号化なしで、最大サイズ2 GB の物が必要です。「USB メモリスティッ クキット」(121 ページ)を参照してください。

# インスタント・パイロット がファームウェア更新ツールで 認識されません

注 インスタント・パイロットが、「Backward compatible ON」の場合、「サード パーティ製コントロールソフトウェアとの接続」(82 ページ)を参照してくだ さい。LAN/RS-232 ファームウェア更新ツールでは見られません。この場合、イ ンスタント・パイロットを「Backward compatible OFF」に再設定します。

Agilent へのご連絡

その他の問題に直面した場合、お近くの Agilent サポートにご連絡ください。

インスタント・パイロットの修理

## インスタント・パイロットの修理

CAN ケーブルを除き、インスタント・パイロット は修理できません。

**表11** 部品番号

| 説明                                                                                                    | 部品番号        |
|----------------------------------------------------------------------------------------------------|-------------|
| <br>インスタント・パイロット G4208A (完全アセンブリ)                                                                                      | G4208-67001 |
| CAN ケーブル (ラベルを含む、122 ページ を参照してくださ<br>い)                                                                                | G4208-81600 |
| アダプタプレート (インスタント・パイロットの Agilent<br>1100/1200 シリーズモジュールへの適合用、「Agilent システム<br>に インスタント・パイロットの接続」(16 ページ)を参照し<br>てください)。 | G4208-60002 |
| USB メモリスティックキット                                                                                                    | G4208-68700 |

注

この製品には、水銀を含む蛍光水銀ランプによりバックライトされる TFT LCD アセンブリが含まれており、すべての適用法令、条例、規制に従って管理、リ サイクル、および / または廃棄する必要があります。本製品に含まれる水銀ラ ンプのリサイクルまたは廃棄方法に関する情報、あるいは本製品に含まれる水 銀に関してさらに質問がございましたら、Agilent カスタマーサービスにお問い 合わせください。

インスタント・パイロットの修理

## CAN ケーブルを交換する

注意 インスタント・パイロット を開く前に、CAN ケーブルを HPLC モジュール から切り離して、インスタント・パイロット には確実に電圧が存在しない ようにします。

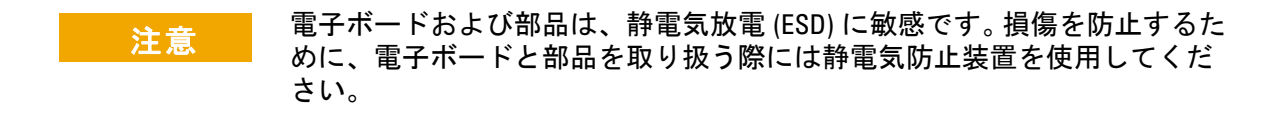

- 1 インスタント・パイロットを作業台に伏せて置きます (図 87 に示したように)。
- 2 ネジを横切っているラベルを慎重に取り外します。
- 3 背面パネルを固定する6本のネジを取り外します。

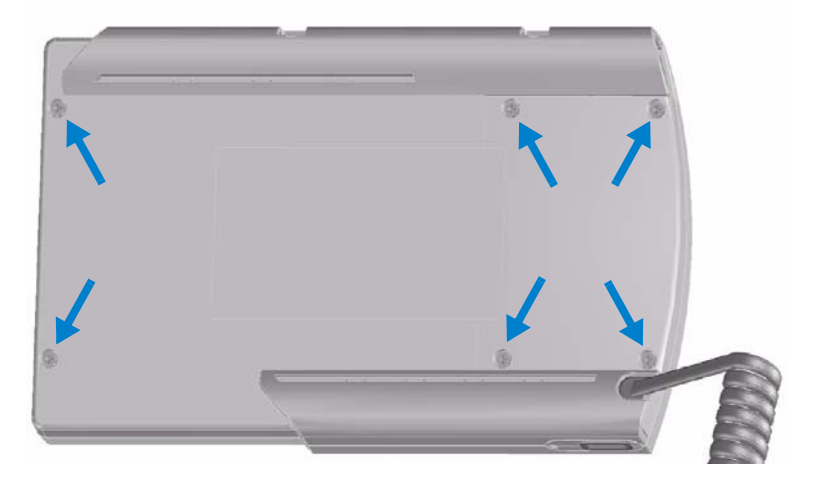

図87 背面パネル - ネジの位置

4 背面パネルを慎重に取り外します。リリースボタン[1] (図 88 に示したように)は、取り外し中に落下することがあります。保管しておいてください。

インスタント・パイロットの修理

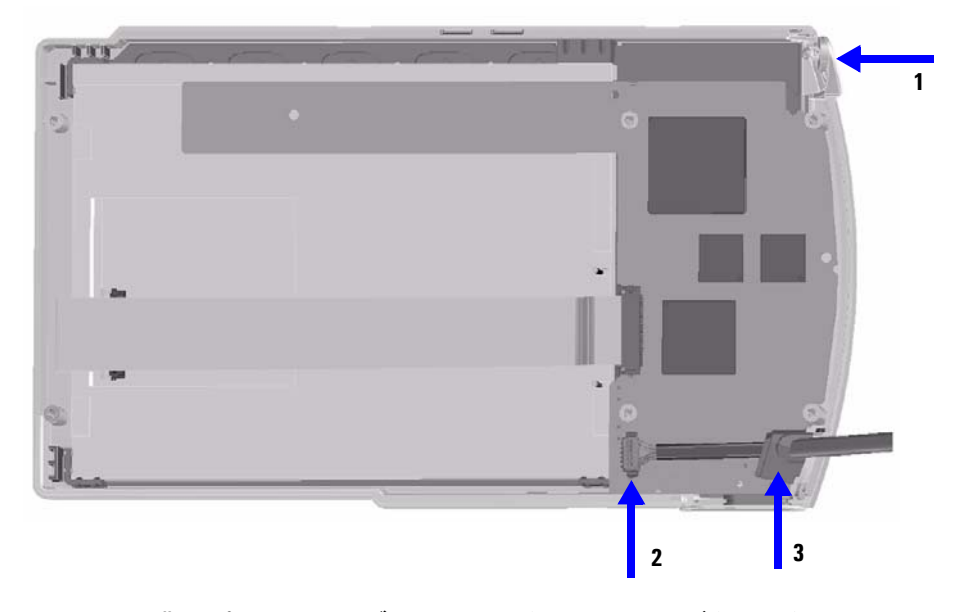

#### 図88 背面パネル - ケーブル、コネクタ、リリースボタンの位置

- 5 CAN ケーブルをコネクタ [2] から抜きます。
- 6 新しい CAN ケーブルをコネクタ [2] に差し込みます。
- 7 ケーブルを前面カバーのケーブルリリーフ[3]にはめ込みます。
- 8 リリースボタンを元の位置[1]に取り付けます。

# 背面パネルを交換する前に、背面にあるリリースボタンのメカニズムを観察してください。リリースボタンピンが接続ロッドの片方の末端の逃げにはめ込む 必要があります。

9 背面パネルを慎重に取れ付け、リリースボタンピンを背面パネルの接続ロッドの片方の末端の逃げにはめ込みます。図 89 を参照してください。

### 1200 シリーズ インスタント・パイロット ユーザーガイド

123

インスタント・パイロットの修理

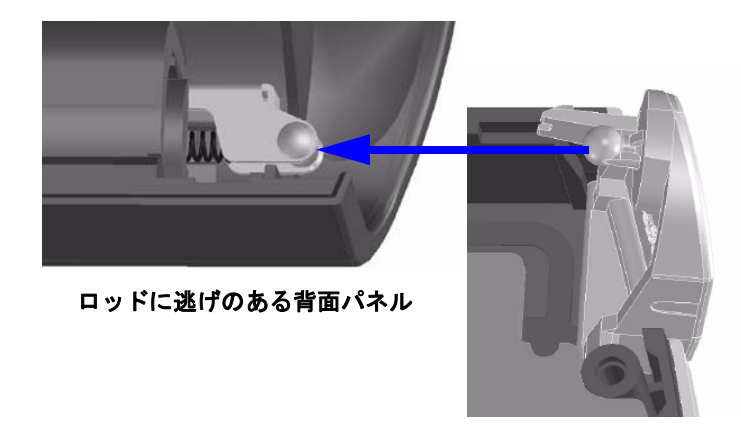

リリースボタン

#### 図89 リリースボタンのピンをロッドの逃げにはまり込みます

10 背面パネルネジを固定します。

11 ネジを横切るラベルを慎重に取り付けます。

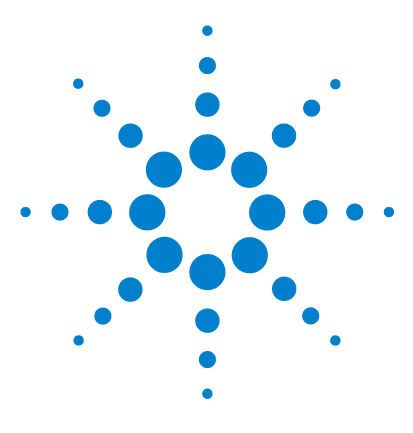

Agilent インスタント・パイロット ユーザーガイド

A 付録

安全について 126 廃液電気および電子機器 (WEEE) 指令 (2002/96/EC) 128 無線妨害 129 Agilent Technologies のインターネットサービス 130

この章では、安全および一般情報を提供します。

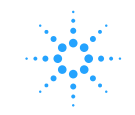

#### A 付録 安全について

# 安全について

以下の安全に関する一般的な注意事項は、本装置の操作、サービス、および修 理のすべての段階で守らなければなりません。以下の注意事項または本書の他 の箇所に記載されている個々の警告に従わないと、本装置の設計、製造、およ び予想した使用法に関する安全基準に違反したことになります。使用者側によ る遵守事項からのかかる逸脱に起因する問題について Agilent は免責とさせて 頂きます。

## 安全シンボル

表 12 には、装置本体または本書で使用される安全シンボルを示します。

| 記号                       | 説明                                                                             |
|--------------------------|--------------------------------------------------------------------------------|
| $\underline{\mathbb{V}}$ | オペレータへの危害の危険を防止し、装置を損傷から保護するため、<br>ユーザが指示マニュアルを参照する必要がある場合に、装置にはこの記<br>号が付きます。 |
| 4                        | 危険な電圧を示します。                                                                    |

**表 12** 安全シンボル

## 警告 警告は、装置に損傷を与えたり、人体に危害を及ぼす可能性がある状況に 対して注意を促します。指示された条件を十分に理解してそれらの条件を 満たしてから、その先に進んでください。

#### 注意 「注意」はデータ損失を招く可能性のある状況が発生したことを知らせてく れます。指示された条件を十分に理解してそれらの条件を満たしてから、 その先に進んでください。

本製品は、国際安全基準に従って製造および試験された装置です。

## 操作

一般

電源を投入する前に、設置方法が本書の説明に合っていることを確認してくだ さい。それに加えて以下に説明する事項も守られる必要があります。

- 操作中に装置のカバーを取り外さないでください。
- 装置に電圧を印加した状態で、カバーを開いてメンテナンスおよび修理を行うことは、できるだけ避けてください。どうしても必要な場合は、熟練した担当者が感電に十分に注意して実行してください。
- 内部サービスまたは調整を行う際は、必ず応急手当てと蘇生術ができる人を 同席させてください。
- 電源ケーブルを接続した状態で、部品を交換してはなりません。
- 本装置は、可燃性ガスや有毒ガスが存在する環境で操作してはなりません。
   このような環境で電気装置を操作すると、引火や爆発の危険があります。
- 本装置に代替部品を取り付けたり、本装置を許可なく改造してはなりません。
- 本装置を電源から切り離しても、装置内のコンデンサはまだ充電されている 可能性があります。
- 本装置内には、人体に重大な危害を及ぼす高電圧が存在します。本装置の取り扱い、テスト、および調整の際には、十分に注意してください。

廃液電気および電子機器 (WEEE) 指令 (2002/96/EC)

# 廃液電気および電子機器 (WEEE) 指令 (2002/96/EC)

#### 要約

2003 年 2 月 13 日に欧州委員会が可決した、廃液電気および電子機器 (WEEE) 指令 (2002/96/EC) は、すべての電気および電子機器に関する生産者責任を 2005 年 8 月 13 日から導入するというものです。

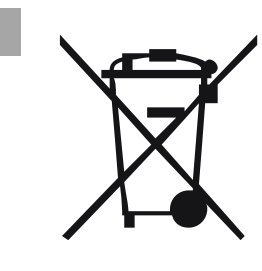

本製品は、WEEE 指令 (2002/96/EC) に準拠しており、要件 を記しています。貼り付けられたラベルには、この電気 / 電子機器を家庭用廃棄物として廃棄してはならないことが 表示されています。

製品カテゴリ:

WEEE 指令付録 I の機器の種類を参照して、本製品は「モニタリングおよび制御装置」製品と分類されます。

#### 家庭用廃棄物として捨ててはいけません

不必要な製品を返品するには、地元の Agilent 営業所にお問い合わせ頂くか、詳細については Agilent のホームページ (www.agilent.com)を参照してください。

注

注

この製品には、水銀を含む蛍光水銀ランプによりバックライトされる TFT LCD アセンブリが含まれており、すべての適用法令、条例、規制に従って管理、リ サイクル、および / または廃棄する必要があります。本製品に含まれる水銀ラ ンプのリサイクルまたは廃棄方法に関する情報、あるいは本製品に含まれる水 銀に関してさらに質問がございましたら、Agilent カスタマーサービスにお問い 合わせください。

128

# 無線妨害

安全規準または EMC 規格に適合した方法で装置を正しく動作させるために、 Agilent Technologies 製以外のケーブルは使用しないでください。

# テストおよび測定

テストおよび測定装置を保護されていないケーブル付きの装置とともに使用したり、開放された場所で測定に使用する場合は、稼動状態における電波障害限 界値が前提基準を満たしていることを確認してください。

#### A 付録

Agilent Technologies のインターネットサービス

# Agilent Technologies のインターネットサービス

製品とサービスに関する最新情報については、以下のインターネットの世界的 なホームページをご覧ください。

http://www.agilent.com

「ライフサイエンス&化学分析ソリューション」を選択してください

# 索引

#### E

Early Maintenance Feedback 機能 (EMF) 11, 40

### あ

RS232 インタフェース 77 i(情報)キー 24、25 アイソクラティック 標準サンプル 86 分析 85 Agilent 問題を報告する 120 Agilent ケミステーション 77 機能 80 制限 80 Agilent ケミステーションと一緒に 実行する 80 Agilent にご連絡ください 120 Agilent のインターネットサービ ス 130 アスタリスク記号 メソッド 54 圧力書式 28 安全情報 規格 14

#### い

EMF 40 セットアップ 44 リミット値 43 一緒に実行する サードパーティ製コントロー ルソフトウェアと一緒に 82 印刷はサポートされていません 11 インスタント・パイロット 連動する 49 インターネット 130 インタフェース 77 APG リモート 77 GPIB 77 シリアル/RS232 77 BCD 77 MIO 77

## う

ウィザード セットアップ 27,42 ファームウェアの更新 43

## え

英数字キー 24 APG リモート インタフェース 77 shut down 77 start 78 start request 78 stop 78 power on 77 prepare 78 Ready 78 Esc +- 24 X 轴 76 エラー インスタント・パイロットが ファームウェア更新ツールで 認識されません 82, 120 ファームウェア更新中 118 ログブック 40 LC システム シャットダウン 66

#### お

OK キー 24

温度書式 28 オンライン 情報システム 25 ヘルプ 25 オンライン情報 24

#### か

概観 キーおよびディスプレイ 23 外部接点 メソッド 57 外部デバイス 77 華氏 28 画面 シーケンス 65 プロット 74 カラム 86 カラム恒温槽 86

#### き

キー 英数字 24 Esc 24 OK 24 概観 23 情報 25 数値 24 スタート/ストップ 24 操作 24 ナビゲーション 24 ヘルプ 24 方向 24 キーボードのレイアウト 23 輝度、ディスプレイ 29

#### 索引

機能 10
Early Maintenance Feedback 機能 (EMF) 11
合格 / 不合格による診断 12
セットアップウィザード 12
と利点 12
メソッドを保護する 11
キャリブレーション 66,97,99
シーケンス 97,99
シングルレベル 97
設定 66
マルチレベル 99
kPa 28

## <

グラフ 74 グラフィック スクリーンショット 83 グラフィック表示 74 クロマトグラム 90 クロマトグラムを観察する 90

### け

蛍光水銀ランプ 14 蛍光水銀ランプのリサイクル 14 ケルビン 28 現在時刻 27

#### C

更新 ファームウェア 43,112 互換性 13 コネクタ CAN および LAN 16 コントロール システム活動 33 コンフィグレーション 42

### さ

サードパーティ製コントロールソ フトウェア ー緒に実行する 82 サービス インスタント・パイロット 111 ファームウェアの更新 112 作成する シーケンス 89

## L

G1323 メソッドインポート 64 CAN および LAN コネクタ 16 ケーブル交換 122 CAN ケーブルを交換する 122 GLP 準拠 11 シーケンス 65, 97, 99 画面 65 キャリブレーション 66, 97, 99 キャリブレーションとリキャ リブレーション 66 作成する 89 シーケンスとは 65 終了時アクション 66 情報 34 スタートと停止 71 プレビュー 68 保護 70 モード 107 リキャリブレーション 66 シーケンスをスタート / 停止しす る 71 時間軸 76 シグナル セットアップ 75 選択する 89 シグナル単位軸 76

時刻 およぴ日付 27 書式 28 設定 28 ディスプレイ上 24 ディスプレイ上の現在 27 システム活動 コントロール 33 システム情報 31 実行する マルチバイアル分析 93 湿度 14 遮断時間(ディスプレイ) 29 shutdown シグナル 77 修理する インスタント・パイロット 121 終了時アクション 66 重量および寸法 14 使用可能なシグナル 75 詳細 コンフィグレーション 42 シーケンス 34 システム 31 ステータス 36 メソッド 32 メンテナンス 43 ログブック 40 情報 シーケンス 34 システム 31 診断 47 ステータス 36 メソッド 32 メンテナンス 43 ログブック 40 書式 および単位 27 日付、時刻、圧力、温度 28 シリアルインタフェース 77

シリアル番号 31 シリアル番号の変更 46 シングルレベルキャリブレーショ ン 97 診断 合格 / 不合格情報による 12 情報 47 テスト 47

## す

数値キー 24 スクリーンショット USB メモリスティックに保存す る 83 start シグナル 78 スタートシグナル 107 スタート/ストップキー 24 Start request シグナル 107、108 外部 109 start request シグナル 78 ステータス 色 27, 36, 48 情報 36 情報画面セットアップ 38 stop シグナル 78 寸法および重量 14

#### せ

制限 80 製品番号の変更 46 摂氏 28 設置 Agilent システムに 16 単一の Agilent モジュールに 19 設定 圧力書式 28 EMF 40 温度書式 28 輝度 29 時刻書式 28 単位および書式 28 ディスプレイ 29 入力する 88 日付および時刻 28 日付書式 28 LAN 29 設定を入力する 88 セットアップ ウィザード 12, 27, 42 シグナル 75 ステータス情報画面 38 選択する シグナル 89

## そ

操作温度 14 操作キー 24 操作高度 14 操作する インスタント・パイロットで 49 メソッドと 51

## た

タイムテーブル メソッド 33,57 単位および書式 27

#### っ

追加 Agilent システムにコントロー ルモジュール 16 コントロールモジュールを単 一の Agilent モジュールに 19

#### τ

ディスプレイ 74 概観 23 輝度 29 遮断時間 29 設定 27 をスクロール 31 ディスプレイをスクロール 31 転送 ファイル 62 電力 消費量 14

### と

トラブルシューティング USBメモリスティックが認識さ れていない 119 取り外す インスタント・パイロット 22

### な

内部メソッド 56 内部メモリ 60 ナビゲーションキー 24 ナンバー記号 メソッド 54

#### に

入力電圧および電源周波数 14

#### は

bar 28 power on シグナル 77

### ひ

psi 28 BCD インタフェース 77

#### 索引

比較 メソッド 33 日付 および時刻 27 書式 28 設定 28 表示したメソッド 56 標準アイソクラティックサンプ ル 86 標準モード 107

#### ふ

ファームウェア 更新 112 更新ウィザード 43 リビジョン 31 ファームウェアの更新 Instant Pilot が認識されます 120 インスタント・パイロットが 認識されます 82 ウィザードを使用する 116 エラー 118 シングルモードを使用 114 ファイル 転送 62 メソッド 33 メソッド読み込み 53 フィルタ メソッド情報 33,55 ログブック 40 複数の標準 102 物理的仕様 安全規格 14 湿度 14 重量および寸法 14 消費電力 14 操作温度 14 操作高度 14 入力電圧および電源周波数 14 部品 アダプタプレート 121 インスタント・パイロット 121 CAN ケーブル 121 prepare シグナル 78 プレビュー シーケンス 68 プロット画面 74 X轴 76 再スケーリング 76 時間軸 76 シグナル単位軸 76 Y軸 76 プロット画面の再スケーリング 76 プロパティ メソッド 33, 59 分析 アイソクラティック 85 自動化 65 複数のバイアル 93 分析する アイソクラティック分析 85 分析を実行する 85

#### ~

ヘルプ 25 キー 24 変更 製品番号およびシリアル番号 46 追跡 59

#### ほ

方向キー 24 保護する シーケンス 70 メソッド 59 保存 メソッド 60,88 保存する メソッド 60

### ま

マルチバイアル分析 93 マルチレベル キャリブレーション 99 リキャリブレーション 102 マルチレベルキャリブレーショ ン 99

#### み

MIO インタフェース 77

#### 8

メインシステム 112

メソッド アスタリスク 54 インポート 64 オフライン作業 63 外部接点 57 G1323 インポート 64 修正する 54 種類 51 情報 32、51 タイムテーブル 33、57 転送 62 内部 56 名前、説明、履歴 59 ナンバー記号 54 比較 56 表示した 56 ファイル 33 ファイル保護 11,59 フィルタリング情報 33,55 プロパティ 33、59 変更を追跡します 59 保護 59 保護する 11 保存 60.88 保存する、名前を付けて保存 する 60 USB メモリスティック 51 読み込む 53 連動する 51 メソッドのインポート 64 メソッドの転送 62 メソッドの変更を追跡します 59 メソッドの履歴 59 メソッドを修正する 54 メソッドを比較する 56 メソッドを保護する 11 メソッドを読み込む 53

メンテナンス 活動 43,44 情報 43 フィードバック(EMF) 11

### ŧ

モジュール 固有のテスト 47 テスト 11, 43, 47 メンテナンス 43 モジュールでのオフライン作業 63 モジュールの ON/OFF 48 モジュールの識別 43 モジュールを ON/OFF に切り換え る 48 問題 Agilent にご連絡ください 120

## ゆ

USB メモリ ログブック 40 USB メモリスティック 11 アイコン 24, 27 最大サイズは2GBです 13, 50 最大 2 GB 13、50、119 使用する 50 スクリーンショットを保存す る 83 製造元 13, 50 挿入する 50 注文情報 121 認識されていない 119 メソッド 51 メソッドを保存する 60

### よ

溶媒組成 87

6

LAN アドレス 31 および CAN コネクタ 16 設定 29

## り

リキャリブレーション 99 同じグループの標準で 99 交互 / 複数 66

### れ

レジデントシステム 112 Ready シグナル 78

### ろ

ログブック 情報 40 フィルタ 40 ロック解除 インスタント・パイロット 22

### わ

Y 軸 76

索引

### www.agilent.com

# このガイドでは

本書では、Agilent Instant Pilot についての情報を規定し ます。

- 起動情報
- インスタント・パイロット の操作
- アイソクラティック分析を 実行する
- マルチバイアル分析を実行 する
- メンテナンスと修理

© Agilent Technologies 2006

ドイツにて印刷 02/06

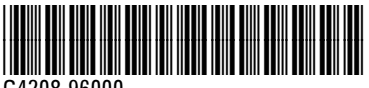

G4208-96000

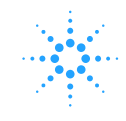

**Agilent Technologies**